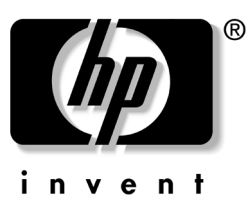

**Operation and Maintenance Guide** HP Integrity rx2600 server and HP workstation zx6000

Document Part Number: 5969-3163

#### September 2003

This manual contains an overview of system specifications, instructions for removing and replacing system components, information on configuring your system using the included tools and interfaces, and detailed troubleshooting information.

© 2002, 2003 Hewlett-Packard Development Company, L.P.

Microsoft<sup>®</sup>, Windows<sup>®</sup>, Windows 2000<sup>®</sup>, and Windows XP<sup>®</sup> are registered trademarks of Microsoft Corporation in the U.S. and other countries.

Intel and Itanium are trademarks or registered trademarks of Intel Corporation or its subsidiaries in the U.S. and other countries.

LINUX® is a registered trademark of Linus Torvalds in the U.S. and other countries.

NVIDIA and NVIDIA Quadro are registered trademarks or trademarks of NVIDIA Corporation in the United States and/or other countries.

All other product names mentioned herein may be trademarks of their respective companies.

Hewlett-Packard Company shall not be liable for technical or editorial errors or omissions contained herein or for incidental or consequential damages in connection with the furnishing, performance, or use of this material. The information in this document is provided "as is" without warranty of any kind, including, but not limited to, the implied warranties of merchantability and fitness for a particular purpose, and is subject to change without notice. The warranties for HP products are set forth in the express limited warranty statements accompanying such products. Nothing herein should be construed as constituting an additional warranty.

This document contains proprietary information that is protected by copyright. No part of this document may be photocopied, reproduced, or translated to another language without the prior written consent of Hewlett-Packard Company.

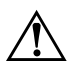

**WARNING:** Text set off in this manner indicates that failure to follow directions could result in bodily harm or loss of life.

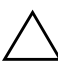

**CAUTION:** Text set off in this manner indicates that failure to follow directions could result in damage to equipment or loss of information.

Operation and Maintenance Guide HP Integrity rx2600 server and HP workstation zx6000 Second Edition September 2003)

Document Part Number: 5969-3163

## **Important Safety Warnings**

 $\Lambda$ 

**WARNING:** Avoid electrical shocks. To avoid electrical shock, do not open the power supplies. There are no user-serviceable parts inside.

To avoid electrical shock and harm to your eyes by laser light, do not open the DVD laser module. The laser module should be serviced by service personnel only. Do not attempt to make any adjustment to the laser unit. Refer to the label on the DVD for power requirements and wavelength. This product is a class I laser product.

**WARNING:** Removing and Replacing the Cover. For your safety, never remove the system side cover without first disconnecting the power cord from the power outlet and removing any connection to a telecommunications network. If a Power Protection Device is fitted to your system, you must shut down your computer using its on/off switch, then remove the power cord before removing the system's side cover. Remove the Power Protection Device cables before any servicing operation. Always replace the side cover before switching the system on again.

**WARNING:** Battery Safety Information. There is a danger of explosion if the battery is incorrectly installed. For your safety, never attempt to recharge, disassemble, or burn an old battery. Replace the battery with the same or equivalent type, as recommended by the manufacturer.

The battery in this system is a lithium battery that does not contain any heavy metals. However, to protect the environment, do not dispose of batteries in household waste. Return used batteries either to the shop from which you bought them, to the dealer from whom you purchased your system, or to HP so that they can either be recycled or disposed of in the correct way. Returned batteries will be accepted free of charge.

**WARNING:** Avoid Burn Injuries. Some parts inside the computer will be hot. Wait approximately three to five minutes for them to cool down before touching them.

**CAUTION:** Avoid Static Electricity. Static electricity can damage electronic components. Turn OFF all equipment before installing an accessory card. Don't let your clothes touch any accessory card. To equalize the static electricity when replacing an accessory card, rest the accessory card bag on top of the system unit while you are removing the card from the bag. Handle the card as little as possible and with care.

**CAUTION:** Information on Ergonomic Issues. It is strongly recommended that you read the ergonomics information, available in the "Working In Comfort" section of this manual, before using your system. You can access more extensive ergonomics information at: **www.hp.com/ergo** 

**NOTE:** *Recycling your system.* HP has a strong commitment toward the environment. Your HP system has been designed to respect the environment as much as possible. HP can also take back your old system for recycling when it reaches the end of its useful life. HP has a product take-back program in several countries. The collected equipment is sent to an HP recycling facilities in Europe or the U.S.A. As many parts as possible are reused. The remainder is recycled. Special care is taken for batteries and other potential toxic substances, these are reduced into non-harmful components through special chemical processes. If you require more details about the HP product take-back program, contact your local dealer or your nearest HP Sales Office.

# Contents

| Important Safety Warnings . |  | iii |
|-----------------------------|--|-----|
|-----------------------------|--|-----|

#### **1** Product Overview

| System Configurations           | -1 |
|---------------------------------|----|
| System Features                 | -2 |
| Physical Characteristics 1      | -5 |
| Power Specifications 1          | -5 |
| Power Consumption and Cooling 1 | -6 |
| Environmental Specifications 1  | -7 |
| Front Panel                     | -8 |
| Rear Panel                      | -9 |

#### 2 Installing or Replacing Parts and Accessories

| Location of Internal Components and Connectors   | 2 |
|--------------------------------------------------|---|
| Remove/Replace Prerequisites                     | 5 |
| Read the Power and EMI Warning and Note 2–       | 5 |
| Gather Your Tools                                | 5 |
| Follow Electrostatic Discharge (ESD) Precautions | 5 |
| System Covers and Bezel. 2–                      | 6 |
| Tower System                                     | 6 |
| Rack-mount System. 2–1                           | 0 |
| Removing/Replacing Hot-swap and Hot-plug Devices | 3 |
| System Fans. 2–1                                 | 4 |
| Power Supplies                                   | 6 |
| Hard Drives                                      | 8 |
| Removing/Replacing Internal Components           | 0 |
| Airflow Guides 2–2                               | 0 |
| Memory                                           | 4 |
| Accessory and Graphics Cards                     | 7 |
| PCI/AGP Backplane                                | 1 |
| Optical Drives 2–3.                              | 2 |
| Management Processor Card                        | 4 |
| Led Status Panel                                 | 7 |
| Processor                                        | 9 |
| System Board. 2-4                                | 6 |
| System Batteries                                 | 0 |
| Power Supply Interface Module                    | 2 |
| Hard Drive Backplane                             | 4 |
| •                                                |   |

#### **3** System Configuration

| Extensible Firmware Interface (EFI)    | 3-1  |
|----------------------------------------|------|
| Accessing the EFI                      | 3-2  |
| Using the EFI shell                    | 3–4  |
| Using the Boot Option Maintenance Menu | 3–12 |
| Using the System Configuration Menu 3  | 3–22 |
| Using the Security/Password Menu 3     | 3–25 |

| Resetting Passwords                      | -26 |
|------------------------------------------|-----|
| Management Processor (MP) 3-             | -27 |
| MP Card I/O Functionality 3-             | -28 |
| Accessing the MP 3-                      | -29 |
| Using the MP Commands 3-                 | -36 |
| Baseboard Management Controller (BMC) 3- | -41 |
| Accessing the BMC 3-                     | -42 |
| Firmware upgrades                        | -50 |

#### 4 Troubleshooting

| Identifying and Diagnosing Hardware Problems 4-1 |
|--------------------------------------------------|
| The System e-buzzer                              |
| The Diagnostic LEDs 4-4                          |
| LAN LEDs                                         |
| System Board Diagnostic LEDs 4–17                |
| Running Diagnostic Software Tools 4–18           |
| HP e-DiagTools Hardware Diagnostics 4–19         |
| Offline Diagnostics Environment (ODE) 4–23       |

#### A System Accessories

| Graphics Cards                                           |
|----------------------------------------------------------|
| Supported Graphics Cards for systems with no MP card A-2 |
| Selecting a Monitor A-3                                  |
| Mass Storage                                             |
| Supported Hard Drives                                    |
| Supported Optical Drives A-9                             |

#### **B** System Board

| System Board Overview                             |
|---------------------------------------------------|
| Intel® Itanium® 2 Processor                       |
| Processor Bus                                     |
| ZX1 I/O and Memory Controller B-3                 |
| ZX1 AGP/PCI Bus Interface                         |
| Dual Serial Controller                            |
| Field Programmable Gate Array B-4                 |
| Baseboard Management Controller B-5               |
| SCSI Controller                                   |
| IDE Interface                                     |
| 10/100 BT Standard/Management LAN B-6             |
| 1GB System LAN                                    |
| USB Connectors                                    |
| Chip Spare Functionality (rx2600 Systems Only)B-6 |

#### **C** Part Numbers

| zx6000 Workstation Parts      | C- | -1 |
|-------------------------------|----|----|
| Integrity rx2600 Server Parts | C- | -6 |

#### D Event, Error and Warning Messages

| EFI Error and Warning Messages           | D–1  |
|------------------------------------------|------|
| SEL and FPL Log Entries                  | D–4  |
| Accessing the Logs with BMC CLI Commands | D–5  |
| Accessing the Logs with MP Commands      | D–6  |
| System Specific Events                   | D–8  |
| Events Without Sensors                   | D–11 |
|                                          |      |

#### Index

# 1

# **Product Overview**

This chapter provides an overview of your system:

- system configurations
- system features
- physical characteristics
- power specifications
- environmental specifications
- front panel
- rear panel

# **System Configurations**

The HP Integrity rx2600 server and HP workstation zx6000 are available in *tower* and *rack-mount* configurations

| Configuration                         | Accessory<br>slots | Fan Type/<br>Speed   | Management<br>Processor | Redundant<br>Hot-swap<br>Power<br>Supply |
|---------------------------------------|--------------------|----------------------|-------------------------|------------------------------------------|
| zx6000 workstation<br>Tower           | 3 PCI<br>1 AGP     | Quiet/<br>Low        | No                      | No                                       |
| zx6000 workstation<br>Rack-mount      | 3 PCI<br>1 AGP     | Hi Capacity/<br>High | Optional                | Optional                                 |
| Integrity rx2600 server<br>Tower      | 4 PCI              | Hi Capacity/<br>High | Yes                     | Yes                                      |
| Integrity rx2600 server<br>Rack-mount | 4 PCI              | Hi Capacity/<br>High | Yes                     | Yes                                      |

### **System Features**

The rx2600 and zx6000 are available in many configurations. The table below provides an overview of the system features.

■ For a complete and current list of supported parts, components, and accessories, see:

#### http://partsurfer.hp.com

- For information on the specific features and components of your system:
  - □ On systems with *firmware revision 1.9 or lower*, use the EFI **info** command. See "Configuration Commands" on page 3-7.
  - □ On systems with *firmware revision 2.0 or higher*, see "Advanced System Configuration Menu" on page 3-23.

| Feature          | Description                                                                            |
|------------------|----------------------------------------------------------------------------------------|
| Processor(s)     | Single or dual-processor                                                               |
|                  | <ul> <li>Intel® Itanium® 2 processor:</li> </ul>                                       |
|                  | <ul> <li>900 MHz with 1.5 MB cache on chip</li> </ul>                                  |
|                  | • 1 GHz with 3 MB cache on chip                                                        |
|                  | • 1.3 GHz with 3 MB cache on chip                                                      |
|                  | • 1.5 GHz with 6 MB cache on chip                                                      |
| Firmware         | 8 MB flash EEPROM                                                                      |
|                  | Configured using Extensible Firmware Interface (EFI)                                   |
| Operating system | Red Hat® Linux® Advanced Workstation 2.1 for the Itanium® Processor                    |
|                  | HP-UX 11i v2                                                                           |
|                  | Microsoft® Windows®:                                                                   |
|                  | <ul> <li>XP 64-Bit Edition Version 2003 (zx6000 workstation)</li> </ul>                |
|                  | <ul> <li>Server 2003, Enterprise Edition (Integrity rx2600 server)</li> </ul>          |
| Main memory      | Capacity:                                                                              |
|                  | <ul> <li>zx6000 workstation: 512 MB min.(2 x 256 MB)</li> </ul>                        |
|                  | <ul> <li>Integrity rx2600 server: 1 GB min. (4 x 256 MB)</li> </ul>                    |
|                  | • 24 GB max.                                                                           |
|                  | Type: PC2100 ECC registered DDR266 SDRAM                                               |
|                  | Slots: Twelve DIMM slots                                                               |
|                  | Modules supported: 256MB, 512MB, 1GB, 2 GB                                             |
|                  | Bus Bandwidth: up to 8.5 GB/s                                                          |
|                  | <b>NOTE:</b> For memory loading order and detailed memory installation, see page 2-24. |

| Feature              | Description                                                                                                    |
|----------------------|----------------------------------------------------------------------------------------------------|
| Hard drives          | Internal bays: 3 hot-plug SCSI disk bays                                                                                        |
|                      | Hard disk drives supported:                                                                                                    |
|                      | • 36 GB (10k or 15k rpm)                                                                                                    |
|                      | • 73 GB (15k rpm)                                                                                                    |
|                      | • 146 GB (10k rpm)                                                                                                    |
|                      | Maximum internal storage: 438 GB                                                                                                |
| Optical drives       | 1 open bay for 8x slimline DVD-ROM or CD-RW/DVD-ROM                                                                             |
| SCSI controller      | Two Ultra 320 SCSI channels                                                                                                    |
|                      | One external SCSI port (rear panel):                                                                                            |
|                      | <ul> <li>68-pin standard, high density SCSI connector</li> </ul>                                                                |
|                      | <ul> <li>Must use cables designated as U320-capable with U320 devices</li> </ul>                                                |
|                      | <ul> <li>12 m maximum bus length</li> </ul>                                                                                     |
|                      | SCSI ID:                                                                                                    |
|                      | <ul> <li>may not use SCSI ID 2 when a drive is installed in internal bay 2</li> </ul>                                           |
|                      | • may use SCSI ID 2 for the external port if there is no drive in bay 2                                                         |
|                      | • Termination:                                                                                                    |
|                      | <ul> <li>must be terminated if there are devices attached</li> </ul>                                                            |
|                      | <ul> <li>must not be terminated if no devices are attached (automatically<br/>terminates if no devices are attached)</li> </ul> |
|                      | Device support:                                                                                                    |
|                      | • LVD devices                                                                                                    |
|                      | • Legacy SE devices                                                                                                    |
|                      | • SE, narrow devices                                                                                                    |
| IDE controller       | Ultra ATA-100 capable controller                                                                                                |
|                      | Supports one IDE optical drive (CD/DVD)                                                                                         |
| Graphics controllers | zx6000 workstation supports one of the following options:                                                                       |
|                      | <ul> <li>AGP graphics card (see Appendix A)</li> </ul>                                                                          |
|                      | <ul> <li>Management Processor (MP) card VGA port</li> </ul>                                                                     |
|                      | Integrity rx2600 server:                                                                                                    |
|                      | <ul> <li>Management Processor (MP) card VGA port</li> </ul>                                                                     |

| Feature                   | Description                                                                                                    |  |  |
|---------------------------|----------------------------------------------------------------------------------------------------|--|--|
| Accessory card slots      | zx6000 workstation:                                                                                                    |  |  |
|                           | <ul> <li>One AGP Pro 4× 32-bit slot supporting 1.5V AGP cards</li> </ul>                                                                                                    |  |  |
|                           | <ul> <li>Three 64-bit 133 MHz Peripheral Component Interconnect<br/>(PCI-X 1.0) slots, supporting all bridges and multifunction PCI-X<br/>devices; all three PCI-X slots comply with PCI-X 1.0 specification</li> </ul>                                    |  |  |
|                           | Integrity rx2600 server:                                                                                                    |  |  |
|                           | <ul> <li>Four 64-bit 133 MHz Peripheral Component Interconnect (PCI-X 1.0)<br/>slots</li> </ul>                                                                                                    |  |  |
| Management Processor card | 25-pin serial connector (with console/remote/USP extensions; requires breakout cable)                                                                                                    |  |  |
| (standard on Integrity    | 10/100 BT Management LAN                                                                                                    |  |  |
| rx2600 server, optional   | 15-pin VGA connector                                                                                                    |  |  |
|                           | <ul> <li>The graphics display port functionality on the HP Management<br/>Processor Card is not supported on zx6000 workstations with an<br/>AGP graphics card installed; all other HP Management Processor<br/>Card functionality is supported</li> </ul> |  |  |
| Rear connectors           | Four USB connectors:                                                                                                    |  |  |
| (labeled)                 | <ul> <li>High speed 480 Mb/sec. capable</li> </ul>                                                                                                    |  |  |
|                           | <ul> <li>Full speed 12 Mb/sec. and low speed 1.5 Mb/sec.</li> </ul>                                                                                                    |  |  |
|                           | <ul> <li>HP-UX supports HP USB keyboard and mouse</li> </ul>                                                                                                    |  |  |
|                           | <ul> <li>Linux supports all 1.1 USB devices</li> </ul>                                                                                                    |  |  |
|                           | <ul> <li>Windows supports USB keyboard and mouse,<br/>as well as other USB devices with driver support</li> </ul>                                                                                                    |  |  |
|                           | Two 9-pin serial ports:                                                                                                    |  |  |
|                           | • UART 16550 buffered                                                                                                    |  |  |
|                           | • RS-232-C                                                                                                    |  |  |
|                           | External 68-pin LVDS/SE SCSI connector (see SCSI controller above)                                                                                                    |  |  |
| LAN connectors            | • 10/100 BT Management LAN                                                                                                    |  |  |
|                           | • 10/100/1000 BT Gigabit LAN                                                                                                    |  |  |
|                           | <ul> <li>10/100 BT MP Card LAN (on systems with MP card)</li> </ul>                                                                                                    |  |  |

# **Physical Characteristics**

Standard configuration as shipped, excluding keyboard and monitor.

Weight:

| • Tower system                               | Min: 22.4 kg (49.4 lb.)<br>Max: 25.5 kg (56.3 lb.)              |
|----------------------------------------------|-----------------------------------------------------------------|
| <ul> <li>Rack-mount system</li> </ul>        | Min: 17.5 kg (38.6 lb.)<br>Max: 22.2 kg (49.0 lb.)              |
| Dimensions (DxWxH):                          |                                                                 |
| <ul> <li>Tower system</li> </ul>             | 67.5 cm (26.6 in.) x 29.5 cm (11.6 in.) x 49.4 cm (19.5 in.)    |
| <ul> <li>Rack-mount system</li> </ul>        | 67.9 cm (26.8 in.) max. x 48.3 cm (19.0 in.) x 8.6 cm (3.4 in.) |
| Footprint (tower)<br>Rack units (rack-mount) | 0.2 m² (2.1 sq. ft.)<br>2U                                      |

# **Power Specifications**

Power specifications are based on systems with one or two power supplies installed.

| Parameter                          | Total Ra       | ting           | Peak<br>(15 sec.) | Max. per<br>PCI-X Slots<br>64-bit,<br>133MHz | Maximum<br>for AGP Slot<br>Standard<br>Connector |
|------------------------------------|----------------|----------------|-------------------|----------------------------------------------|--------------------------------------------------|
| Input voltage                      | 100-127<br>VAC | 200-250<br>VAC | N/A               | N/A                                          | N/A                                              |
| Input frequency                    | 50 to 60 Hz    |                | N/A               | N/A                                          | N/A                                              |
| Maximum input current <sup>1</sup> | 7.2A           | 3.6A           | N/A               | N/A                                          | N/A                                              |
| Maximum output power <sup>2</sup>  | 600W           |                | N/A               | 85W total for<br>AGP slot                    | PCI slots and                                    |
| Max current at +12V                | 49A            |                | N/A               | 0.5A                                         | 4.8A                                             |
| Max current at -12V                | 0.35A          |                | N/A               | 0.1A                                         | N/A                                              |
| Max current at +3.3V               | 34A            |                | N/A               | 4.6A                                         | 12.1A                                            |
| Max current at +5V                 | 18A            |                | 31A               | 3A                                           | 2A                                               |
| Max current at +3.3V stdby         | 3.5A           |                | N/A               | N/A                                          | N/A                                              |

1. Corresponds to the maximum DC power the power supply can provide to the system.

2. The worst case/highest current given the lowest input voltage and the maximum input power.

If an overload triggers the power supply overload protection, the system is immediately powered off. To reset the power supply unit:

- 1. Disconnect the power cord.
- 2. Determine what caused the overload by contacting an HP support representative.
- 3. Reconnect the power cord, then reboot the system.

If an overload occurs twice, there is an undetected short circuit somewhere.

When you use the front panel power button to turn off the system, power consumption falls below the low power consumption but doesn't reach zero. To reach zero power consumption in "off" mode, either unplug the system or use a power block with a switch.

#### **Power Consumption and Cooling**

The power consumptions listed in the following table are valid for a standard configuration as shipped (one 1 GHz processor, 6 GB of memory, 600W power supply, three hard disk drives, one graphics card, one LVD SCSI card).

All information in this section is based on primary power consumptions with one power supply installed.

| Additional Component                      | Power Consumption |                            |  |
|-------------------------------------------|-------------------|----------------------------|--|
| Processor                                 | 130W              | 443.6 Btu/h                |  |
| • SCSI hard disk drive (with I/O access)  | 23W               | 78.4 Btu/h                 |  |
| <ul> <li>SCSI hard disk (idle)</li> </ul> | 16W               | 54.5 Btu/h                 |  |
| • PCI card                                | 10W to 25W        | 34.12 Btu/h to 85.30 Btu/h |  |
| • AGP card                                | 70W               | 238.4 Btu/h                |  |

# **Environmental Specifications**

Operating temperature and humidity ranges may vary depending on the installed mass storage devices. High humidity levels can cause improper disk operation. Low humidity levels can aggravate static electricity problems and cause excessive wear of the disk surface.

| Environmental specifications (system processing unit with hard disk)                                                                                                    |                                                        |  |
|----------------------------------------------------------------------------------------------------|--------------------------------------------------------|--|
| Operating temperature                                                                                                    | +5° C to +35° C (+41° F to +95° F)                     |  |
| Storage temperature                                                                                                    | -40° C to +70° C (-40° F to +158° F)                   |  |
| Over-temperature shutdown                                                                                                    | +40° C (+104° F)                                       |  |
| Operating humidity                                                                                                    | 15% to 80% relative (noncondensing)                    |  |
| Storage humidity                                                                                                    | 8% to 85% relative (noncondensing)                     |  |
| Acoustic noise emission (ISO 7779)<br>Tower System:                                                                                                    | Sound power level <sup>3</sup>                         |  |
| <ul> <li>Typical configuration<sup>1</sup> (disk idle)</li> <li>Maximum configuration<sup>2</sup> (disk idle)</li> <li>Maximum configuration<sup>2</sup> (disk active)</li> <li>Rack System:</li> <li>Typical configuration<sup>1</sup> (disk idle)</li> <li>Maximum configuration<sup>2</sup> (disk idle)</li> <li>Maximum configuration<sup>2</sup> (disk active)</li> </ul> | LwA <sup>₄</sup> =5.1 BA<br>LwA =5.4 BA<br>LwA =6.2 BA |  |
|                                                                                                    | LwA =6.4 BA<br>LwA =6.4 BA<br>LwA =7.2 BA              |  |
| Operating altitude                                                                                                    | 3048 m (10,000 ft.) max                                |  |
| Storage altitude                                                                                                    | 4600 m (15,000 ft.) max                                |  |
|                                                                                                    |                                                        |  |

1. Single processor, one to two SCSI hard disk drives and less than 8 GB of memory

2. Dual processor, one to two SCSI hard disk drives and less than 8 GB of memory

3. Typical configuration at room temperature (25° C)

4. LwA = A-weighted sound power level in dB(A)

#### **Front Panel**

The front panels of the rx2600 and zx6000 have the following features:

- Power LED is green when the power is on, or the power button is pushed in. If the power is on and the button is pushed in, the light stays on even after the system is powered down. When the button is released, the green light turns off.
- **Power Button** turns the system power on and off.
- LAN LED indicates communication over the Gigabit or Management LAN.
- **System** and **Diagnostic LEDs** identify errors on zx6000 workstations with no MP card.
- Locator LED and Button (rack-mount configuration only) identify the rack position of the system.
- **Disk Activity LEDs** on each hard drive turn green when the disk is accessed.
- e-buzzer icon indicates the position of the internal speaker.

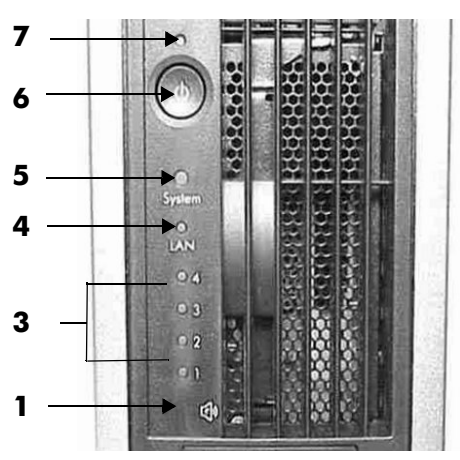

Front Panel, Tower Configuration

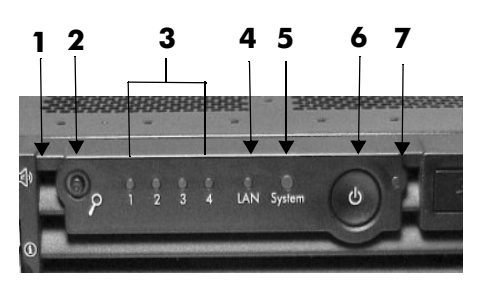

Front Panel, Rack-mounted Configuration

| 1 e-buzzer icon                                                                             | <b>5</b> System LED   |
|---------------------------------------------------------------------------------------------|-----------------------|
| <b>2</b> Locator LED and button ( <i>rack-mounted system only</i> )                         | <b>6</b> Power button |
| <b>3</b> Diagnostic LEDs 1-4 (active only on zx6000 workstations with no MP card installed) | 7 Power LED           |
| 4 LAN LED                                                                                   |                       |

#### **Rear Panel**

The rear panel has the following features:

- **Connectors** are shaped to go in one way only to prevent improper cable attachment.
- **Ports** are labeled for easy identification.
- Management Processor (MP) ports are positioned above (rack-mount) or to the right of (tower) standard connectors (optional on zx6000 workstation).
- LAN LEDs provide additional information:
  - **Gigabit LAN LEDs**
  - Two System Management 10/100 LAN LEDs
  - □ Four **MP LAN LEDs** (optional on zx6000 workstation)
- Monitor Connector (on graphics card). zx6000 workstations may include graphics cards with single or multiple monitor support.
- Locator LED (rack-mount configuration only) identifies the rack position of the system.

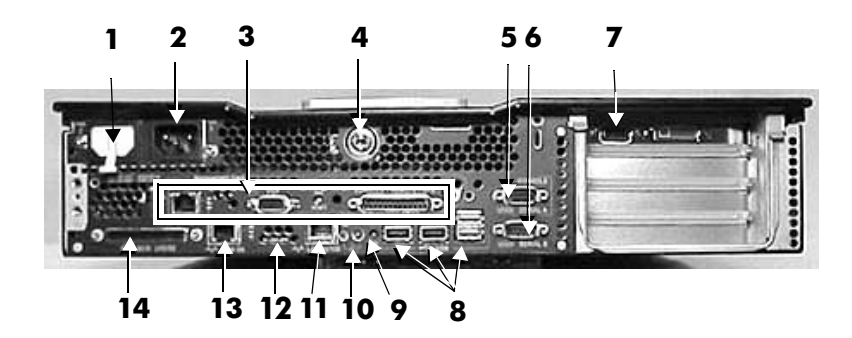

**Rear Panel Connectors** 

| 1 Power (PWR2)                                                                | <b>8</b> USB ports (mouse and keyboard ports labelled)  |
|-------------------------------------------------------------------------------|---------------------------------------------------------|
| 2 Power (PWR1)                                                                | 9 TOC button                                            |
| <b>3</b> MP card: VGA, serial, LAN, reset<br>(optional on zx6000 workstation) | <b>10</b> Locator LED and button                        |
| <b>4</b> System lock                                                          | <b>11</b> 10/100 BT Management LAN with integrated LEDs |
| <b>5</b> Serial port A (console)                                              | <b>12</b> 10/100/1000 BT Gigabit LAN LEDs               |
| <b>6</b> Serial port B                                                        | <b>13</b> 10/100/1000 BT Gigabit LAN                    |
| <b>7</b> Monitor connector(s)<br>(zx6000 workstation only)                    | 14 LVD/SE SCSI                                          |

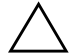

**CAUTION:** Do not connect a SCSI terminator to the SCSI connector on the back of the system; the connector is automatically terminated. If an external SCSI device is the last device connected externally to the system, you must connect a SCSI terminator to that device.

# Installing or Replacing Parts and Accessories

This chapter provides information on:

- Location of Internal Components and Connectors
- Remove/Replace Prerequisites
- System Covers and Bezel
- Removing/Replacing Hot-swap and Hot-plug Devices
- Removing/Replacing Internal Components

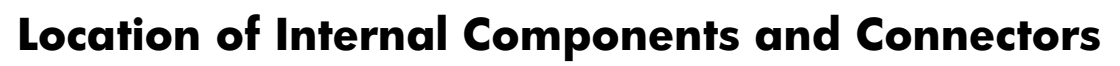

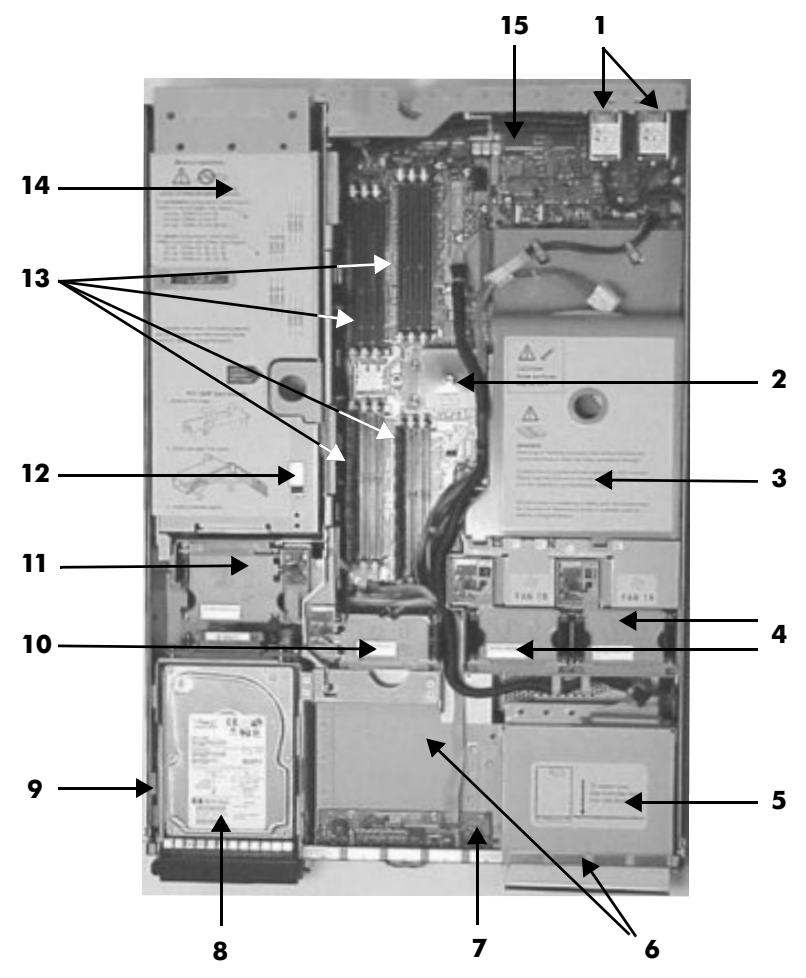

Internal Physical Layout (front of system at bottom of photo)

| 1 Power receptacles (PWR1 left, PWR2 right)                 | <b>9</b> Hard disk lock                             |
|-------------------------------------------------------------|-----------------------------------------------------|
| <b>2</b> HP ZX1 memory and I/O controller                   | <b>10</b> Memory fan(s)                             |
| <b>3</b> Airflow guide                                      | <b>11</b> PCI fan                                   |
| <b>4</b> System fans (1A right, 1B left)                    | <b>12</b> Intrusion switch                          |
| <b>5</b> Slimline optical drive                             | <b>13</b> Memory slots                              |
| 6 Power supplies<br>(PSU1 center, PSU2 under optical drive) | <b>14</b> PCI/AGP cage                              |
| <b>7</b> Status panel board                                 | <b>15</b> Management Processor (MP) card (optional) |
| <b>8</b> Hot-swappable hard drives (up to 3)                |                                                     |

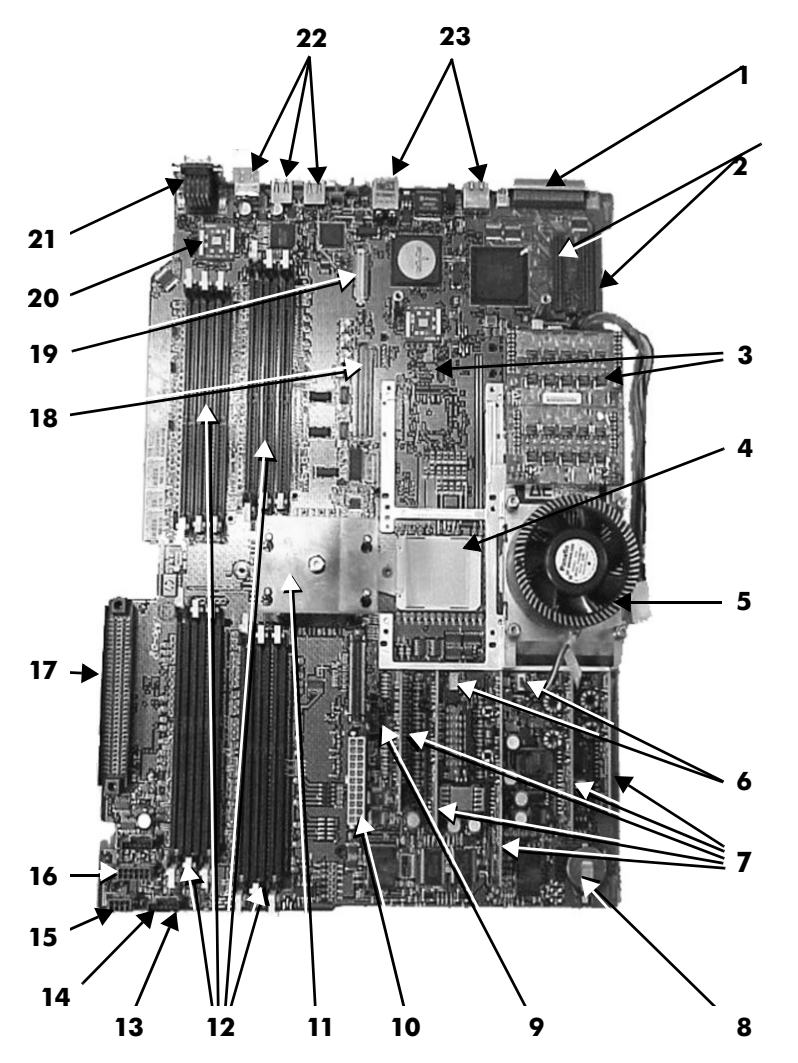

System Board Connectors and Slots (front of system at bottom of photo)

| 1 External SCSI connector          | <b>13</b> Status panel connector          |
|------------------------------------|-------------------------------------------|
| 2 SCSI connectors A & B            | 14 Control and standy power connector     |
| <b>3</b> Processor power Pod(s)    | <b>15</b> SCSI backplane power connector  |
| <b>4</b> CPU1 (empty socket)       | <b>16</b> PCI/Memory fan cable connector  |
| 5 CPU0 (processor under Turbo Fan) | 17 PCI/AGP backplane connector            |
| 6 Turbo fan power connectors       | <b>18</b> Optical drive connector         |
| 7 Five VRM cards                   | 19 Management Processor card<br>connector |
| 8 Battery                          | <b>20</b> HP ZX1 I/O adapter              |
| 9 System fan connector             | <b>21</b> Serial ports (2)                |
| 10 Main power connector            | <b>22</b> USB connectors (4)              |

11 HP ZX1Memory and I/O Controller (under heatsink)

**23** LAN Connectors (2)

12 Memory Slots

### **Remove/Replace Prerequisites**

Before you remove or replace parts, you must:

- Read the power and EMI warning and note below. (Your safety is important!)
- Gather your tools.
- Follow electrostatic discharge (ESD) precautions.

#### **Read the Power and EMI Warning and Note**

WARNING: For most of the installation and removal procedures in this chapter, you must:

- <sup>1</sup> 1. Power off the system.
  - 2. Unplug the system power cord from the AC power outlet.

**CAUTION:** To maintain FCC Electromagnetic Interference (EMI) compliance, verify that all covers are replaced and that all screws are properly seated.

#### **Gather Your Tools**

You need:

- Flat blade screwdriver
- T-15 Torx driver
- Special processor tool (HP part number A7231-67046)
- Static-free mat
- Static strap

#### Follow Electrostatic Discharge (ESD) Precautions

To prevent damage to this system, observe all of the following ESD precautions while performing the system parts removal/replacement procedures:

- Work on a static-free mat.
- Wear a static strap to ensure that any accumulated electrostatic charge is discharged from your body to ground.
- Create a common ground for the equipment you are working on by connecting the static-free mat, static strap, and peripheral units to that piece of equipment.
- Keep uninstalled printed circuit boards in their protective antistatic bags.
- Handle printed circuit boards by their edges once you have removed them from their protective antistatic bags.

#### **System Covers and Bezel**

To upgrade, remove, or replace most system components, you must first remove the covers from the system chassis. This section explains how to remove and replace the covers for both tower and rackmount configurations.

**WARNING:** Do not remove the system cover(s) without first turning the system off and unplugging the power cord from the outlet or Power Protection Device unless you are *only* replacing a hot-swappable fan. Always replace the cover(s) before turning the system on.

#### **Tower System**

To access the internal components on a tower system, you must remove the plastic and metal left-side covers.

#### **Removing the Side Covers**

1. Turn off the system and disconnect the power cable and all other cables from the back of the system.

**NOTE:** If you are removing *only* a hot-swappable system fan or a hot-plug hard drive, you can leave the system on and the power cables connected.

- 2. Remove the plastic cover.
  - a. Grasp both indentations at the top of the side panel and pull outward.
  - b. Lift the plastic cover off of the system chassis.

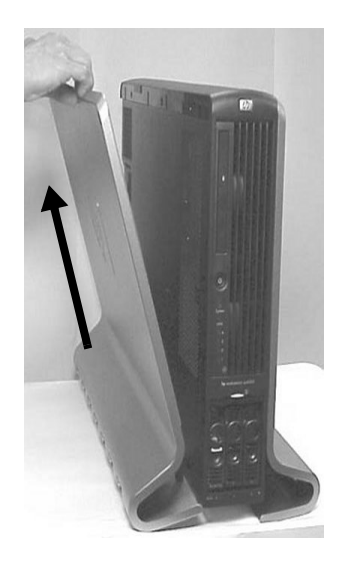

Removing the Left-side Panel

- 3. Remove the metal cover:
  - a. Turn the top cover lock keyswitch is in the unlocked position.
  - b. Rotate the blue release handle to release the latch.
  - c. Slide the cover toward the back of the chassis, then lift it off.

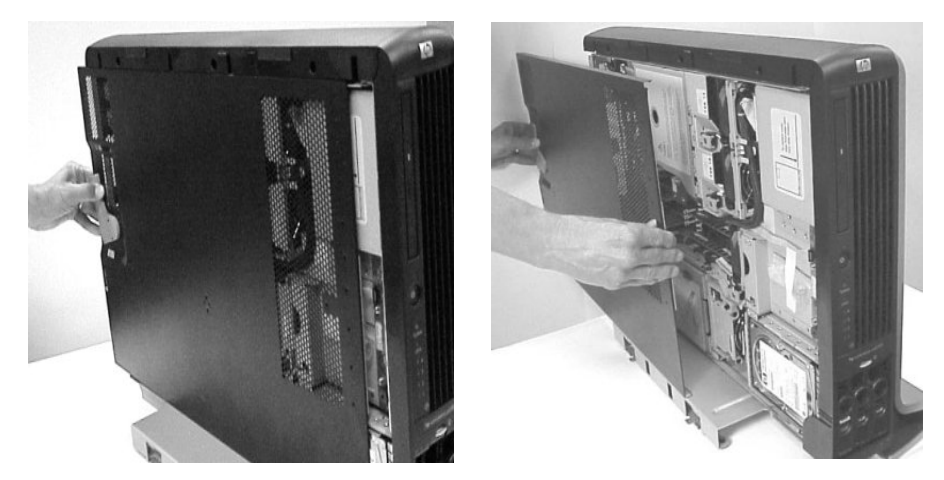

Removing the Metal Side Cover

**CAUTION:** The zx6000 and rx2600 systems depend on the access panels for proper cooling of internal components. Operating the system with the side cover removed can cause the system to quickly overheat.

#### **Replacing the Covers**

1. Replace the metal cover:

**CAUTION:** Secure any wires or cables in your system so they do not get cut or interfere with the replacement of the cover.

a. Align the front edge of the metal cover with the alignment mark on the optical drive bay.

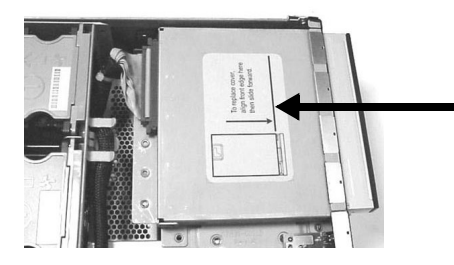

Metal Cover Alignment Mark

b. Place the metal cover on the chassis and slide it toward the front of the system until the blue release lever snaps in place.

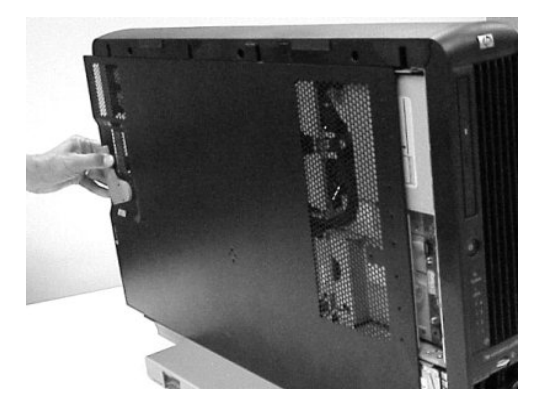

Replacing the Metal Cover

- 2. Replace the plastic cover:
  - a. Align the cover's mounting holes with the matching tabs on the system chassis.
  - b. Close the cover until it snaps onto the system chassis.

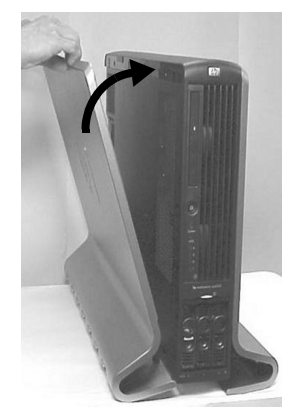

Replacing the Plastic Cover

#### **Removing the Front Bezel**

You must remove the front bezel from the chassis to upgrade, remove, or replace the power supplies or the optical drive.

- 1. Firmly grasp the finger grip at the top of the bezel and pull forward until the bezel snaps open.
- 2. Lift the bezel off of the chassis.

#### **Replacing the Front Bezel**

- 1. Insert the bezel's latches into the matching slots on the system chassis.
- 2. Close the bezel and push toward the front of the system until it snaps into place.

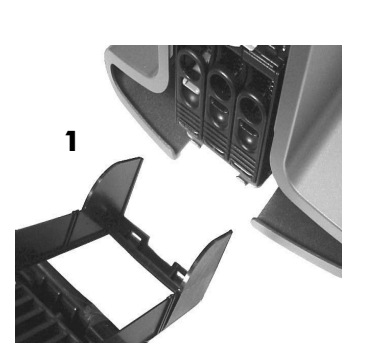

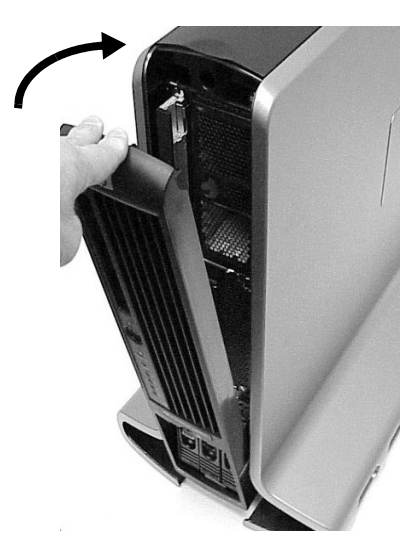

Aligning the Front Bezel

#### **Rack-mount System**

To access the internal components on a rack-mounted system, pull the system out on the rail guides and remove the metal cover.

#### **Removing the Metal Cover**

1. Turn off the system and disconnect the power cable and all other cables from the back of the system.

**NOTE:** If you are removing *only* a hot-swappable system fan or a hot-plug hard drive, you can leave the system on and the power cables connected.

2. Release the rack latches by rotating them outward.

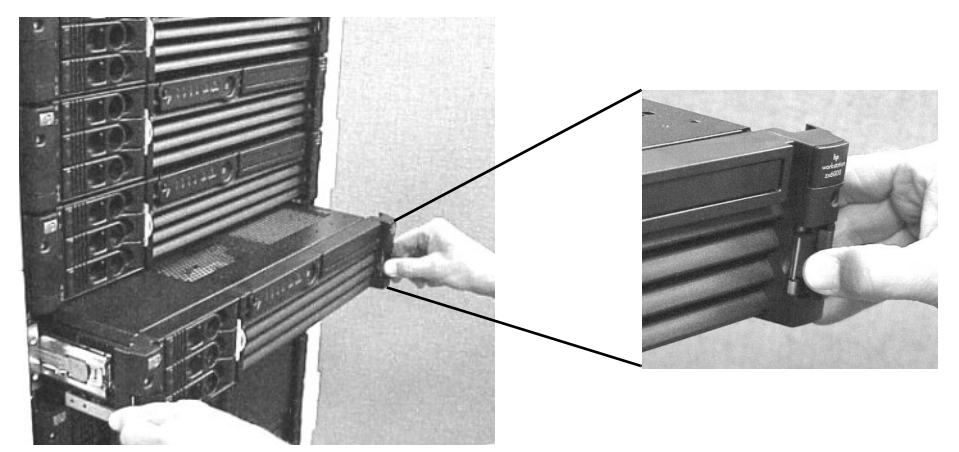

Releasing the Rack Latches

3. Slide the system out of the rack until the guide-rail release clips are visible.

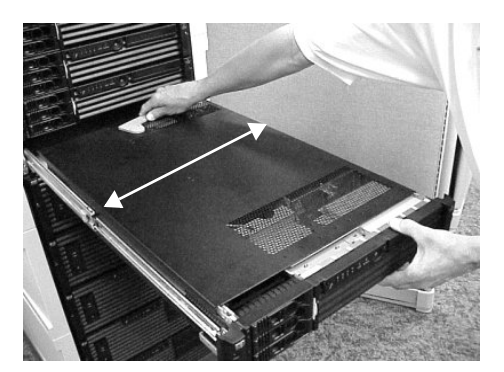

Guide-rail Release Clips

- 4. Ensure the top cover lock keyswitch is in the unlocked position, then rotate the blue release lever toward the back of the system and slide the panel toward the back of the system.
- 5. Lift the panel off the system chassis.

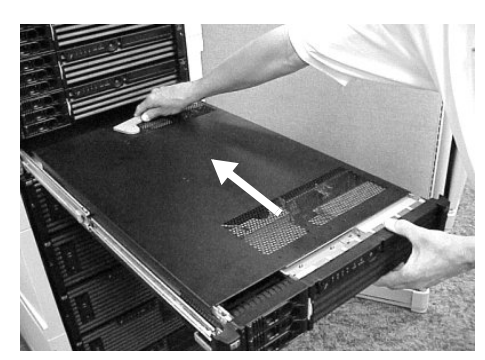

Removing the Metal Cover

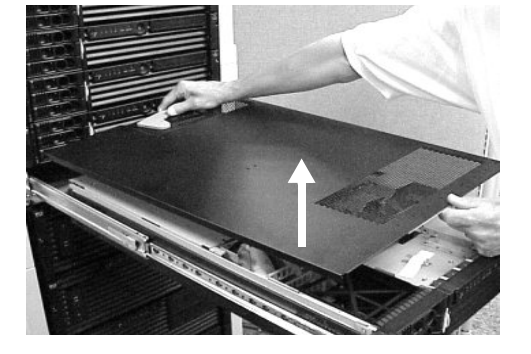

#### **Replacing the Cover**

**CAUTION:** Secure any wires or cables in your system so they do not get cut or interfere with the replacement of the cover.

1. Align the front edge of the cover with the alignment mark on the optical drive bay.

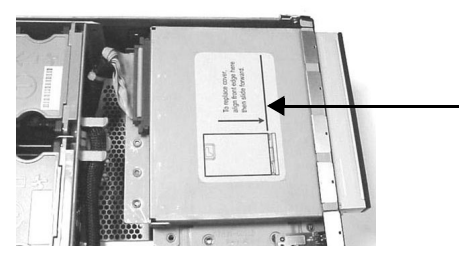

Metal Cover Alignment Mark

2. Grasp the blue release lever and slide the cover toward the front of the system until the lever snaps into place.

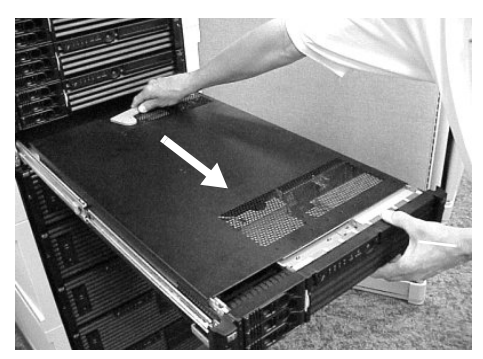

Replacing the Metal Cover

3. Slide the system into the rack enclosure and reconnect the power cables.

#### **Removing the Front Bezel**

You must remove the front bezel from the chassis to upgrade, remove, or replace the power supplies or the optical drive.

1. Press in on the retaining clips located on the right-side of the front panel.

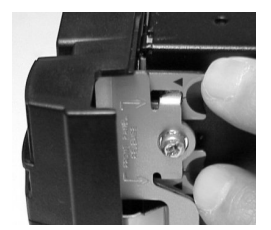

Retaining Clip

2. Rotate the front panel outward and lift it off the system chassis.

#### **Replacing the Front Bezel**

- 1. Insert the bezel latches into the matching slots on the system chassis.
- 2. Close the bezel and push toward the front of the system until it snaps into place.

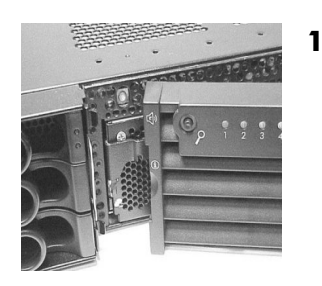

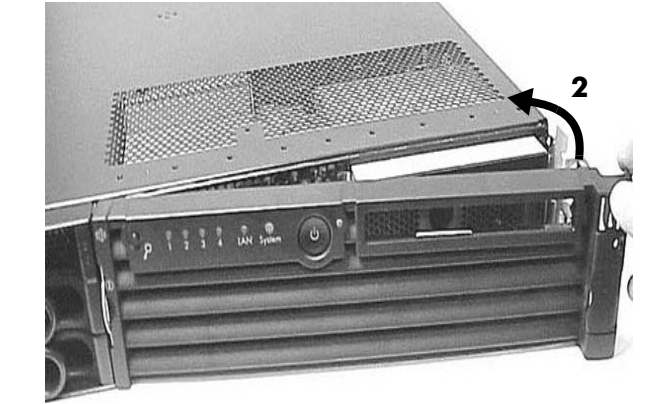

Align the Front Bezel

# **Removing/Replacing Hot-swap and Hot-plug Devices**

The rx2600 and zx6000 have hard disk drives that are hot-pluggable and power supplies and fans that are hot-swappable. This section explains how to swap the following devices while the system is running:

- System fans
- Power supplies
- Hard drives

#### **System Fans**

There are four system fans to keep the system cool when it is running. The system fans are hot-swappable, allowing you to replace a fan while the system is running.

CAUTION: When the system is running, the metal cover must be replaced within four minutes to prevent components from overheating.

#### **Removing a System Fan**

- 1. Remove the system cover(s).
- 2. Remove the fan.
  - a. To remove:
    - fan 1A, 1B, 2, or 3 from a rack-mounted system, or
    - fan 3 from a tower system, grasp the appropriate fan and lift it out of the fan socket.

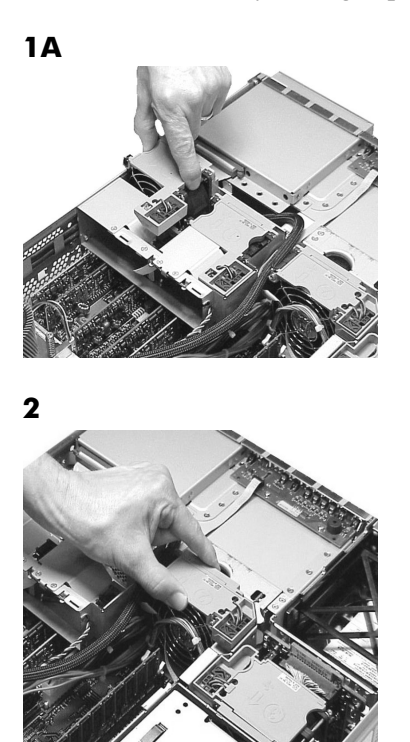

**Removing System Fans** 

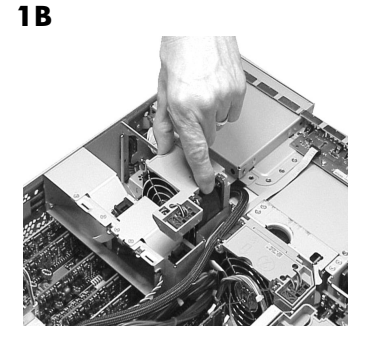

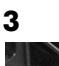

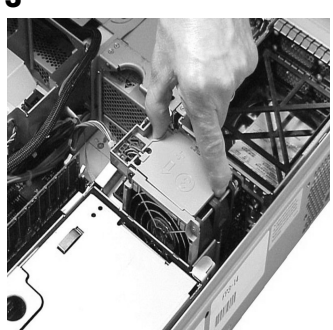

- b. To remove *fan 1A, 1B, or 2* from a zx6000 tower system:
  - Unplug the fan power connector, then
  - Remove the fan from the system.

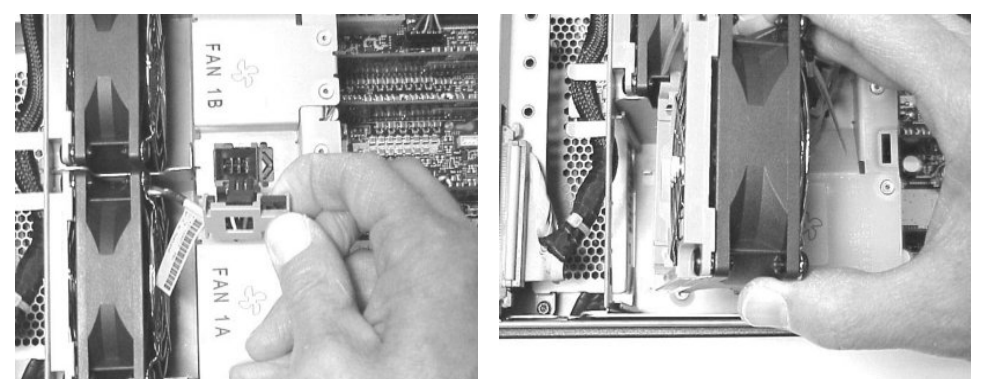

Removing Fans 1A, 1B, or 2 from a Tower System

#### **Replacing a System Fan**

1. Grasp the replacement fan module and insert it into its fan socket.

CAUTION: Replace the metal cover within four minutes to prevent damage to the system components.

2. Verify that the fan has been properly installed by observing the LED signals on the front of the system for the appropriate fan information (see Chapter 3).

#### **Power Supplies**

The power supplies in the zx2600 and zx6000 systems are hot-swappable; that is, if one power supply stops working or exhibits voltage problems, the remaining supply can support the system until the failed unit is replaced. On systems with two power supplies, one power supply can be removed and replaced without turning off the system.

**CAUTION:** Before removing a power supply, make sure the second power supply is functioning properly. The two green LEDs inside the supply must **both** be lit on the second supply before the failed power supply can be safely removed.

#### **Removing a Power Supply**

- 1. Remove the front bezel from the system.
- 2. Press the power supply retaining clip to unlatch the power supply release lever.

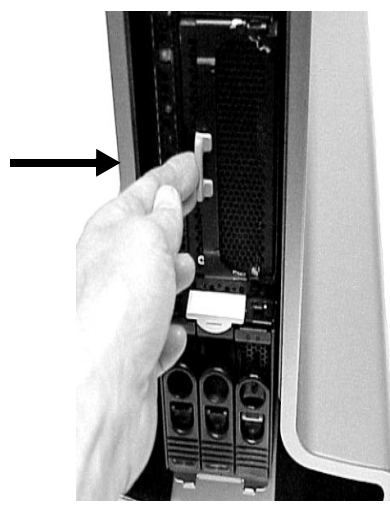

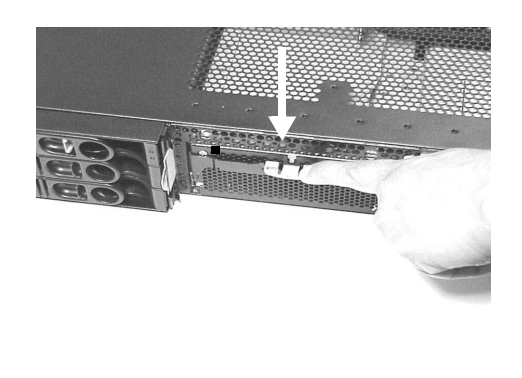

Releasing the Power Supply Retaining Clip

3. Depress the power supply release lever and slide the power supply out of the system.

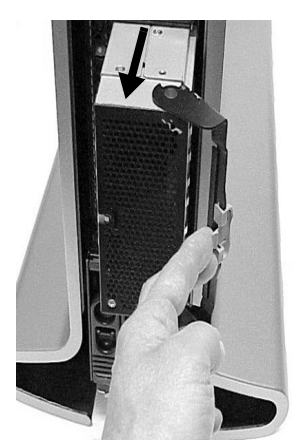

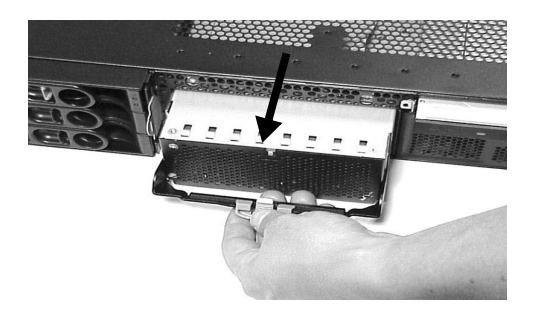

Removing the Power Supply from the System

#### **Replacing a Power Supply**

- 1. Remove the front bezel from the system and remove the defective power supply if you have not already done so.
- 2. Open the power supply release lever and slide the power supply into place.

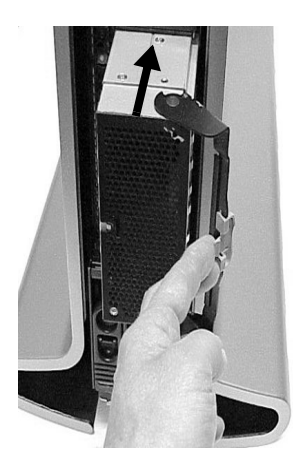

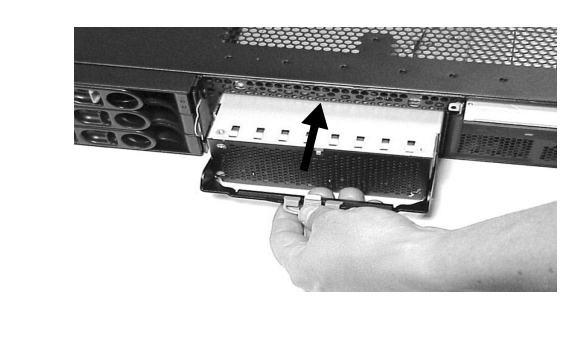

Sliding the Power Supply into Place

- 3. Push in on the power supply release lever to lock the retaining clip in place.
- 4. Replace the front bezel.

#### **Hard Drives**

The zx6000 and rx2600 systems can support up to three **hot-pluggable**, Low-Voltage Differential (LVD) hard disk drives. These hard disk drives are 3.5-inch form factor, 10K and 15K RPM devices that connect to Ultra 320 Wide LVD (Low Voltage Differential) SCSI interfaces on the disk bay backplane.

There is a significant difference between the terms *hot-pluggable* and *hot-swappable*:

- Hot swapping happens at the device level; that is, a hot-swappable device manages insertion/removal on its own without assistance from operating system commands.
- The hot-plug process allows you to replace a defective disk drive in a high-availability system while it is running.

**CAUTION:** The disk drives in the zx6000 and rx2600 are not hot-swappable; they are merely hot-pluggable. A manual software procedure must be done in order to safely remove or insert disk drives while the system is running. To avoid damage to the hard drives:

- See the documentation provided with the drive for additional details on inserting/removing a disk drive.
- See your OS documentation for instructions on preparing the OS for inserting/removing a hard drive.

#### **Removing a Hard Drive**

- 1. If the system is powered on and the OS is running, prepare the OS to have the disk drive removed. See your OS documentation for instructions on perparing the OS for removing and inserting hard drives.
- 2. If you have locked your hard drives, you must unlock them before removing or replacing a drive:
  - a. Remove the cover(s).
  - b. Press down on the Unlock lever to unlock the drive.

**CAUTION:** If you try to remove a hard disk drive *without* unlocking it from the system, you will damage the hard drive bay.

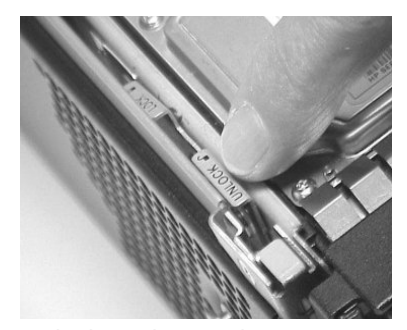

Unlocking the Hard Drives
3. Squeeze inward on the colored release clip on the hard drive release lever.

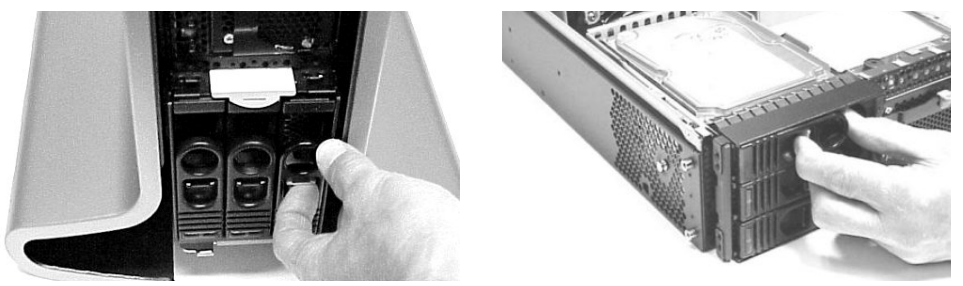

Releasing the Hard Drive Release Clip

4. Pull outward on the release lever to remove the drive from the system.

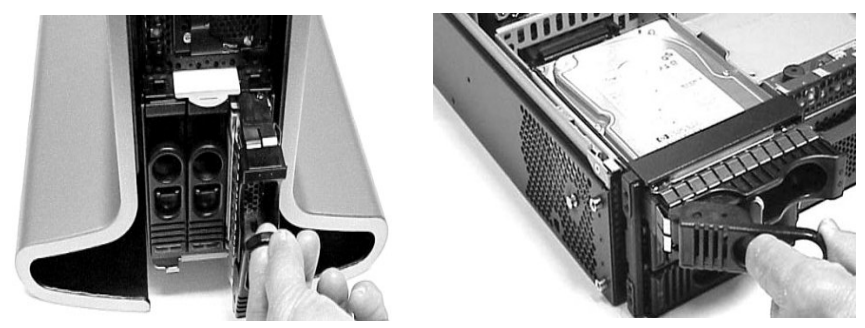

Removing the Hard Disk Drive

#### **Replacing a Hard Drive**

- 1. If the system is powered on and the OS is running, prepare the OS to have the disk drive removed. See your OS documentation for instructions on perparing the OS for removing and inserting hard drives.
- 2. Insert the hard disk drive into the drive bay from which you removed the drive and push inward on the release lever until the drive no longer slides forward. You must leave the release lever in the open position, as shown, when you push the drive into the system.
- 3. Push in on the release lever to secure the drive in the bay and to ensure that the drive connector is seated properly.
- 4. Reset the system to the EFI Boot Maintenance Menu to rescan the hard drives.
- 5. If desired, lock the hard drive in place. Replace the system covers if they were removed to unlock drives.
- 6. Use the EFI shell **map** command to verify that the new drive has successfully been installed.

# **Removing/Replacing Internal Components**

To upgrade, remove, or replace most system components, you must first remove the covers from the system chassis.

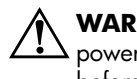

**WARNING:** Do not remove the system cover(s) without first turning the system off and unplugging the power cord unless you are *only* replacing a hot-swappable system fan. Always replace the cover(s) before turning the system on.

# **Airflow Guides**

The system has the following airflow guides:

■ The **processor airflow guide** provides the proper volume of air-flow for cooling the processor(s) and voltage regulator modules (VRMs).

You must remove the processor airflow guide:

- □ if it is damaged to the point that airflow across the processor(s) is restricted
- □ to access to components under the airflow guide
- The **memory airflow guide** ensures that the proper volume of air flows over the memory cards to cool them.

You must remove the memory airflow guide:

- □ if it is damaged to the point that airflow across the memory cards is restricted
- □ to access memory modules and slots

NOTE: Air flows through the system from front to back.

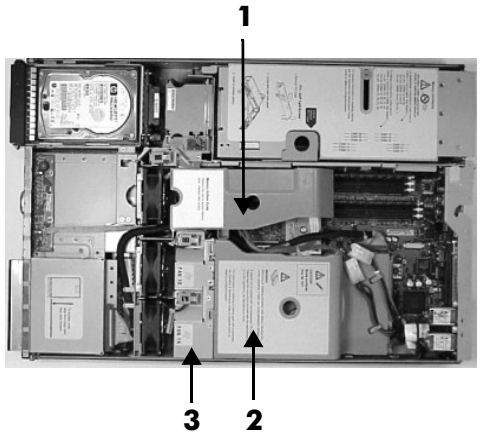

System Airflow Guides

- 1 Memory Airflow Guide
- 2 Processor Airflow Guide
- **3** Processor Airflow Guide Front Half

### **Removing the Memory Airflow Guide**

- 1. Turn off the system, disconnect all power cables, and remove the cover(s).
- 2. Grasp the memory airflow guide and lift it out of the system.

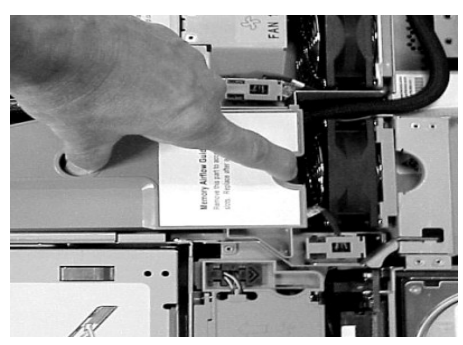

Removing the Memory Airflow Guide

### **Replacing the Memory Airflow Guide**

1. Align the guides on both sides of the airflow guide with the slots on the chassis.

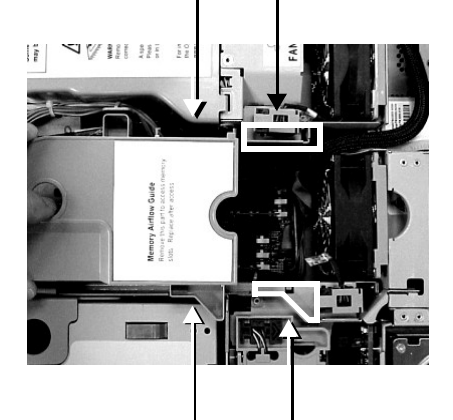

Aligning the Memory Airflow Guide

2. Insert the memory airflow guide in the slots.

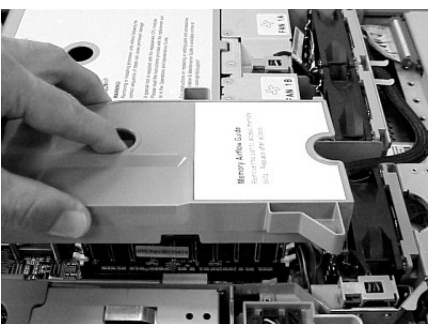

Replacing the Memory Airflow Guide

3. Replace the cover(s) and reconnect all of the power cables.

### **Removing Processor Airflow Guide**

- 1. Turn off the system, disconnect all power and external cables, and remove the system cover(s).
- 2. Remove the IDE and power cables from the processor airflow guide cable clips.
- 3. Remove the main portion of the airflow guide:
  - a. Hold the guide using the opening on top of the guide.
  - b. At the same time, grasp the back end of the airflow guide and lift the guide out of the system.

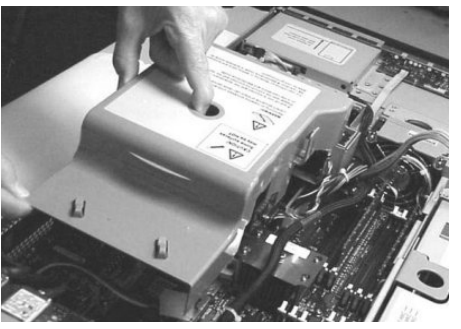

Removing the Main Portion of the Processor Airflow Guide

- 4. Remove the front portion of the airflow guide:
  - a. Remove system fans 1A and 1B (page 2-14).
  - b. Rotate the clip clockwise to release the latch.

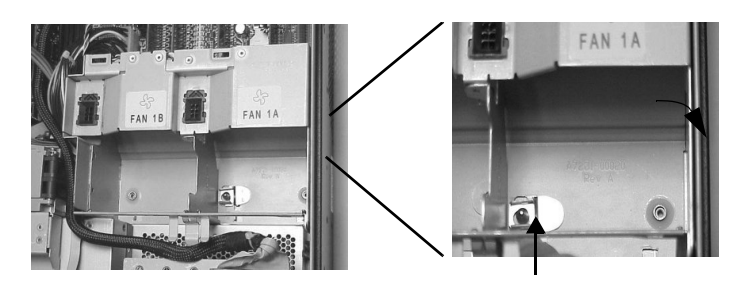

Airflow Guide Release Latch and Post

5. Disconnect the power cable connected to the guide from the system board.

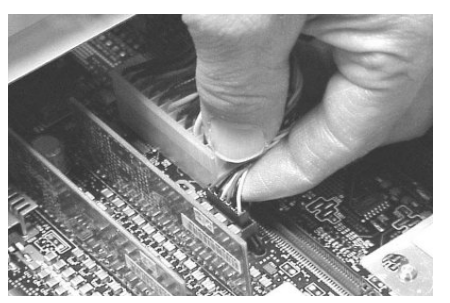

Power Connector for Front Portion of Airflow Guide

6. Lift the front portion of the airflow guide out of the system.

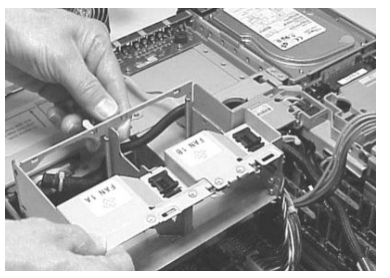

Removing the Front Portion of the Airflow Guide

#### **Replacing the Processor Airflow Guide**

- 1. Replace the front portion of the airflow guide:
  - a. Align the release latch of the front half of the airflow guide over the release latch post and snap it in place.
  - b. Connect power connector on the front portion of the guide to the connector on the system board.
  - c. Replace system fans 1A and 1B (page 2-15).
- 2. Replace the main portion of the airflow guide:
  - a. Hold the opening on top of the processor airflow guide.
  - b. At the same time, grasp the back end of the airflow guide and insert the airflow guide into the system.
  - c. Connect the power cable and place the power and IDE cables in the cable clips.
  - d. Insert the two airflow guide retaining tabs into the two slots on the front half of the airflow guide.

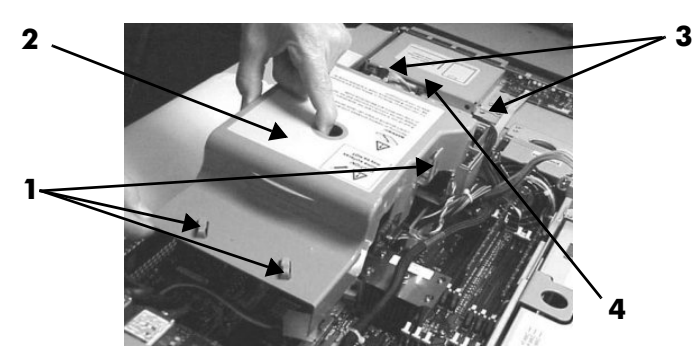

Replacing the Processor Airflow Guide

- 1 Cable clips
- 2 Main portion of airflow guide
- **3** Retainer clips
- **4** Front portion of airflow guide
- 3. Replace the system cover(s). Reconnect cables.

### Memory

Your system has 12 memory slots for installing DDR SDRAM memory modules. Modules can be 256 MB, 512 MB, 1 GB or 2 GB. The system supports combinations from 512 MB (zx6000) or 1 GB (rx2600) up to 24 GB. For HP approved memory modules, see Appendix C.

**NOTE:** zx6000 workstations running Windows XP 64-Bit Edition Version 2003 only support up to 16 GB of RAM.

### **Removing Memory Modules**

1. Turn off the system, disconnect power, LAN and telecommunications cables, and remove the cover(s).

**CAUTION:** To ensure that memory modules are not damaged during removal or installation, turn off the system and unplug the power cord from the AC power outlet. Wait until the LED on the back of the power supply turns off before removing memory.

2. Press down on the memory module retainer clips and lift the module out of its memory slot.

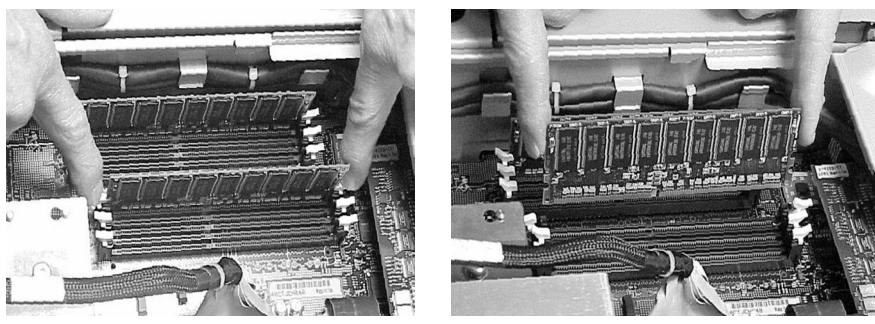

Memory Module Retainer Clips

3. If the removed memory is functional, store it in a static-free container for future use.

#### **Replacing Memory Modules**

Memory modules must be loaded in the correct order:

- In the zx6000 workstation, DIMMs must be installed as ordered pairs of equal size. For example, the DIMM in slot 0A must match 0B, 1A must match 1B, and so forth.
- In the Integrity rx2600 server, DIMMs must be installed in matched quads. Four identical DIMMs must be installed, one pair per memory cell, as listed below:
  - □ 0A, 0B and 1A, 1B must match
  - □ 2A, 2B and 3A, 3B must match
  - □ 4A, 4B and 5A, 5B must match

This loading order must be used to enable chip spare functionality, available only on rx2600 systems. For more information, see Appendix B.

NOTE: DIMMs match if they have the same HP part number.

- Module sizes can be mixed, as long as DIMMs in each pair (zx6000) or quad (rx2600) match. For example:
  - □ On zx6000 workstations, it is acceptable to load a pair of 256 MB DIMMs in slots 0A and 0B, and a pair of 1 GB DIMMs in slots 1A and 1B.
  - □ On Integrity rx2600 servers, it is acceptable to load a quad of 256 MB DIMMs in slots 0A, 0B, 1A and 1B, and a quad of 1 GB DIMMs in slots 2A, 2B, 3A and 3B.

|       | Loading Order | Memory Cell 0 | Memory Cell 1 | Loading Order |      |
|-------|---------------|---------------|---------------|---------------|------|
|       | l st          | DIMM OB       | DIMM 1B       | 2nd           |      |
|       | 5th           | DIMM 4B       | DIMM 5B       | 6th           |      |
| Front | 3rd           | DIMM 2B       | DIMM 3B       | 4th           | Back |
|       | -             |               |               | -             |      |
|       | l st          | DIMM 0A       | DIMM 1A       | 2nd           |      |
|       | 5th           | DIMM 4A       | DIMM 5A       | 6th           |      |
|       | 3rd           | DIMM 2A       | DIMM 3A       | 4th           |      |

Memory Loading Order

To install or replace a memory module:

1. Turn off the system, disconnect all cables, and remove the system cover(s).

**CAUTION:** To ensure that memory modules are not damaged during removal or installation, power off the system and unplug the power cord from the AC power outlet. Wait until the STBY PWR LED on the System Board turns off before removing or installing memory.

2. Holding the memory module by its left and right edges, insert the module into the slot.

The memory modules are keyed and can only be inserted in one direction. When the module is correctly seated, the retainer clips return to their fully upright position. Snap the clips firmly into place to ensure that the DIMMs are seated properly.

- 3. Replace the system cover(s), reconnect all cables and turn on the system.
- 4. Verify correct memory configuration. Either:
  - **u** Run the **info mem** command at the EFI shell prompt (page 3-7).
  - On systems with firmware version 2.0 or higher, check the configuration using the EFI System Configuration menu (page 3-22).

### **Accessory and Graphics Cards**

The zx6000 has the following accessory card slots:

- Three 64-bit, 133 MHz PCI-X card slots
- One AGP Pro 4×, 1.5V slot

The rx2600 has the following accessory card slots:

■ Four 64-bit, 133 MHz PCI-X card slots

Accessory cards are installed in a removable PCI/AGP cage. This section explains how to access the PCI/AGP cage, as well as how to remove and install accessory cards.

### **Removing an Accessory or Graphics Card**

- 1. Turn off system, disconnect all power and external cables, and remove the system cover(s).
- 2. Lift up on the PCI/AGP cage release lever and the back edge of the PCI/AGP cage and lift the PCI/AGP cage out of the system.

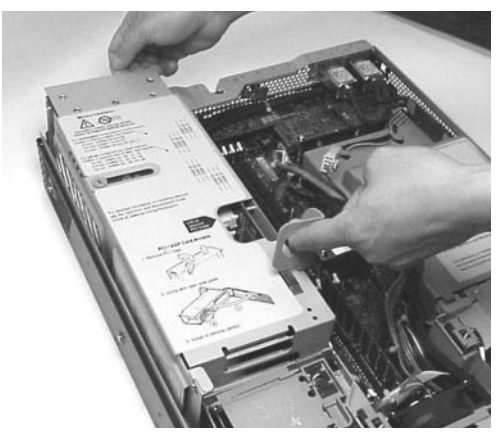

Removing the PCI/AGP Cage

**NOTE:** If you are removing an AGP card, you may also need to remove the AGP shipment retainer. Turn the shipment retainer counterclockwise and lift it out of the system.

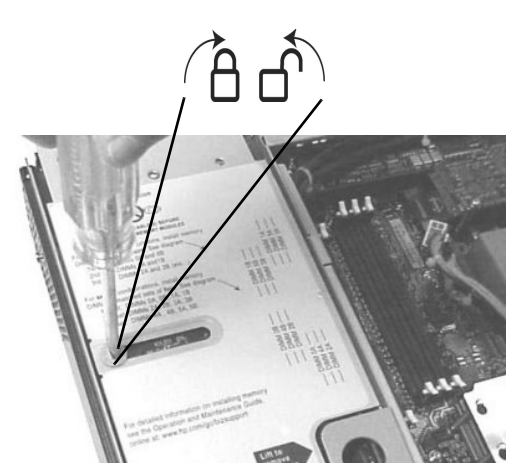

Plastic AGP Card Shipment Retainer

3. Grasp the PCI/AGP cage cover and slide it away from the bulkhead end of the cage, then lift the cover off.

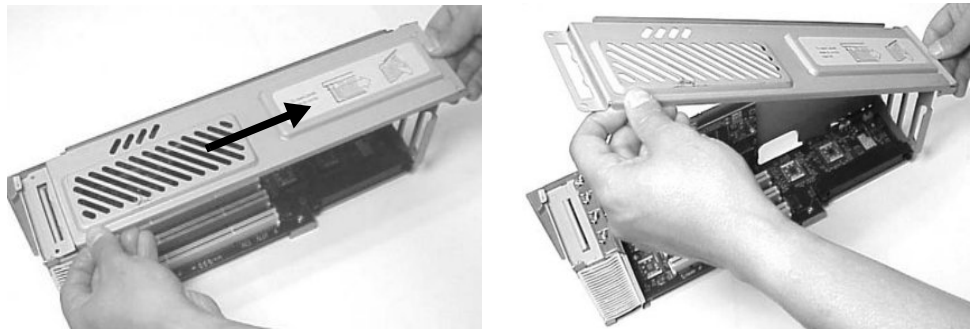

Removing the PCI/AGP Cage Cover

4. Unscrew the bulkhead screw that holds the accessory card in place.

NOTE: If you are removing an audio card, unplug the audio cable from the card.

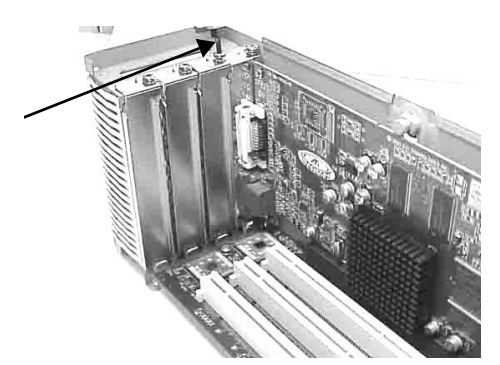

Removing the Bulkhead Screw

5. Grasp the bulkhead end of the card and the opposite edge and lift the card out of the slot. If you are not installing a new card in the same slot, install a blank in the slot.

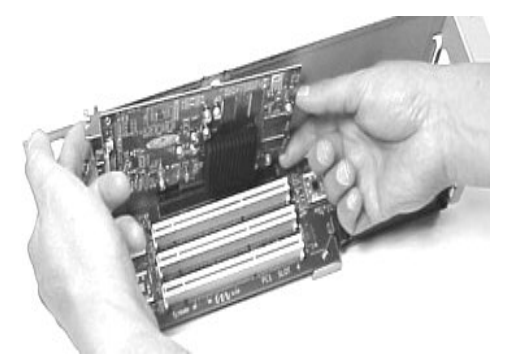

Removing the Accessory Card

### **Replacing an Accessory or Graphics Card**

- 1. Remove the PCI/AGP cage (page 2-27).
- 2. Remove any bulkhead blank (if present) from the slot to be used.
- 3. Insert the card:
  - a. Grasp the bulkhead end of the card and its opposite edge and insert the card into the slot. If you are replacing a card, put the new card into the same slot from which you removed the old card.
  - b. Secure the card by attaching the screw that was used to hold the blank in place.
- 4. Attach the cover to the cage:
  - a. Slide the retaining tabs on the fan end of the cover into the retaining slots and press the cover down on the accessory board(s).
  - b. Slide the tab at the bulkhead end of cage (1) into the slot on the cover (2).

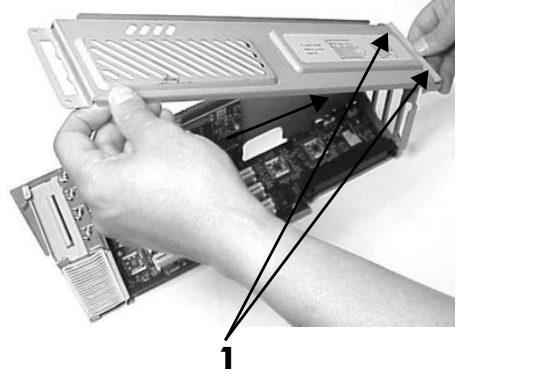

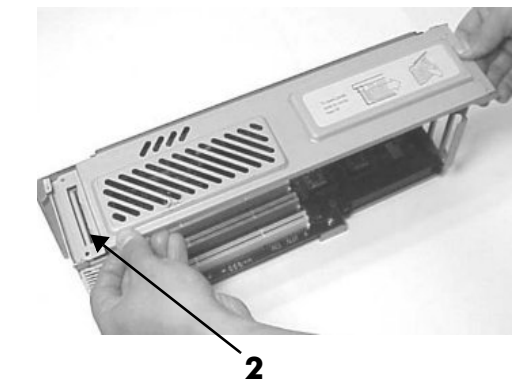

Replacing the PCI/AGP Cage Board Cover

5. If you are replacing an audio card, attach the audio cable to the card (1) and to the connector on the PCI/AGP backplane (2).

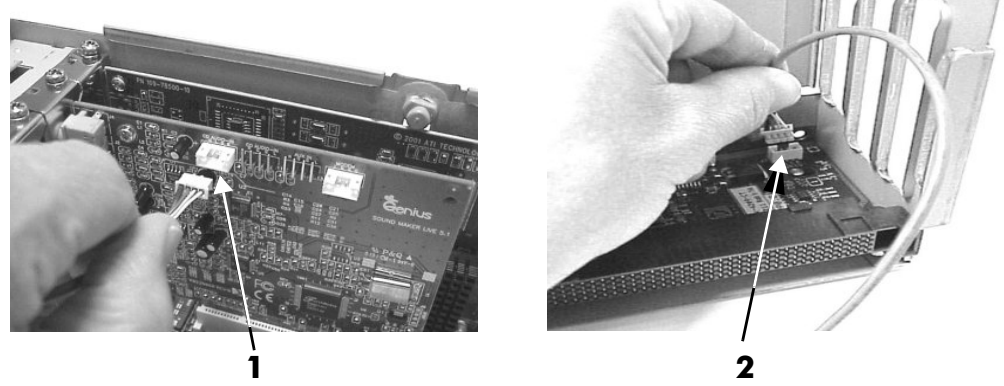

Connecting the Audio Cable

hle

- 6. Place the PCI/AGP cage back in the system and secure it:
  - a. Align the PCI/AGP cage in the system, then depress the release lever to lock the cage in place.
  - b. If you have an AGP card installed, secure the plastic shipment retainer.
- 7. Replace the cover(s), reconnect all of the power and external cables and turn on the system.
- 8. Verify that new cards have been correctly installed:
  - **u** Run the **info io** command at the EFI shell prompt (page 3-7) or,
  - On systems with firmware version 2.0 or higher, check the configuration using the EFI System Configuration menu (page 3-22).

**NOTE:** Ensure that the audio cable is properly installed by connecting headphones to the audio OUT jack on the audio card and playing audio media in the optical device.

# **PCI/AGP** Backplane

### Removing the PCI/AGP Backplane

The backplane for the zx6000 includes one AGP card slot and three PCI card slots. The rx2600 system backplane is called the PCI/AGP backplane. The removal process is the same for both.

- 1. Remove all accessory and graphics cards.
- 2. Unscrew the backplane mounting screws and slide the backplane board toward the bulkhead end of the PCI/AGP cage. This unlocks the backplane from its standoffs.
- 3. Lift the backplane over the top of the standoffs and slide it out of the cage.

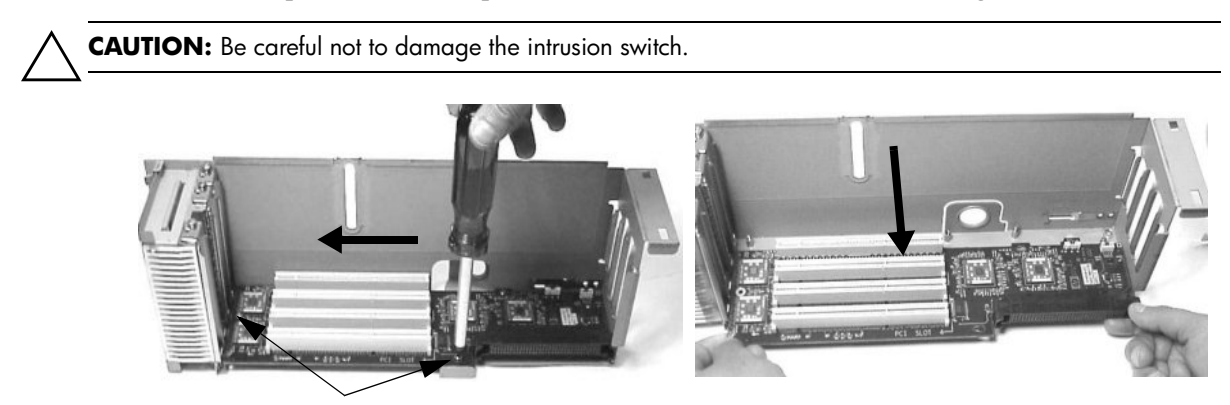

Removing the PCI/AGP backplane (rx2600 shown)

### **Replacing the PCI/AGP Backplane**

- 1. Place the backplane in the cage by aligning the cage standoffs with the holes on the backplane and slide it into place.
- 2. Secure the PCI/AGP backplane by screwing in its mounting screws.

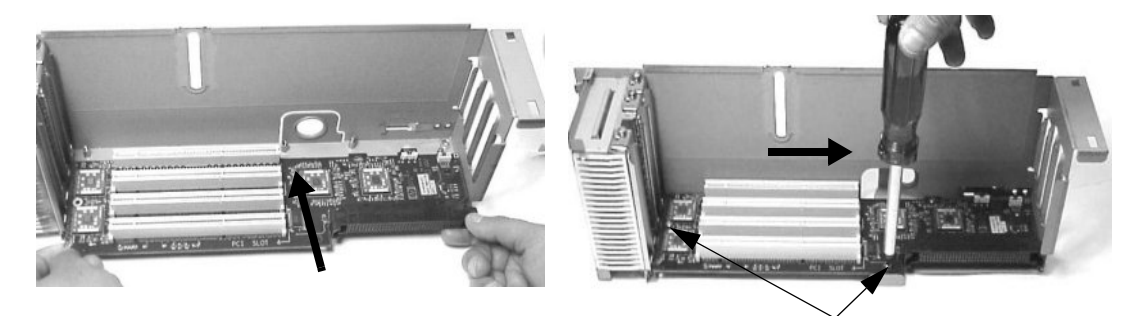

Replacing the PCI/AGP backplane (rx2600 shown)

3. Replace any accessory and graphics cards.

# **Optical Drives**

### **Removing an Optical Drive**

- 1. Turn off the system, disconnect all power and external cables, and remove the system cover(s).
- 2. Disconnect the IDE cable from the back of the optical drive. Pull back on the retaining clips on the connector cable to release the cable.

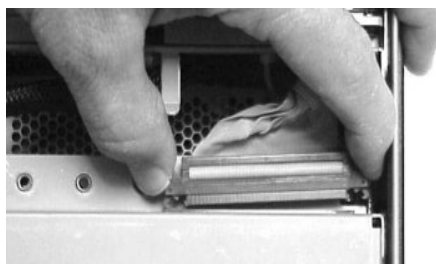

Disconnecting the Optical Drive IDE Cable

3. Press the small retaining clips on both sides of the optical drive inward to release them.

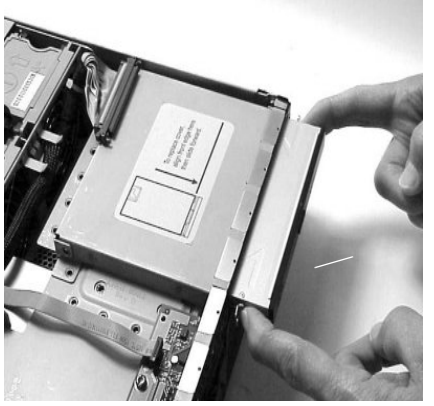

Releasing the Optical Drive Retaining Clips

4. Slide the optical drive out of the optical drive bay.

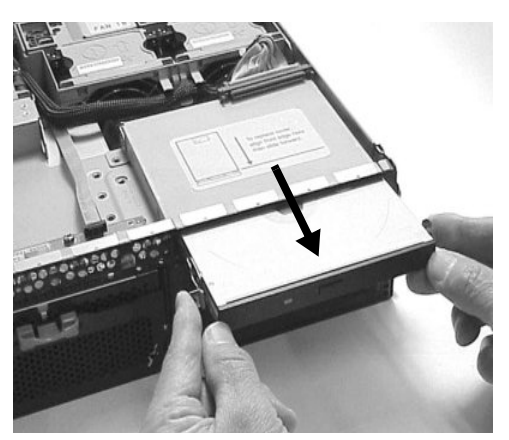

Removing the Optical Drive

### **Replacing an Optical Drive**

1. Slide the optical drive into the drive bay until it stops sliding and the retaining clips on both sides of the optical drive snap into place.

Grasp both sides of the drive without pressing in on the retaining clips and pull outward. If you can pull outward on the optical drive without it sliding out of its bay, the optical drive is securely in place.

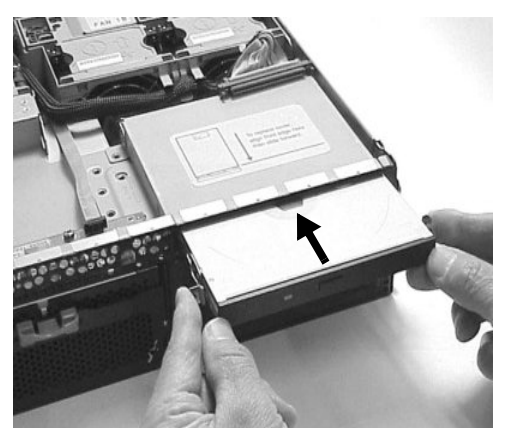

Replacing the Optical Drive

- 2. Connect the IDE cable on the back of the optical drive.
- 3. Replace the system cover(s), reconnect all of the power and external cables and turn on the system.
- 4. Verify that the optical drive has been properly installed:
  - **□** Run the **info io** command at the EFI shell prompt (page 3-7) or,
  - □ On systems with firmware version 2.0 or higher, check the configuration using the EFI **System Configuration menu** (page 3-22).

### **Management Processor Card**

The optional Management Processor (MP) card includes these ports:

- 10/100 BT Management LAN port
- 15-pin VGA port
- 25-pin serial port

#### **Removing the MP Card**

- 1. Record the network settings from your MP card before beginning this task. See "Management Processor (MP)" on page 3-27.
- 2. Turn off the system, disconnect all power and external cables and remove the cover(s).
- 3. Unscrew the two power connector mounting screws (1) and remove the power connector plate (2) from the back of the system.

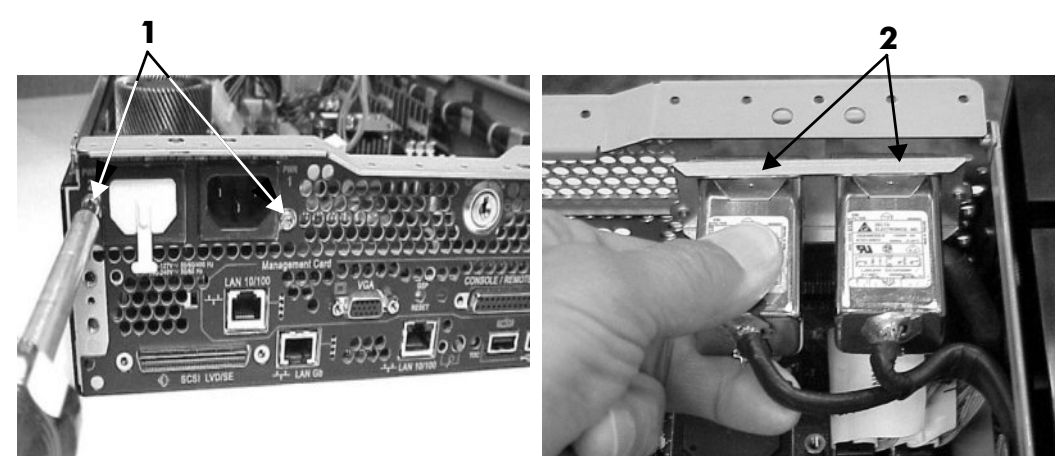

Removing the Power Connectors

4. Unscrew the two mounting screws that connect the MP card to the internal chassis post (1) and the two external mounting screws that are located on both sides of the 25-pin serial connector (2).

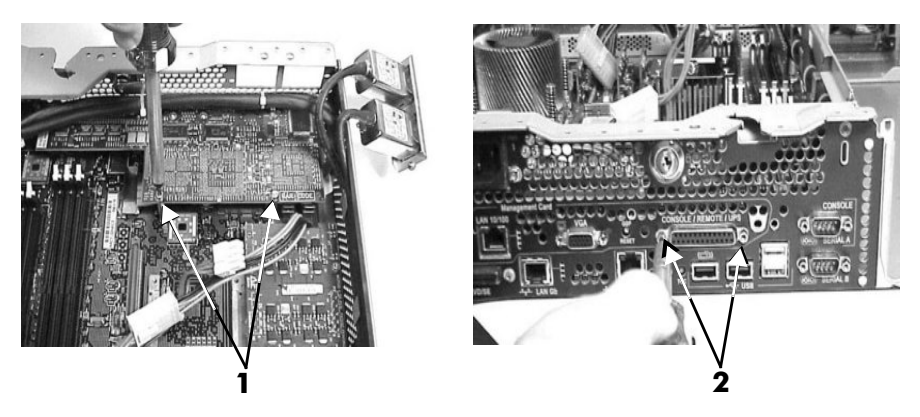

Unscrew the MP Card Mounting Screws

5. Disconnect the MP card connector.

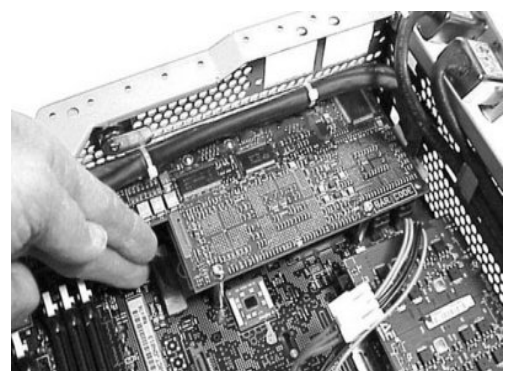

Disconnecting the MP Card Connector

6. Remove the MP card from the system by grasping it by its edges.

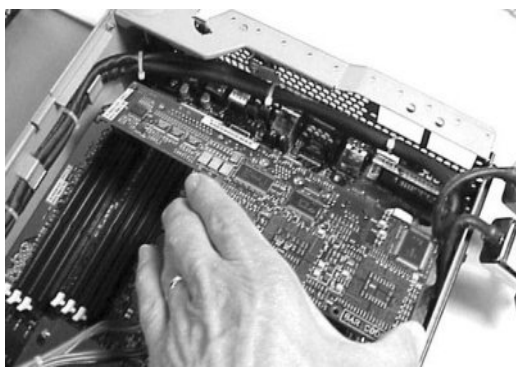

Removing the Card

- 7. Replace the MP card blank, if available, on the chassis. This blank is used to fill the holes left by the LAN, 15-pin VGA and 25-pin serial connectors.
  - a. Insert the blank retaining tab into the slot on the chassis.

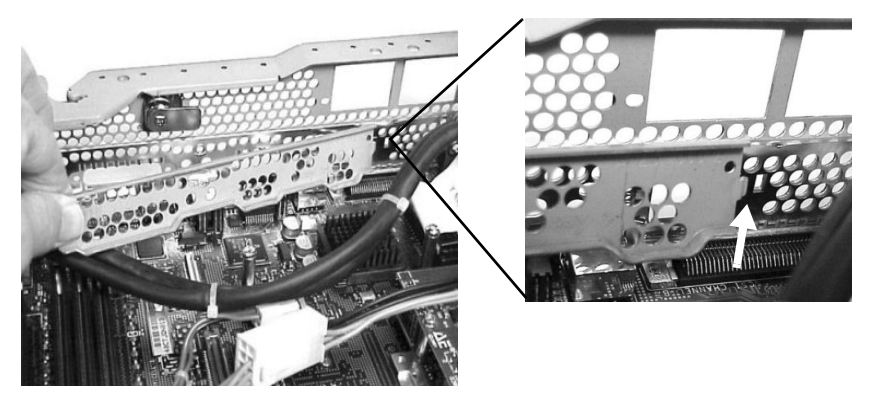

Aligning the MP Card Blank

b. Push the MP card blank against the inside of the chassis and screw in the blank's mounting screw on the external connector side of the system's chassis.

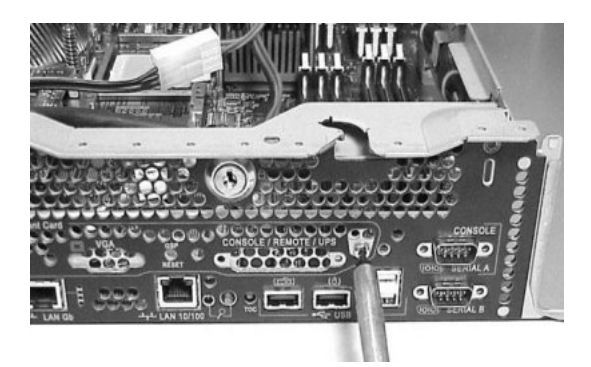

Securing the MP Card Blank

8. Replace the cover (s) and reconnect the power and external cables.

### Replacing/Installing the MP Card

- 1. Turn off the system, disconnect all power and external cables and remove the system cover(s).
- 2. If you are installing a new card, remove the MP card blank:
  - a. Unscrew the mounting screw for the MP card blank, located on the external connector side of the system chassis.
  - b. Remove the blank retaining tab out of its slot on the system chassis and remove the blank from the system.
- 3. Insert the MP card in the system:
  - a. Grasp its edges and place it on the two MP card posts.
  - b. Push the LAN, 15-pin VGA and 25-pin serial connectors through their openings on the back of the system.
- 4. Connect the MP card:
  - a. Connect the MP card cable to its connector on the system board.
  - b. Screw in the two mounting screws that connect the MP card to the internal chassis post.
  - c. Screw in the two external mounting screws that are located on both sides of the 25-pin serial connector.
  - d. Replace the two power connectors.
- 5. Replace the system cover(s) and reconnect the power and external cables.

### **Led Status Panel**

The LED status panel card contains the system LEDs and the e-buzzer.

CAUTION: Some system settings are saved to the LED status panel. If you are replacing **both** the LED status panel and the system board, they must be replaced one at a time to avoid loss of system settings. First replace one component, then turn on the system and boot to the EFI prompt. After confirming that the first component has been replaced successfully, shut down the system and replace the second component.

### **Removing the LED Status Panel**

- 1. Turn off the system, disconnect all power cables, and remove the system cover(s).
- 2. Disconnect the LED status panel's controller cable.

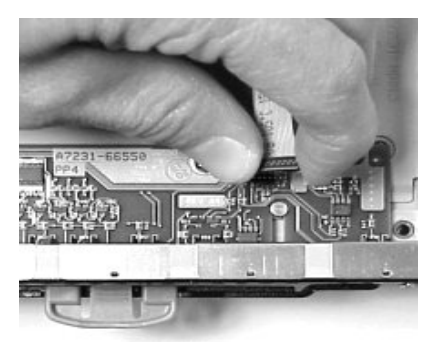

Disconnect the LED Status Card Controller Cable

3. Unscrew the two LED status panel mounting screws and remove the panel.

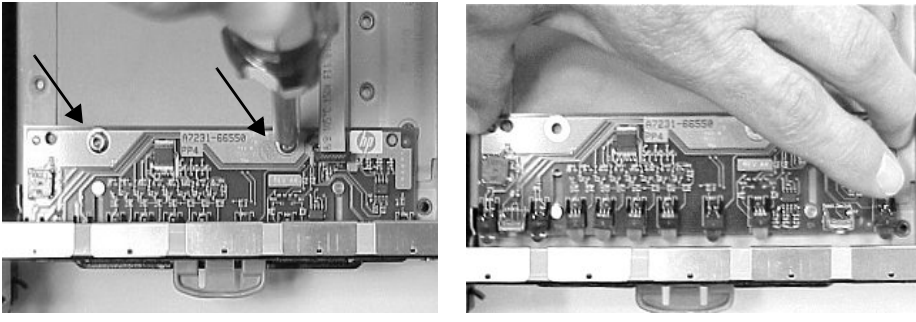

Remove the LED Status Card

#### **Replacing the LED Status Panel**

- 1. Replace the LED status panel in the system and screw in the two LED status panel mounting screws.
- 2. Connect the LED status panel controller cable.
- 3. Replace the system cover(s) and reconnect all power cables. Turn on the system and verify that the system and power LEDs light up.
- 4. Copy a valid UUID to the new status panel. To do this, during boot up press **Y** at this prompt:

EFI version 1.10 [14.57] Build flags: EFI64 Running on Intel(R) Itanium Processor EFI 1.10 IA-64 FOUNDATION XPEAK 1.22 [Tue May 14 16:37:12 2002] - HP Secondary UUID is undefined Do you want to copy the valid UUID to the new board? (y/[n])

A message similar to this appears:

```
EFI version 1.10 [14.57]
Build flags: EFI64 Running on Intel(R) Itanium Processor
EFI 1.10 IA-64 FOUNDATION XPEAK 1.22 [Tue May 14 16:37:12 2002] - HP
Secondary UUID is undefined
Do you want to copy the valid UUID to the new board?
(y/[n]) 2 0 0x0002F2 0x000000000000 UUID was set to valid value
```

This indicates you have successfully assigned the system board UUID to the status panel.

**NOTE:** If resetting the UUID does not work successfully, contact your HP support representative.

### Processor

If there are two processors on the system board, the procedure for removing them is the same.

**CAUTION:** You must **disconnect all power** and follow the correct sequence of steps provided in this section to avoid serious damage to the system.

#### **Removing a Processor**

- 1. Turn off the system, **disconnect all power** and external cables and remove the system cover(s).
- 2. Remove the processor airflow guide and cables.
- 3. Unscrew the processor power pod mounting screws (1) and disconnect the module from its processor by sliding it toward the back of the system chassis (2).

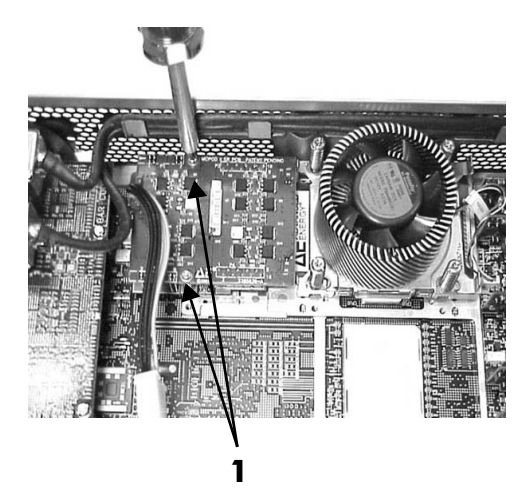

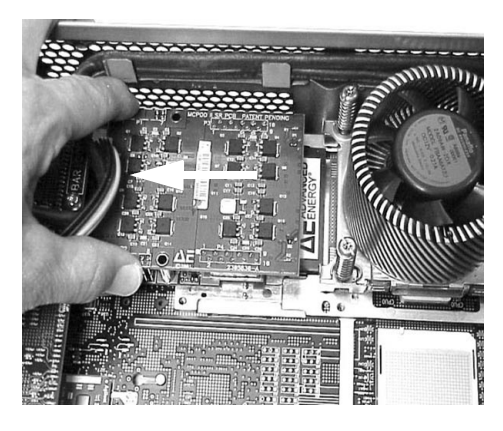

2

Disconnect the Processor Power Pod

4. Remove the processor power pod from the system.

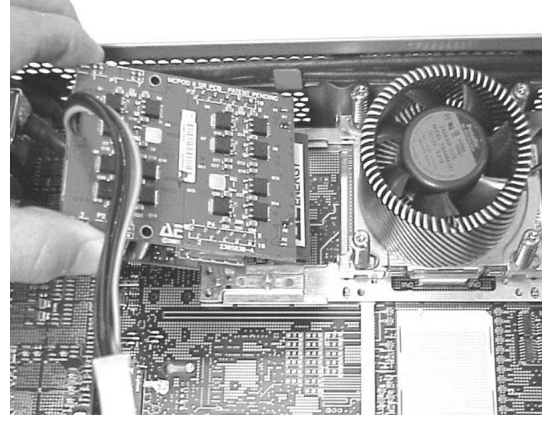

Remove the Processor Power Pod

5. Disconnect the power cable for the processor turbo fan.

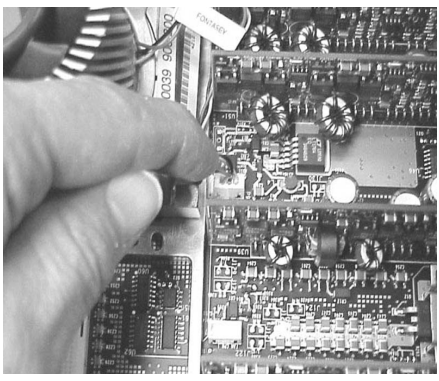

Disconnect the Power Cable for the Processor Turbo Fan

- 6. Unscrew the four heatsink captive screws using the special processor tool (HP Part Number A7231-67046).
  - □ Slide the sequencing retainer plate toward the back of the system to open the hole in the edge of the turbo fan heatsink for insertion of the special processor tool into the processor locking mechanism.

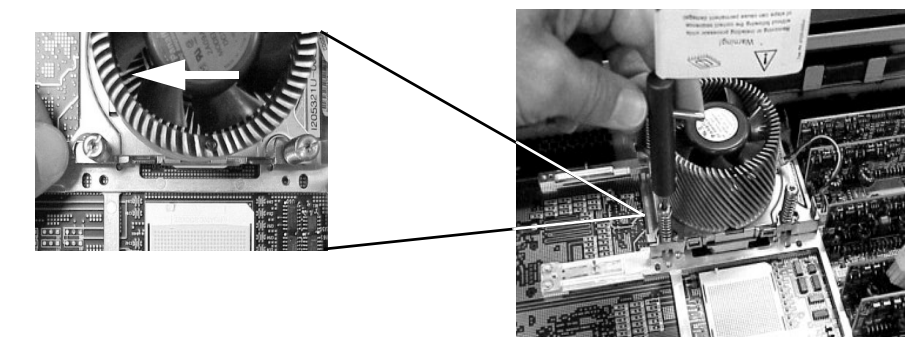

Unscrew the Turbo Fan Heatsink Captive Screws

7. Unlock the processor locking mechanism using the special processor tool shipped with your replacement processor assembly.

Insert the tool into the hole that runs down through the edge of the turbo fan heatsink and rotate the special processor tool 180 degrees counterclockwise.

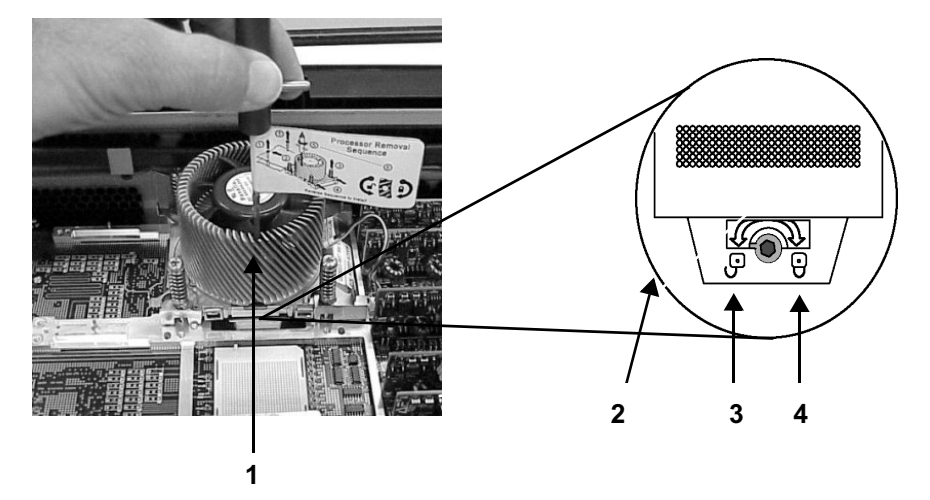

Unlocking the Processor Locking Mechanism with the Special Processor Tool

| 1 | Insert special processor tool here                                    |  |  |
|---|-----------------------------------------------------------------------|--|--|
| 2 | The special processor tool rotates this lock underneath the heat sink |  |  |
| 3 | Unlocked                                                              |  |  |
| 4 | Locked                                                                |  |  |
|   |                                                                       |  |  |

8. Remove the turbo fan heatsink and processor from the system.

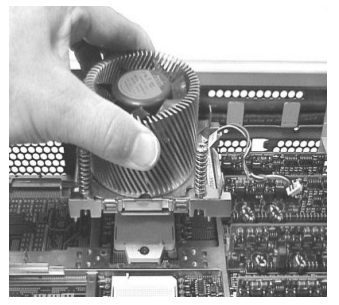

Removing the Turbo Fan Heatsink and the Processor

### **Replacing or Installing a Processor**

You must have a processor in socket CPU0 before installing one in socket CPU1.

- 1. If you are installing a second processor, turn off the system, disconnect all power and external cables and remove the system cover(s).
- 2. If you are replacing a processor, remove the old processor.
- 3. Ensure that the processor locking mechanism is rotated into the unlocked position.

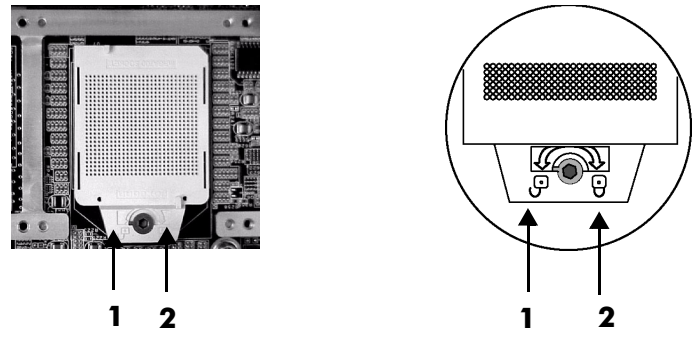

Processor Locking Mechanism

| 1 | Unlocked |
|---|----------|
| 2 | Locked   |

4. Check to ensure that no processor pin is bent.

5. Use the four locator posts on the heatsink and the turbo fan power cable to properly align the fan and processor assembly on the system board. The four locator posts will fit in locator holes on the system board processor mount. The turbo fan power cable must be positioned so that it is located on the side of the heatsink that faces the front of the system.

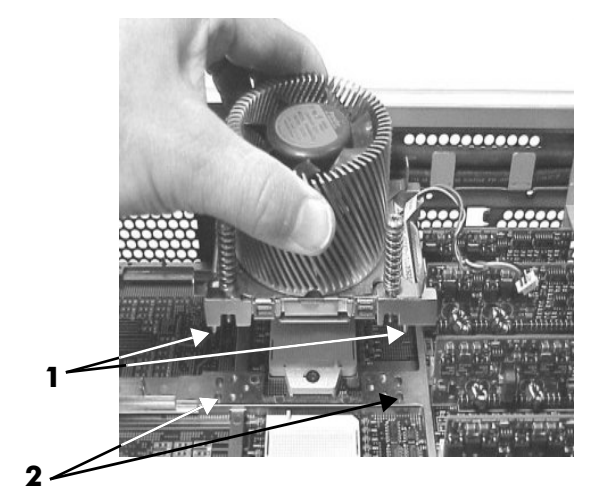

Aligning the Turbo Fan and Processor Assembly

- 1 Locator Posts
- 2 Locator Holes

6. Use the special processor tool shipped with your replacement processor assembly to lock the processor in place on the system board. To do this, insert the special processor tool into the hole that runs down the side of the heatsink and rotate it clockwise 180 degrees.

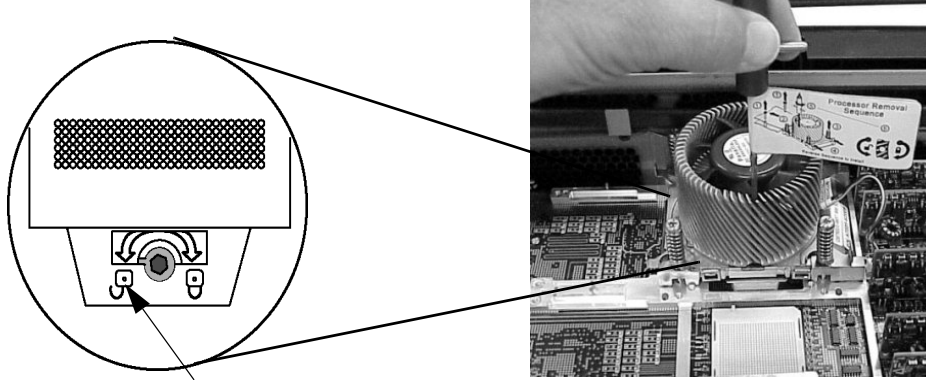

Locking the Processor in Place

7. Slide the sequencing retainer plate toward the front of the system.

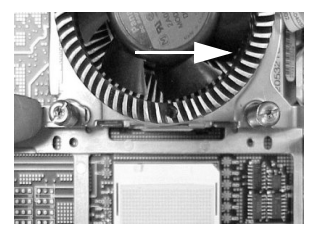

Sliding Sequencer Retainer

8. Screw in the four heatsink captive screws.

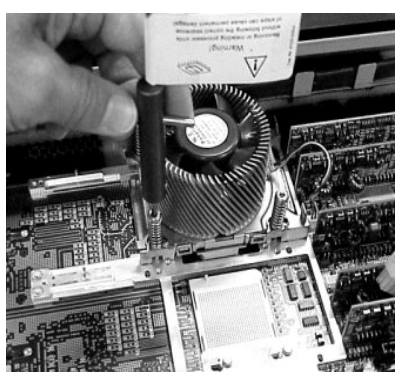

Screw in the Heatsink and Processor Screws

- 9. Connect the power cable for the processor turbo fan to its connector on the system board.
- 10. Slide the processor power pod on the system board metal mounting bracket so that the processor power pod connects to the processor. Align the two mounting screw holes on the processor power pod with the holes on the system board metal mounting bracket. Screw in the processor power pod mounting screws.
- 11. Replace the processor airflow guide, connect the power cable and turn on the system.
- 12. Verify that the processor works:
  - **u** Run the **info cpu** command at the EFI shell prompt (page 3-7) or,
  - □ On systems with firmware version 2.0 or higher, check the configuration using the EFI **System Configuration menu** (page 3-22).

## **System Board**

**CAUTION:** Some system settings are saved to the LED status panel. If you are replacing **both** the LED status panel and the system board, they must be replaced one at a time to avoid loss of system settings. First replace one component, then turn on the system and boot to the EFI prompt. After confirming that the first component has been replaced successfully, shut down the system and replace the second component.

### **Removing the System Board**

- 1. Turn off the system, disconnect all power and external cables and remove the system cover(s).
- 2. Remove these components from the system board:
  - □ Memory
  - □ System fans
  - □ PCI/AGP card cage
  - □ Processor airflow guide and processor(s)
  - □ MP card (if installed)
- 3. If the system does not have an MP card installed, remove the power connector plate.
  - a. Unscrew the two power connector mounting screws on the back of the system (1), and reach inside the system to remove the power connectors from the socket (2). The power connectors will still be connected to their cables.

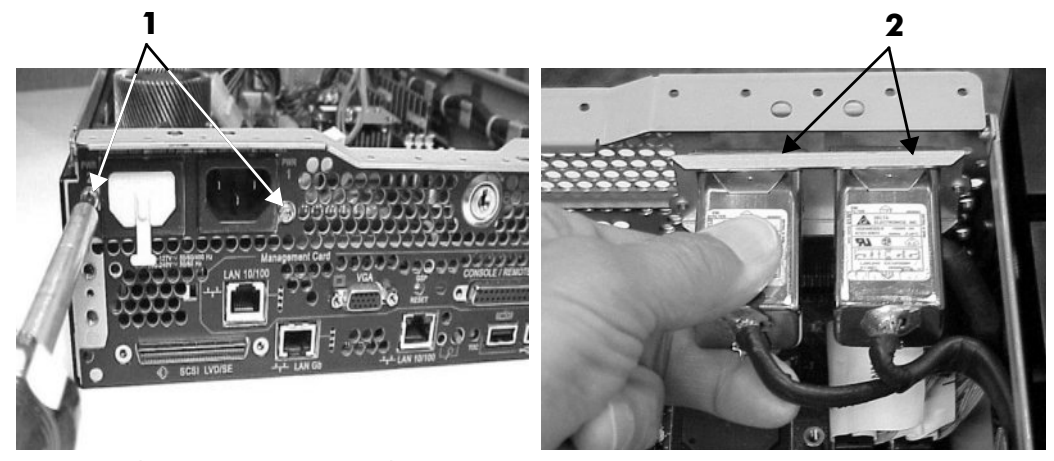

Removing the Power Connector Plate

4. Unscrew the six backplane system board mounting screws that connect the system board to the rear of the system chassis.

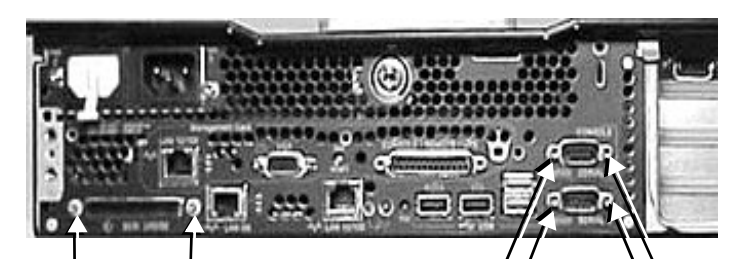

Six System Board Mounting Screws

5. Disconnect all cables that are connected to the system board. To help with re-assembly, make note of which cables were connected to which connector.

**NOTE:** To access the three power cables near the PCI/AGP cage, you must lift up the connector bridge for the PCI/AGP cage fan.

6. Unscrew the system board mounting screw. A screw symbol is adjacent to the mounting screw.

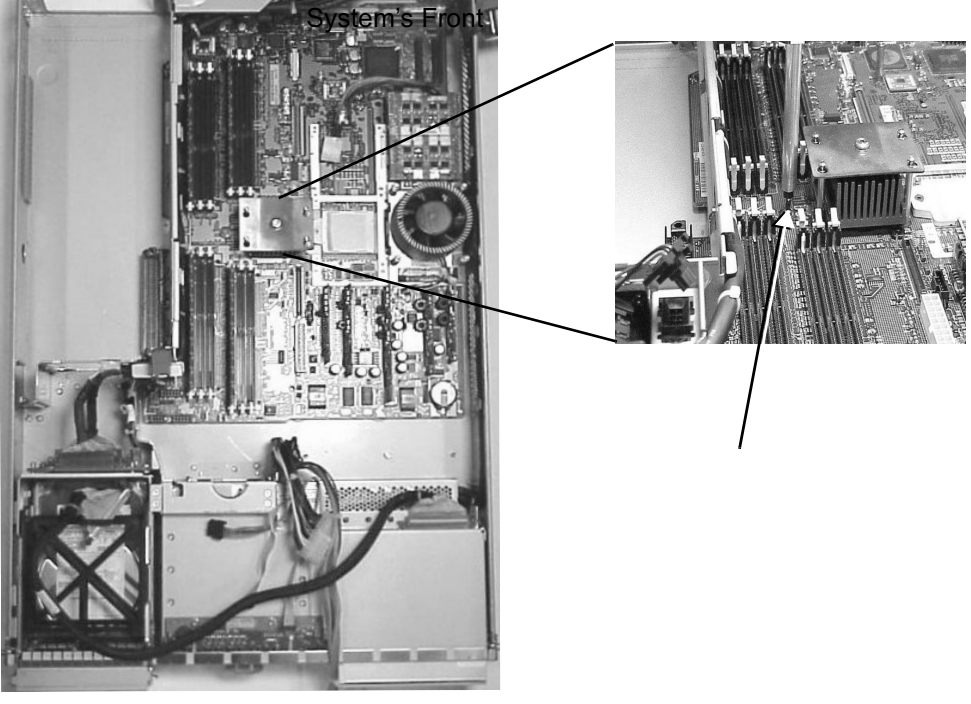

Unscrew the System Board Mounting Screw

- 7. Remove the system board:
  - a. Grasp the memory controller chip heatsink and the processor heatsink and slide the system board toward the front of the system. This releases the system board from its chassis standoffs.
  - b. Lift up the processor side of the system board and slide it free of the PCI/AGP cage bay.

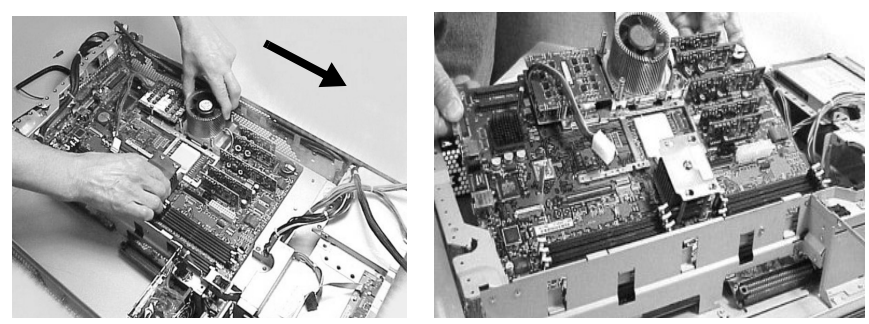

Remove the System Board from the System

### **Replacing the System Board**

- 1. Remove the old system board.
- 2. Grasp the new system board by its edges and carefully align it in the system:
  - □ Angle the board to allow the PCI connector to slide into the PCI/AGP cage bay area.
  - □ Align the system board keyholes with their corresponding standoffs on the chassis.
  - □ Slide the PCI connector posts (1) on the system board into their slots (2) on the system chassis.

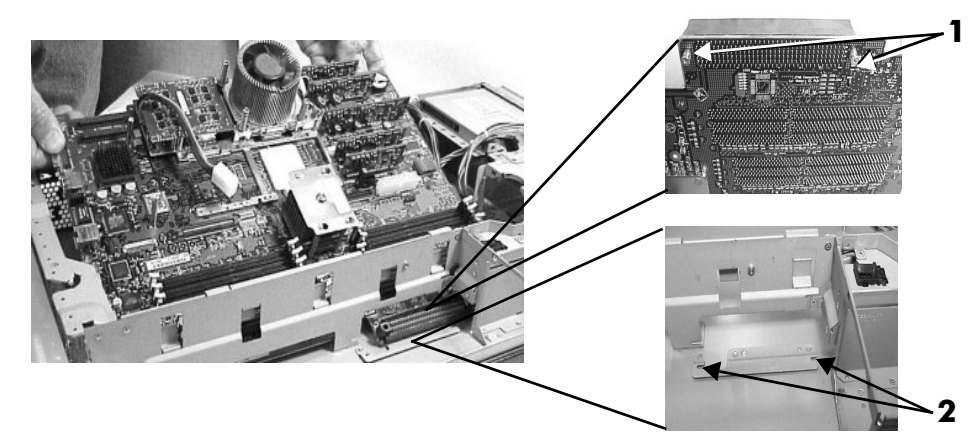

Align the System Board in the System

3. Slide the system board back toward the rear of the system to secure the system board on its standoffs.

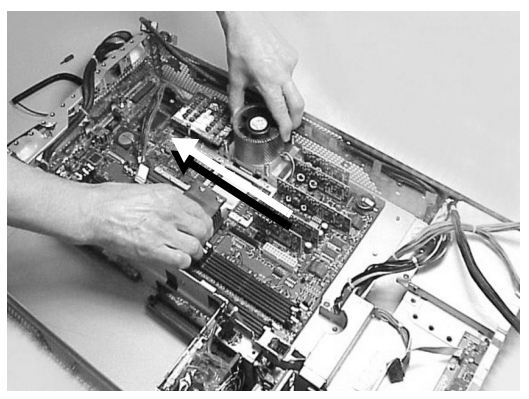

Secure the System Board on its Standoffs

- 4. Screw in the system board mounting screw.
- 5. Connect all cables to their appropriate connectors on the system board.
- 6. Screw in the six rear backplane system board mounting screws.
- 7. If you system does not have an MP card, replace the power connectors in their slots on the back of the system and screw in the power connector mounting screws.
- 8. Replace the following system components:
  - $\Box \quad MP \text{ card}$
  - □ Processor airflow guide
  - □ System fans
  - □ PCI/AGP card cage
  - □ Memory
- 9. Replace the system cover(s), reconnect all of the power and external cables and turn on the system.
- 10. Verify that the processor works:
  - **u** Run the **info cpu** command at the EFI shell prompt (page 3-7) or,
  - □ On systems with firmware version 2.0 or higher, check the configuration using the EFI **System Configuration menu** (page 3-22).
- 11. Review the system configuration in the EFI shell and reconfigure settings as necessary.

# **System Batteries**

Systems with a MP card have two batteries. Systems with no MP Card have only one battery.

### **Removing the System Battery**

- 1. Turn off the system, disconnect all power and external cables and remove the system cover(s).
- 2. Remove the processor airflow guide.
- 3. Lift up on the battery and push on the back of it with a flat-head screwdriver to remove the battery from its holder.

**CAUTION:** Lift the battery just high enough to clear its holder. Too much stress on the battery holder retaining clip may break it.

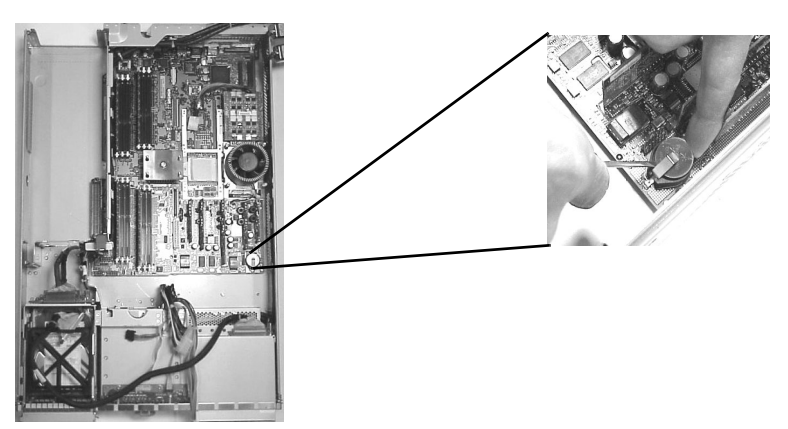

Remove the System Board Battery

#### **Replacing the System Battery**

1. Lift up on the battery holder retaining clip with a flat-head screwdriver and slide the battery into its holder. The positive (+) side of the battery should face up.

**CAUTION:** Lift the battery just high enough to clear its holder. Too much stress on the battery holder retaining clip may break it.

- 2. Replace the processor airflow guide.
- 3. Replace the system cover(s), reconnect all of the power and external cables and turn on the system.

Verify that the battery has been installed correctly:

- □ Run the **time** and **date** commands at the EFI shell prompt (page 3-7) or,
- □ On systems with firmware version 2.0 or higher, adjust the time and date settings using the EFI **System Configuration menu** (page 3-22).

You may need to reset the system time and date using the EFI time and date commands. Once you have set the time, turn the system off, unplug the power cord, and wait for a minute before turning it back on. Execute the time and date commands again. If the time and date are now correct, you have installed the battery correctly.

#### **Removing the MP Card Battery**

- 1. Remove the MP card from the system.
- 2. Lift up on the battery and push on the back of it with a small flat-head screwdriver. This will remove the battery from its holder.

**CAUTION:** Lift the battery just high enough to clear its holder. Too much stress on the battery holder retaining clip may break it.

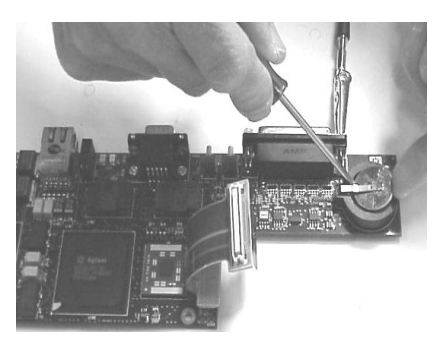

Remove the MP card's Battery

### **Replacing the MP Card Battery**

1. Lift up on the battery holder retaining clip with a small flat-head screwdriver and slide the battery into its holder. The positive **(+)** side of the battery should face up.

**CAUTION:** Lift the battery just high enough to clear its holder. Too much stress on the battery holder retaining clip may break it.

- 2. Re-install the MP card in the system.
- 3. Replace the system cover(s), and reconnect all of the power and external cables.

# **Power Supply Interface Module**

The power supply interface (PSI) module supports up to two redundant power supplies.

### **Removing the Power Supply Interface**

- 1. Turn off the system, disconnect all power and external cables, and remove the system cover(s).
- 2. Remove the system board.
- 3. Lift the power cables out of their metal holding clips.

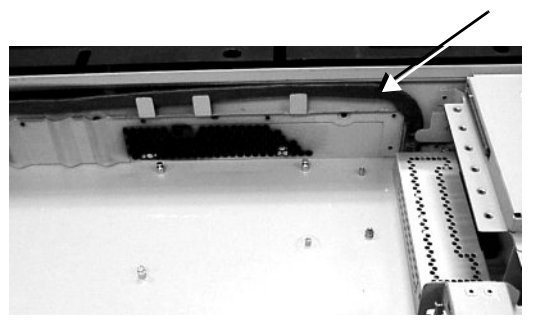

Power Cables and Holding Clips

4. Unscrew the PSI mounting screw and remove the PSI module from the system.

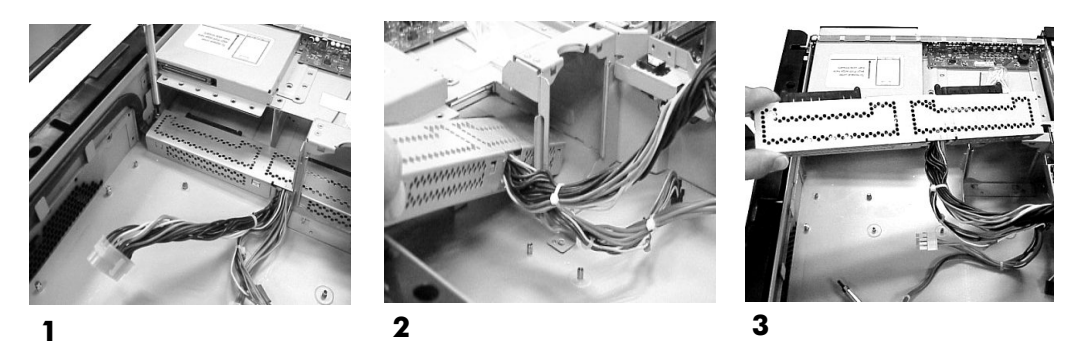

Removing the Power Supply Interface Module

- **1** Remove Mounting Screw
- 2 Slide PSI out of Chassis
- **3** PSI Removed from System

### **Replacing the Power Supply Interface Module**

1. Place the PSI module into the chassis by sliding the module retaining tab into the slot on the hard disk drive bay wall.

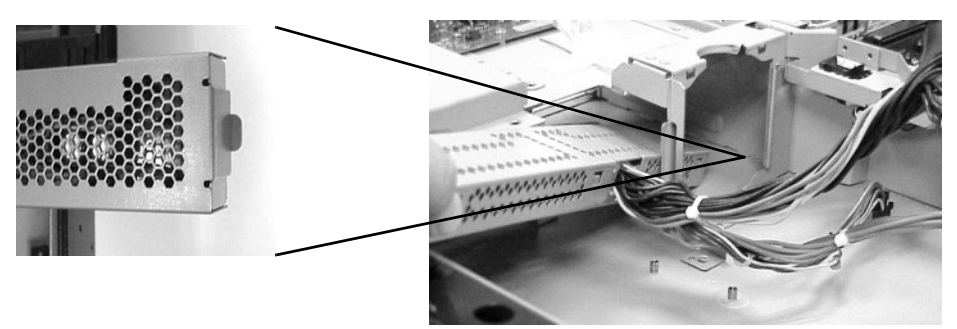

Replacing the Power Supply Interface Module

2. Screw in the PSI module mounting screw (1) and secure the power cables behind the holding clips (2).

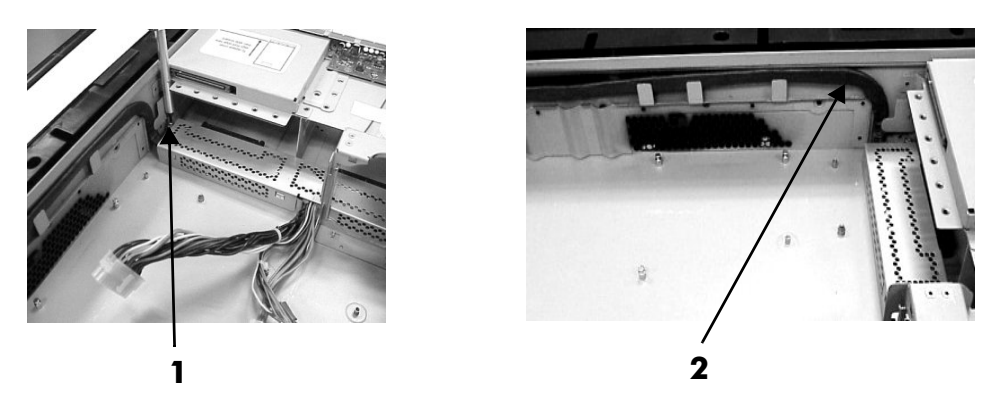

Securing the Power Supply Interface Module and Cables

- 3. Replace the system board.
- 4. Replace the system cover(s), and reconnect all of the power and external cables.

# Hard Drive Backplane

The hard drive backplane provides connectors for three hard disk drives.

### **Removing the Hard Drive Backplane**

- 1. Turn off the system, disconnect all power and external cables, and remove the system cover(s).
- 2. Lift up on the PCI/AGP cage release lever and the back edge of the PCI/AGP cage and lift the PCI/AGP cage out of the system.
- 3. Lift up on the fan power bridge (1) and disconnect the backplane power cable (2).

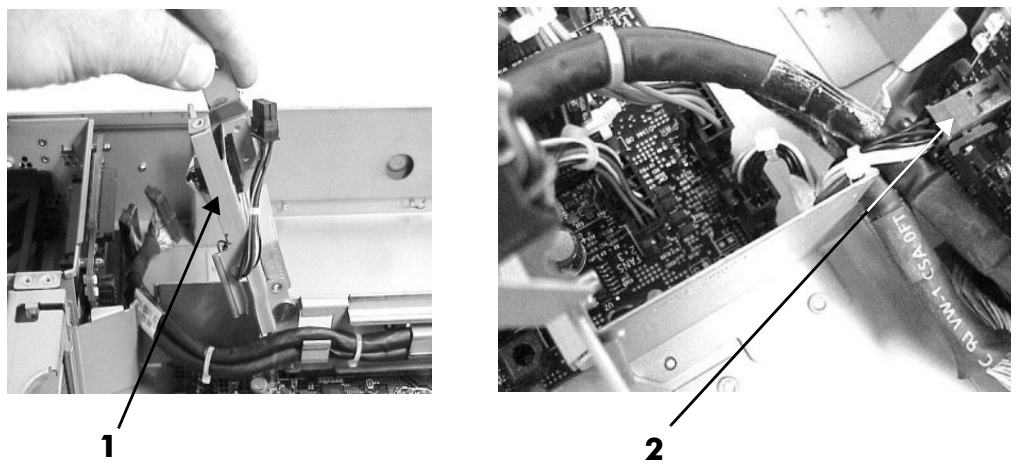

Disconnect the Fan and Backplane Power Cables

4. Disconnect the SCSI cables (1) and unscrew the backplane mounting screws (2).

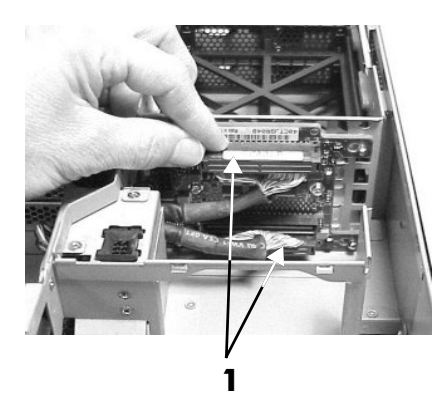

Unscrewing the Backplane Mounting Screws

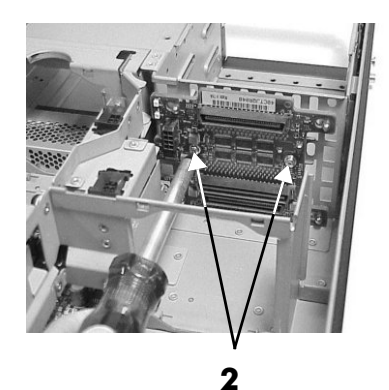
5. Remove the hard drive backplane by sliding it in the direction of the arrow (1) and pulling it outward from its standoff posts (2).

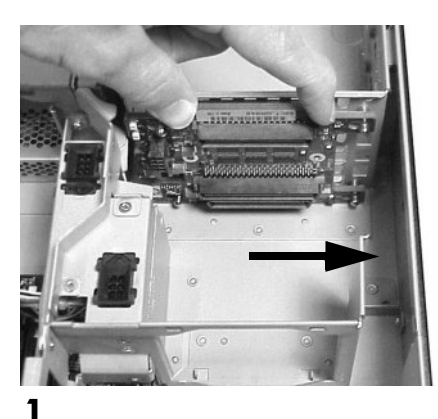

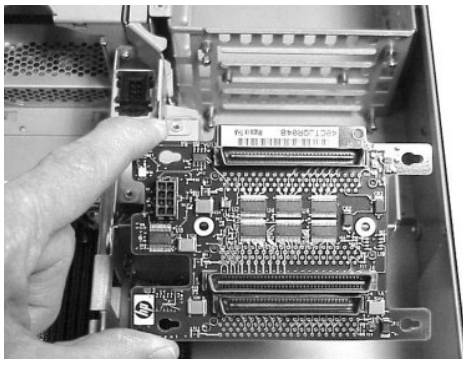

2

Remove the Hard Drive Backplane

## **Replacing the Hard Drive Backplane**

- 1. Insert the hard drive backplane onto its four chassis standoffs and slide it to the left as you face it. This locks the hard drive backplane in place.
- 2. Screw in the two backplane mounting screws and connect the two SCSI cables.
- 3. Connect the backplane power cable and lower the fan power bridge until it snaps in place.
- 4. Replace the PCI/AGP cage in the system and secure it.
- 5. Replace the system cover(s), and reconnect all of the power and external cables.

# **System Configuration**

This chapter covers the tools available for configuring rx2600 and zx6000 systems:

- Extensible Firmware Interface (EFI)
- Management Processor (MP)
- Baseboard Management Controller (BMC)
- Firmware Upgrades

## **Extensible Firmware Interface (EFI)**

The Extensible Firmware Interface (EFI) is an interface between the operating systems and the system firmware.

The following topics introduce you to the EFI and explain how to use it to configure your system:

- "Accessing the EFI" on page 3-2
- "Using the EFI shell" on page 3-4
- "Using the Boot Option Maintenance Menu" on page 3-12
- "Using the System Configuration Menu" on page 3-22
- "Using the Security/Password Menu" on page 3-25

The EFI is an interface that allows you to configure the Itanium Processor Family (IPF) firmware. The EFI menu includes the following options:

- The **EFI Shell [Built-in]** is a command line interface that allows you to operate the EFI commands or create and run automated scripts.
- Boot Option Maintenance Menu allows you to select the order of the devices from which you want the firmware to attempt to boot the OS. You can also configure the system to boot from a configuration file.
- System Configuration Menu on systems with *EFI firmware version 2.0 or higher* lets you view the system configuration and change or delete administrator and user passwords.
- Security/Password Menu on systems with *EFI firmware version 1.9 or lower* lets you add, change and delete system administrator and user passwords.

## **Accessing the EFI**

You can access the EFI directly when you boot the system, or by remote access.

**NOTE:** To switch between the MP card and EFI console with *MP firmware E.02.20 or higher* (see "Accessing the MP," page 3-29):

- If you are at the EFI console, press **Ctrl-B** to access the MP login screen.
- If you are at the MP command prompt, execute the **CO** command to enter EFI console mode.

#### **Direct Access**

When you turn on your system and it begins to start up, your system pauses at the **boot option** screen:

```
EFI Boot Manager ver x.xx [xx.xx]

Please select a boot option

[your OS]

EFI Shell [Built-in]

Boot option maintenance menu

Security/Password Menu

Use up and down arrows to change option(s).

Use Enter to select an option.
```

**NOTE:** The system pauses for seven seconds to allow you to change the boot option before booting to the default OS. To change the pause duration, select **Set Auto Boot TimeOut** from the **Boot Options Maintenance Menu** (page 3-12).

Use the up or down arrow keys to highlight an option, then press Enter to activate a selection.

### **Remote Access**

To access the EFI remotely:

- 1. With the system turned off, connect the serial cable provided with your system (HP part number 5182-4794) or a compatible cable to *serial port A* on the rear panel of the system, and to your remote device.
- 2. Configure the terminal emulation software with these settings:
  - □ Baud rate: 9600
  - $\Box$  Bits: 8
  - □ Parity: None
  - □ Stop Bits: 1 (one)
  - □ Flow Control: XON/XOFF
- 3. Using the terminal emulation software, connect to the system with a direct connection.

**NOTE:** The default terminal emulation type is VT100+. This setting can be changed from the EFI **Boot Options Maintenance Menu**.

4. Turn on the system and follow the steps in the next section to access the EFI.

## **Using the EFI shell**

To access the EFI shell:

1. When the EFI boot option screen displays, use the arrow keys to highlight **EFI Shell**, then press **Enter**.

**NOTE:** You have 7 seconds to change the boot option before the system boots to the first option in the list. To change the order of boot options, see "Using the Boot Option Maintenance Menu" on page 3-12.

2. A list of *file systems* (drives and partitions), and *block devices* on hard drives is displayed. For example:

```
Device mapping table
fs0:
Acpi(HWP0002,100)/Pci(1|0)/Scsi(Pun0,Lun0)/HD(Part1,Sig00112233)
blk0: Acpi(HWP0002,0)/Pci(2|0)/Ata(Primary,Master)
blk1: Acpi(HWP0002,100)/Pci(1|0)/Scsi(Pun0,Lun0)
```

- 3. The EFI shell first searches for an optional script file named startup.nsh.
  - □ If this file is found, it is executed automatically.
  - □ After the script runs, the shell waits for commands to be entered at the command prompt.

**NOTE:** If startup.nsh runs an OS or application, you must exit that application to access the EFI shell prompt.

- 4. You can now enter commands.
  - **D** To run an individual command:
    - a. Type the command at the shell prompt. For example, to clear the display on the monitor:

Shell: <> cls

- b. Press Enter to execute the command.
  - Some commands require additional arguments to further define their action. For example, to display information about the system memory, you must type the command name, plus the desired category of information to display:

fs0:\> info mem

- When you enter individual commands at the command prompt, the shell performs variable substitution, then expands wild cards before the command is executed.
- □ To switch to a different file system, execute the following, where fsx is the selected file system as listed on the screen (see step 2). For example:

Shell> fsx:

where x is a numeric value representing a file system. For example, if you enter:

Shell> fs0:

You see this prompt:

fs0:\> \_

□ You also can run EFI applications (files ending with .efi). To list applications in the current file system, run the ls command. For example:

```
fs0:> ls
```

You will see a list of applications on the fs0 file system.

### **Command Syntax**

The EFI shell uses a programming language to control the execution of individual commands. Some characters have special meanings in the EFI shell. This section includes instructions for running EFI shell commands and a list of the available commands.

#### Arguments

Some commands require additional *arguments* to further define their action. For example, to display information about the system memory, you must type the command name, plus the desired category of information to display:

fs0:\> info mem

#### Rules

Follow these rules or the commands will not run correctly.

- **#** Denotes a *comment*. All text from the **#** symbol to the end of the line is ignored.
- >

%

Denotes an *output redirect*. Output of EFI shell commands can be saved to files instead of being displayed on the monitor or in the terminal emulation program. The shell redirects standard output to a single file and standard error to a single file. Redirecting both standard output and standard error to the same file is allowed. Redirecting to more than one file on the same command is not supported.

The output redirect options, include:

- > redirect output to a unicode file
- >a redirect output to an ASCII file
- >> append output to a unicode file
- >>a append output to an ASCII file

The syntax for redirecting script output is:

#### Command > output\_file\_pathname

Denotes an *environment variable*. Environment variables can be set and viewed through the use of the **set** command (see **set** command in this chapter). To access the value of an environment variable as an argument to a shell command, delimit the name of the variable with the% character before and after the variable name; for example,%myvariable%.

- Denotes a *wildcard* character. Matches zero or more characters in a file name.
- ? Denotes a *wildcard* character. Matches exactly one character of a file name.

| [       | Denotes a <i>wildcard</i> character. Defines a set of characters; the pattern matches any single character in the set. Characters in the set are not separated. Ranges of characters can be specified by specifying the first character in a range, then the <b>-</b> character, then the last character in the range. For example: <b>[a-zA-Z]</b>                                                                                                    |
|---------|----------------------------------------------------------------------------------------------------|
| ^       | Denotes a <i>literal argument</i> . When a command contains a defined alias the shell replaces the alias with its definition (see <b>alias</b> command in this chapter). If the argument is prefixed with the ^ character, however, the argument is treated as a literal argument and alias processing is not performed.                                                                                                    |
|         | Quotation marks in the EFI shell are used for argument grouping. A quoted string is treated as a single argument to a command, and any white space characters included in the quoted string are just part of that single argument. Quoting an environment variable does not have any effect on the de-referencing of that variable. Double quotation marks ("") denote strings. Single quotation marks are not treated specially by the shell in any way. Empty strings are treated as valid command line arguments. |
| space   | Used to format batch scripts to separate command names, parameters and so forth.                                                                                                    |
| newline | Used to format batch scripts. Each line represents a new command.                                                                                                    |

## **Command Descriptions**

The following sections provide brief descriptions of the EFI commands. For more information, use the EFI shell help system. To access a:

- List of EFI command classes, execute help at the EFI shell prompt.
- Detailed description of a command, execute help and the command name or other options at the EFI shell prompt. For example:
  - □ fs0:\> help displays a list of command classes
  - □ fs0:\> help date displays help for the **date** command
  - □ fs0:\> help -a displays all commands in alphabetical order
  - $\Box$  fs0:\> help -a -b displays all commands in alphabetical order with page breaks
  - fs0:\> help class displays all commands in the specified command class (see below)

#### **Command Classes**

EFI commands are organized into different classes based on their functions. The classes include:

| boot          | Boot options and disk-related commands    |
|---------------|-------------------------------------------|
| configuration | Change and retrieve system information    |
| device        | Get device, driver and handle information |
| memory        | Memory related commands                   |
| shell         | Basic shell navigation and customization  |
| scripts       | EFI shell script commands                 |

#### **Boot Commands**

These let you set boot and disk options.

| autoboot | View or set autoboot timeout variable              |  |
|----------|----------------------------------------------------|--|
| bcfg     | Display/modify the driver/boot configuration       |  |
| dblk     | Display the contents of blocks from a block device |  |
| boottest | Set/view BootTest bits                             |  |
| mount    | Mount a file system on a block device              |  |
| reset    | Reset the system                                   |  |
| vol      | Display volume information of the file system      |  |

#### **Configuration Commands**

These let you change and retrieve system information.

| cpuconfig | Deconfigure or reconfigure CPUs                                                      |
|-----------|--------------------------------------------------------------------------------------|
| date      | Display the current date or sets the date in the system; format is <b>mm/dd/yyyy</b> |
| err       | Display or change the error level                                                    |
| errdump   | View/clear logs                                                                      |

| info    | Display hardware information                                                |
|---------|-----------------------------------------------------------------------------|
| monarch | View or set the monarch processor                                           |
| palproc | Make a PAL procedure call                                                   |
| salproc | Make a SAL procedure call                                                   |
| time    | Display the current time or sets the system time; format is <b>hh:mm:ss</b> |
| ver     | Display the version information                                             |

## **Device Commands**

These provide device, driver and handle information.

| baud       | Set serial port settings                                     |
|------------|--------------------------------------------------------------|
| connect    | Bind an EFI driver to a device and start the driver          |
| devices    | Display the list of devices being managed by EFI drivers     |
| devtree    | Display the tree of devices that follow the EFI Driver Model |
| disconnect | Disconnect one or more drivers from a device                 |
| dh         | Display the handles in the EFI environment                   |
| driver     | List and install ROM-based drivers                           |
| drivers    | Display the list of drivers that follow the EFI Driver Model |
| drvcfg     | Invoke the Driver Configuration Protocol                     |
| drvdiag    | Invoke the Driver Diagnostics Protocol                       |
| guid       | Display all the GUIDs in the EFI environment                 |
| lanaddress | Display core I/O MAC address                                 |
| load       | Load and optionally connect EFI drivers                      |
| loadpcirom | Load a PCI Option ROM                                        |
| map        | Display or define mappings                                   |
| openinfo   | Display the protocols on a handle and the agents             |
| pci        | Display PCI devices or PCI function configuration space      |
| reconnect  | Reconnect one or more drivers from a device                  |
| unload     | Unload a protocol image                                      |

## **Memory Commands**

These let you manage your memory.

| default  | Reset all NVM values to system defaults                     |
|----------|-------------------------------------------------------------|
| dmpstore | Display all NVRAM variables                                 |
| dmem     | Display the contents of memory                              |
| memmap   | Display the memory map                                      |
| mm       | Display or modify memory, memory-mapped IO and PCI settings |
| pdt      | View or clear the Page Deallocation Table (PDT)             |

## **Shell Commands**

These let you navigate and customize your shell.

| alias         | Display, create, or deletes aliases in the EFI shell           |
|---------------|----------------------------------------------------------------|
| attrib        | Display or change the attributes of files or directories       |
| cd            | Display or change the current directory                        |
| cls           | Clear the standard output with an optional background color    |
| comp          | Compare the contents of two files                              |
| ср            | Copy one or more files/directories to another location         |
| edit          | Edit an ASCII or UNICODE file in full screen                   |
| eficompress   | Compress a file                                                |
| efidecompress | Uncompress a file                                              |
| exit          | Exit the EFI shell                                             |
| help          | Display help menus, command list, or verbose help of a command |
| hexedit       | Edit with hex mode in full screen                              |
| ls            | Display a list of files and subdirectories in a directory      |
| mkdir         | Create one or more directories                                 |
| mode          | Display or change the mode of the console output device        |
| mv            | Move one or more files/directories to destination              |
| rm            | Delete one or more files or directories                        |
| set           | Display, create, change or delete EFI environment variables    |
| setsize       | Set the size of the file                                       |
| touch         | Update time with current time                                  |
| type          | Display the contents of a file                                 |
| xchar         | Turn on/off extended character features                        |

### **Scripts Commands**

These let you use shell scripts.

| echo       | Display messages or turn command echoing on or off          |
|------------|-------------------------------------------------------------|
| for/endfor | Execute commands for each item in a set of items            |
| goto       | Make batch file execution jump to another location          |
| if/endif   | Execute commands in specified conditions                    |
| pause      | Print a message and suspends for keyboard input             |
| stall      | Stalls the processor for the specified time in microseconds |

## **EFI Scripts**

The EFI scripting language allows you to create executable shell scripts. You can place a set of EFI commands in the shell script, then execute the script as often as needed. You also can modify the script to make it perform different tasks. Script files can be either unicode or ASCII format.

**NOTE:** Commands executed from a batch script are not saved by the shell for DOSkey history (up-arrow command recall).

The optional script startup.nsh is automatically executed when you enter the EFI shell environment. All EFI shell scripts have the .nsh suffix.

This section provides a brief explanation of how to create, edit and run an EFI shell script.

To create or edit a shell script:

1. At the EFI shell prompt, run the shell's editor. Execute:

fs0:\> edit file.nsh

where *file.nsh* represents the name of the new shell script you are creating or the existing script you want to edit.

2. Type or edit the commands to be executed when the script is run. For example:

echo This is a test file.

3. When you are finished writing the script: press F2 to save the file, then press F3 to exit.

The EFI editor is controlled by function key commands. A menu of available commands is shown at the bottom of the screen. If you are accessing the editor through a terminal emulator and the function keys do not work, use the escape sequences listed here.

| Command   | Function key | Escape sequence |
|-----------|--------------|-----------------|
| Open file | F1           | Esc 0           |
| Save file | F2           | Esc S           |
| Exit      | F3           | Esc Q           |
| Cut       | F4           | Esc D           |
| Paste     | F5           | Esc P           |
| Goto      | F6           | Esc G           |
| Search    | F7           | Esc F           |
| Replace   | F8           | Esc R           |
| File type | F9           | Esc T           |

To run a shell script:

1. Type the name of the command at the EFI shell prompt. For example:

fs0:\> mytest.nsh

2. Press Enter.

## **Positional Arguments**

Up to nine positional arguments are supported for batch scripts. Positional argument substitution is performed before the execution of each line in the script file. Positional arguments are denoted by **%n**, where **n** is a digit between 0 and 9. By convention, **%0** is the name of the script file currently being executed.

In batch scripts, argument substitution is performed first, then variable substitution. Thus, for a variable containing **%2**, the variable will be replaced with the literal string **%2**, not the second argument on the command line. If no real argument is found to substitute for a positional argument, then the positional argument is ignored.

For example, this script replaces the two literal arguments **arg1** and **arg2** with the positional arguments **%1** and **%2**:

To run the command, type the command name followed by the arguments at the shell prompt:

```
fs0:\efi\tools> example cat dog
example> echo -off
I found a cat
I also found a dog
```

### Nesting

Script file execution can be nested; that is, script files may be executed from within other script files. Recursion is allowed.

## **Output Redirection**

Output redirection is fully supported. Output redirection on a command in a script file causes the output for that command to be redirected. Output redirection on the invocation of a batch script causes the output for all commands in the batch script to be redirected to the file, with the output of each command appended to the end of the file.

By default, both the input and output for all commands executed from a batch script are echoed to the console. Display of commands read from a batch file can be suppressed via the **echo -off** command (see **echo**). If output for a command is redirected to a file, then that output is not displayed on the console.

## **Error Handling in Scripts**

By default, if an error is encountered during the execution of a command in a batch script, the script will continue to execute. The **lasterror** shell variable allows batch scripts to test the results of the most recently executed command using the **if** command. This variable is not an environment variable, but is a special variable maintained by the shell for the lifetime of that instance of the shell.

## **Comments in Script Files**

Comments can be embedded in batch scripts. The **#** character on a line denotes that all characters on the same line and to the right of the **#** are to be ignored by the shell. Comments are not echoed to the console.

## **Using the Boot Option Maintenance Menu**

This menu allows you to select console output and input devices as well as various boot options. It contains the following items:

- Boot from a File
- Add a Boot Option
- Delete Boot Option(s)
- Change Boot Order
- Manage BootNext setting
- Set Auto Boot TimeOut
- Select Active Console Output Devices
- Select Active Console Input Devices
- Select Active Standard Error Devices
- Cold Reset
- 🔳 Exit

These items are described in the following sections.

In all menus, select:

- **Help** to display the help available for the command
- **Exit** to return to the main Boot Options Maintenance menu
- **Enter** to select an item after using the arrow keys to highlight the item
- Save Settings to NVRAM to save your changes

**NOTE:** The options shown here are examples. Your system may have different options available based on the system configuration and installed hardware components.

## **Paths**

All devices in the rx2600 and zx6000 are represented by *paths* in the EFI shell. To identify the correct slot or disk drive, use the following tables.

| Slot  | Path                       | Description |
|-------|----------------------------|-------------|
| 1 PCI | Acpi(HWP0002,400)/pci(1 0) | Slot 1:0/4  |
| 2 PCI | Acpi(HWP0002,300)/pci(1 0) | Slot 2:0/3  |
| 3 PCI | Acpi(HWP0002,200)/pci(1 0) | Slot 3:0/2  |
| 4 PCI | Acpi(HWP0002,600)/pci(1 0) | Slot 4:0/5  |

## Integrity rx2600 server slots

## zx6000 workstation slots

| Slot  | Path                       | Description                  |
|-------|----------------------------|------------------------------|
| 1 AGP | Acpi(HWP0003,400)/pci(0 0) | Slot 1:0/4 (upper rack slot) |
| 2 PCI | Acpi(HWP0002,300)/pci(1 0) | Slot 2:0/3                   |
| 3 PCI | Acpi(HWP0002,200)/pci(1 0) | Slot 3:0/2                   |
| 4 PCI | Acpi(HWP0002,600)/pci(1 0) | Slot 4:0/5 (lower rack slot) |

### rx2600 and zx6000 drives

| Drive                   | Path                                         | Description               |
|-------------------------|----------------------------------------------|---------------------------|
| SCSI disk               | Acpi(HWP0002,100)/Pci(1 0)/Scsi(Pun0,Lun0)   | 0/1/1/0.0.0 (lower disk)  |
| SCSI disk               | Acpi(HWP0002,100)/Pci(1 0)/Scsi(Pun1,Lun0)   | 0/1/1/0.1.0 (middle disk) |
| SCSI disk               | Acpi(HWP0002,100)/Pci(1 1)/Scsi(Pun2,Lun0)   | 0/1/1/1.2.0 (upper disk)  |
| Removable<br>media boot | Acpi(HWP0002,0)/Pci(2 0)/Ata(Primary,Master) |                           |

## **Boot from a File**

Use this option to manually run a specific application or driver.

**NOTE:** This option boots the selected application or driver one time only. When you exit the application, you return to this menu.

This option displays the file systems that are on your system and lets you browse these file systems for applications or drivers that are executable. Executable files end with the **.efi** extension. You can also select remote boot (LAN) options that have been configured on your network.

For example:

```
Boot From a File. Select a Volume
NO VOLUME LABEL [Acpi(HWP0002,500)/Pci(2|0)/Ata(Primary,Master)/
CD_FORMAT [Acpi(HWP0002,500)/Pci(2|0)/Ata(Secondary,Master)/CDR0
Removable Media Boot [Acpi(HWP0002,500)/Pci(2|0)/Ata(Secondary,M
Load File [EFI Shell [Built-in]]
Load File [Acpi(HWP0002,500)/Pci(3|0)/Mac(00306E385AFB)]
Exit
```

In this example:

- **NO VOLUME LABEL** is a hard drive. When you format a hard drive, the EFI tools provide an option to LABEL the disk. In this example, the volume was not labelled.
- **CD\_FORMAT** is the label created for the disk currently inside the DVD-ROM drive.
- Removable Media Boot allows you to boot from a removable media drive (CD/DVD drive). This option does not support booting from a specific file on a specific removable media disc.
- The two **Load Files** are the EFI shell and the LAN.

## Add a Boot Option

Use this option to add items to the EFI boot menu.

This option displays the file systems that are on your system and lets you browse these file systems for applications or drivers that are executable. Executable files end with the **.efi** extension. You can also select remote boot (LAN) options that have been configured on your network. The option you have selected will be added to the EFI boot menu.

If you add a new drive to your system, you must manually add its boot options list if you want to make it a bootable device.

When adding a boot option that already exists in the Boot Manager list of boot options, you can choose whether to create a new option or modify the existing one. If you:

- Choose to modify an existing option, you may change the boot option name and/or add boot option arguments to the existing option.
- Create a new boot option for an already existing option, multiple instances of the same boot option exist.

For example:

```
Add a Boot Option. Select a Volume
NO VOLUME LABEL [Acpi(HWP0002,500)/Pci(2|0)/Ata(Primary,Master)/
Removable Media Boot [Acpi(HWP0002,500)/Pci(2|0)/Ata(Secondary,M
Load File [EFI Shell [Built-in]]
Load File [Acpi(HWP0002,500)/Pci(3|0)/Mac(00306E385AFB)]
Exit
```

In this example:

- Most of the items are the same options in **Boot From a File**.
- **NO VOLUME LABEL** is a hard drive. You can search through the disk for bootable applications to add to the Boot Manager list of Boot options.
- **Removable Media Boot** will treat the Removable Media (generally a CD) as a bootable device.
- Load File EFI Shell adds a new instance to the EFI Shell. Load File with the MAC address adds a network boot option.

## **Delete Boot Option(s)**

Use this option to remove boot options from the EFI boot menu.

NOTE: This does not delete any files, applications or drivers from your system.

This option displays a list of boot options that are configured on your system. The names will match the options on the main Boot Manager menu (above).

If you remove a drive from your system, you must manually delete it from the boot options list.

- To delete an item from the list, use the arrow keys to highlight the item and press Enter.
- To remove all of the entries from the EFI boot menu, select **Delete All Boot Options**. This setting may be used as a security device on systems that are accessed remotely.

## **Change Boot Order**

Use this option to change the order of boot options. The order in which options are listed in the EFI boot menu also reflects the order in which the system attempts to boot. If the first boot option fails, the system tries booting the second, then the third, and so forth, until a boot option succeeds or until all options have failed.

For example, if you normally boot using a configuration on your LAN but would like to boot from a local hard drive if the LAN is unavailable, move the LAN boot option to the top of the list, followed by the hard drive boot option.

The menu lists boot options that currently exist in the main Boot Manager menu. You can change the priority of the items by moving them up or down in the list:

- Press **U** to move an option up.
- Press **D** to move an option down.
- Select **Save Settings to NVRAM** to modify the order in the Boot Manager menu, which modifies the order that the Boot Manager will attempt to boot the options.
- The items at the bottom of the screen (shown in bold in these examples) are descriptions of the selected option.

For example:

```
Change boot order. Select an Operation
```

```
EFI Shell [Built-in]
Current OS
Save Settings to NVRAM
Help
Exit
```

VenHw(D65A6B8C-71E5-4DF0-A909-F0D2992B5AA9)

Boot0000

#### Manage BootNext Setting

Use this option to run the selected boot option immediately upon entering the main Boot Manager menu. This option is useful for booting an option that only needs to be booted once, without changing any other setting in the main Boot Manager menu. This is a one-time operation and does not change the permanent system boot settings.

This option displays the file systems that are on your system and lets you browse these file systems for applications or drivers that are executable. Executable files end with the **.efi** extension. You can also select remote boot (LAN) options that have been configured on your network.

To restore the default boot next setting, select Reset BootNext Setting.

For example:

```
Manage BootNext setting. Select an Operation
EFI Shell [Built-in]
Current OS
Reset BootNext Setting
Save Settings to NVRAM
Help
Exit
```

VenHw(D65A6B8C-71E5-4DF0-A909-F0D2992B5AA9)

Boot0000

#### Set Auto Boot TimeOut

Use this option to set the amount of time the system pauses before attempting to launch the first item in the Boot Options list.

For example:

```
Set Auto Boot Timeout. Select an Option
Set Timeout Value
Delete/Disable Timeout
Help
Exit
```

Interrupting the timeout during the countdown stops the Boot Manager from loading any boot options automatically. If there is no countdown, boot options must be selected manually.

- To set the auto boot timeout value, in seconds, select **Set Timeout Value** and enter the desired value.
- To disable the timeout function, select **Delete/Disable Timeout**.

**NOTE:** When this option is selected, the system does not automatically boot. The system stops at the EFI boot menu and waits for user input.

## **Select Active Console Output Devices**

Use this option to define the devices that display output from the system console. This list normally includes the VGA monitor and a serial port for directing output to a terminal emulation package.

**NOTE:** If you install a modem in your system, make sure you disable the modem serial port in both the *Active Console Input* and *Active Console Output* device lists.

**NOTE:** Some operating systems support multiple consoles, such as a simultaneous serial and VGA output. See your OS documentation to determine how many consoles are supported with your system. Multiple consoles are not supported for HP-UX or Windows (use the *Smart Setup CD* to switch between COM A and the MP on Windows systems).

For example:

\* indicates a currently selected device.

This menu is identical to **Console Error Devices**. The zx6000/rx2600 does not support different configurations for Output and Error console. For correct operation:

- When changes are made to either Output or Error console menus, the identical change must be made in both menus.
- When changing serial devices, changes must be made to Output, Input, and Error menus for proper operation.

| To select:        | Choose:                                                    |
|-------------------|------------------------------------------------------------|
| Serial A/Serial 1 | Acpi(PNP0501,0)/Uart(9600 N81)/VenMsg(Vt100+)              |
| MP Serial Console | Acpi(HWP0002,700)/Pci(1   1)/Uart(9600 N81)/VenMsg(Vt100+) |
| MP VGA Port       | Acpi(HWP0002,700)/Pci(2 0)                                 |
| AGP Graphics Port | Acpi(HWP0003,0)/Pci(0 0)                                   |

- Each option is identified with an EFI device path. Not all options will be available, depending on the configuration of the system and the options purchased. Device paths may differ slightly on different product models.
- On both serial device examples, UART 9600 indicates the current baud rate of the serial device (can be changed with the EFI shell **baud** command), VenMsg Vt100+ is the current emulation type (several different terminal emulation protocols are supported, see list above).
- Only one terminal emulation type (PcAnsi, Vt100, etc.) can be selected for each serial console, but multiple serial consoles can be selected at a time.
- Only one VGA (graphics) device can be selected at a time. You cannot select *both* the MP VGA port *and* an AGP graphics card.

## **Select Active Console Input Devices**

Use this option to define the devices that are used to provide input to the system console.

This option displays the console devices on your system. This normally includes a standard keyboard and mouse, and a serial port for receiving output from a terminal emulation package on a laptop. Several different terminal emulation protocols are supported.

When changing serial devices, changes must be made to Output, Input, and Error menus for proper operation.

**NOTE:** If you install a modem in your system, make sure you disable the modem serial port in both the *Active Console Input* and *Active Console Output* device lists.

**NOTE:** Some Operating Systems support multiple input devices, such as a simultaneous serial and keyboard input. See your OS documentation to determine how many consoles are supported with your system.

For example:

```
Select the Console Input Device(s)
    Acpi(PNP0501,0)/Uart(9600 N81)/VenMsg(PcAnsi)
    Acpi(PNP0501,0)/Uart(9600 N81)/VenMsg(Vt100)
 * Acpi(PNP0501,0)/Uart(9600 N81)/VenMsg(Vt100+)
    Acpi(PNP0501,0)/Uart(9600 N81)/VenMsg(VtUtf8)
 * Acpi(HWP002,500)/PCI(1|1)/Usb(1,0)
    Save Settings to NVRAM
    Exit
Active Input Device. Hotplug USB keyboard.
(Deselection feature disabled).
```

\* indicates a currently selected device.

- On system with firmware version 2.0 or higher, the USB keyboard option is always active and cannot be deselected or disabled.
- Each option is identified with an EFI Device path. Not all options will be available, depending on the configuration of the system and the options purchased. Device paths may differ slightly on different product models.
- On both serial device examples, UART 9600 indicates the current baud rate of the serial device, VenMsg Vt100+ is the current emulation type. Several different terminal emulation protocols are supported (see list above).
- Only one terminal emulation type (such as PcAnsi or Vt100) can be selected for each serial console, but multiple serial consoles can be selected at a time.

| To select:        | Choose:                                                    |
|-------------------|------------------------------------------------------------|
| Serial A/Serial 1 | Acpi(PNP0501,0)/Uart(9600 N81)/VenMsg(Vt100+)              |
| MP serial console | Acpi(HWP0002,700)/Pci(1   1)/Uart(9600 N81)/VenMsg(Vt100+) |
| USB keyboard      | Acpi(HWP0002,0)/Pci(1 0)                                   |

## **Select Active Standard Error Devices**

Use this option to define the devices that display error messages from the system console.

This menu is identical to **Console Output Devices**. The zx6000/rx2600 does not support different configurations for Output and Error console. For correct operation:

- When changes are made to either Output or Error console menus, the identical change must be made in both menus.
- When changing serial devices, changes must be made to Output, Input, and Error menus for proper operation.

## **Using the System Configuration Menu**

The **System Configuration Menu** (on systems with EFI firmware version 2.0 or higher) includes the following options:

- The Security/Password Menu lets you change the administrator and user passwords
- The Advanced System Information Menu displays information about system and component configuration
- **Set System Date** lets you modify the system date
- Set System Time lets you modify the system time
- Reset Configuration to Default lets you restore system settings to their original configuration
- **Help** displays additional information about the available options
- **Exit** returns to the EFI startup menu

### Security/Password Menu

You can set administrator and user passwords to provide different levels of access to the system firmware:

- The Administrator can access and change all settings in the EFI Boot Manager program and can run the EFI shell.
- The User can access basic functions in the EFI Boot Manager.

**NOTE:** These are **not** OS passwords. These passwords limit access to the firmware interface only. For information on setting OS passwords, see your OS user guide.

To add, change or delete passwords:

- 1. Select Security/Password Menu.
- 2. Select either:
  - Set Administrator Options
  - Set User Options
- 3. Select:
  - **Get Administrator Password** or **Set User Password** to set a new password
  - **Enable/disable Password** to specify whether a password is required
  - □ **Help** for assistance
- 4. When you are finished, select **Exit**.

#### **Advanced System Configuration Menu**

The **Advanced System Configuration Menu** can display a variety of information about your system configuration. The following examples show typical configurations, the exact information on each system is different.

#### All x Information

This options lists all of the information from the selections below in one screen.

#### System Information

```
Date/Time: May 14, 2003 13:00:43 (20:03:05:14:13:00:43)
Manufacturer: hp
Product Name: workstation zx6000
Product Number: A8081A
Serial Number: TS21600014
UUID: 31619E41-2DD2-11D7-BC2F-0735A1DF6599
System Bus Frequency: 200 MHz
```

#### Processor Information

#### Cache Information

See Processor Information, above.

#### Memory Information

---- DIMM A ----- DIMM B -----DIMM Current DIMM Current 0 256MB Active 256MB Active 1 256MB Active 256MB Active Active Memory : 1024 MB Installed Memory : 1024 MB

#### Bootable Devices Information

```
Order Media Type Path

1 HARDDRIVE Acpi(HWP0002,500)/Pci(2|0)/Ata(Primary...

2 CDROM Acpi(HWP0002,500)/Pci(2|0)/Ata(Secondary...

Seg Bus Dev Fnc Vendor Device Slot

# # # # ID ID # Path

00 A0 01 00 0x1033 0x0035 XX Acpi(HWP0002,500)/Pci(1|0)

00 A0 01 01 0x1033 0x0035 XX Acpi(HWP0002,500)/Pci(1|1)

00 A0 01 02 0x1033 0x00E0 XX Acpi(HWP0002,500)/Pci(1|2)

00 A0 02 00 0x1095 0x0649 XX Acpi(HWP0002,500)/Pci(2|0)
```

#### Boot Information

```
Monarch CPU:
Current Preferred
Monarch Monarch Possible Warnings
-----
0 0
AutoBoot: ON - Timeout is : 7 sec
Boottest:
BOOTTEST Settings Default Variable
OS is not speedy boot aware.
Selftest Setting
----- -----
early_cpu Run this test
late_cpu Run this test
platform Run this test
chipset Run this test
io hw Run this test
mem init Run this test
mem test Run this test
LAN Address Information:
LAN Address Path
_____
```

\*Mac(00306E385AFB) Acpi(HWP0002,500)/Pci(3|0)/Mac(00306E385AFB))

#### Firmware Information

```
Firmware Revision: 2.00 [4320]
PAL_A Revision: 7.31/7.31
PAL_B Revision: 7.40
SAL Spec Revision: 3.01
SAL_A Revision: 2.00
SAL_B Revision: 2.00
EFI Spec Revision: 1.10
EFI Intel Drop Revision: 14.61
EFI Build Revision: 1.22
POSSE Revision: 0.10
ACPI Revision: 7.00
BMC Revision 1.50
IPMI Revision: 1.00
SMBIOS Revision: 2.3.2a
Management Processor Revision:
```

#### Warning and Stop Boot Information

Blank unless system faults have been identified. See Chapter 4, "Troubleshooting."

#### Chip Revision Information

```
Chip Logical Device Chip
Type ID ID Revision
Memory Controller 0 122b 0023
Root Bridge 0 1229 0023
Host Bridge 0000 122e 0032
Host Bridge 0004 122e 0032
Host Bridge 0005 122e 0032
Host Bridge 0006 122e 0032
Other Bridge 0 0 0002
Other Bridge 0 0 0007
Baseboard MC 0 0 0150
```

## Using the Security/Password Menu

The **Security/Password Menu** (on systems with EFI firmware version 1.9 or lower) is identical to the security/password submenu of the **System Configuration Menu**. See page 3-22.

## **Resetting Passwords**

If you forget a password, you can reset it with an MP command. Follow theses steps.

■ If your system has an MP card:

Run the MP card **bp** command to reset the administrator and user passwords (see "Using the MP Commands," page 3-36).

- If your system does not have an MP card, you must reset the passwords using a jumper on the system board:
  - a. Power down the system and unplug the AC power cord.
  - b. Place a jumper between pins 7 and 8 on J96 on the system board behind the battery.

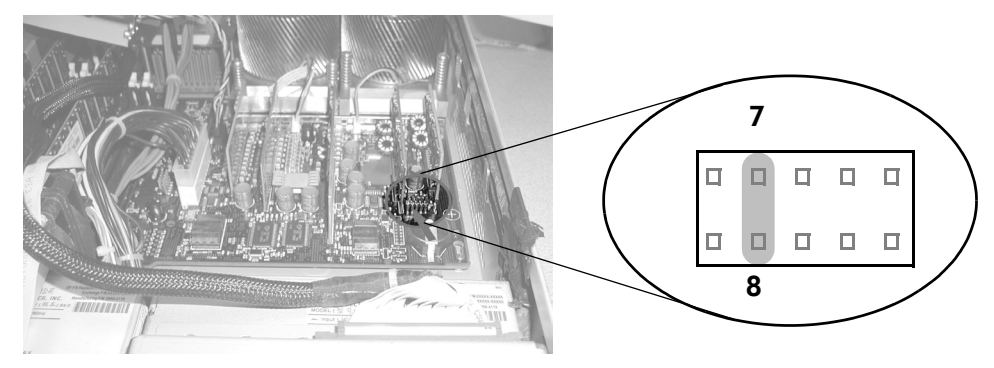

Password Reset Jumper

- c. Plug in the AC power cord and wait for the BMC heartbeat LED on the system board to start blinking green. This should take about 5 seconds from the time you plug in the power cord.
- d. Unplug the AC power cord again and remove the jumper.
- e. Plug in the power cord and boot the system.
- f. The passwords have been cleared. Follow the instructions above to set new system passwords.
- g. Store the system in a secure location and keep the system case locked at all times to protect against unauthorized access.

## **Management Processor (MP)**

The Management Processor (MP) card contains a *processor and I/O hardware* that act as an autonomous embedded device for controlling the system console, reset and power management functions.

**NOTE:** This section assumes that the MP card is installed in your system. To determine if the card is installed, look at the back panel of your system. You will see a 25-pin serial port if the MP card is installed.

Two major functions of the MP card are *remote* and *local* manageability. The MP card contains the management processor (MP), which monitors system status and can control various aspects of the system operation, such as power, resets, software/firmware upgrades and cooling. The MP card manageability hardware operates on standby power, independently of the on-off state of the rest of the system.

The MP uses the following external memory: 8 MB DRAM, 8 MB Flash and 512 KB of NVRAM. A power monitor and watchdog timer reset the processor if standby power is out of specification or the processor is inactive for a set amount of time. The processor also uses a 25 MHz clock.

The I/O and memory controller chip is connected to the MP card's I/O bus interface by rope number seven of the system bus. The MP card consists of the following components:

- I/O bus interface
- VGA controller with 16 MB of DDR SDRAM for a video buffer
- Management Processor with:
  - □ Three RS-232 serial ports
  - □ Four I<sup>2</sup>C ports
  - □ 10/100 BT LAN
  - □ 16-bit GPIO interface
- Management Processor DRAM, flash memory and battery backed NVSRAM
- I<sup>2</sup>C battery backed real time clock
- I<sup>2</sup>C field replaceable unit EEPROM
- I<sup>2</sup>C 8K serial EEPROM
- System reset logic

## MP Card I/O Functionality

The MP card includes these I/O components:

- System serial ports:
  - □ Three RS-232 ports can be accessed through one three-connector cable (A6144-63001, dongle) when this cable is connected to the DB25 connector located on the backplane of the system. This cable provides for three DB9 connectors for console, modem and UPS.
  - □ The MP card serial ports can be configured to redirect system console and session communications to the RS-232 lines (local port) and a modem (remote port).
- VGA controller. The 2D VGA graphics controller console port is provided on a DB15F connector. Also, Serial Flash memory with VGA BIOS and a 16 MB video buffer (DDR SDRAM) is included with the VGA controller.
- PCI interface. The PCI interface connects the PCI bus with the MP. This interface emulates three 16550-style UARTs and part of the MP card.
- I<sup>2</sup>C bus. The I<sup>2</sup>C bus of the MP provides communication with the BMC.
- Service LAN. Network access is provided by a 10/100 BT LAN connection on a RJ-45 connector and its associated LEDs, which are located on the MP card. An I<sup>2</sup>C 8K serial EEPROM supports MAC address storage.

**NOTE:** The MP card can be installed on systems with or without an AGP graphics card. If an AGP graphics card *is not* installed, the MP card VGA port serves as the EFI console and the OS monitor. If an AGP graphics card *is* installed, the AGP graphics card serves as the EFI console and the OS monitor.

## Accessing the MP

You can access the MP card and enter MP commands by:

- Serial console port
- LAN connection
- Modem connected to RS232 port

**NOTE:** The MP screens and commands vary depending on the MP firmware version installed on your system. The MP firmware revision number is listed on the MP login screen. **Make note of the version number before proceeding.** 

```
HP Management Processor
Firmware Revision E.02.10 Oct 1 2002,10:28:32
(c) Copyright Hewlett-Packard Company 1999-2002. All Rights Reserved.
```

For information on updating your firmware, see "Firmware upgrades," page 3-50.

## Accessing the MP Using the Serial Console Port

To enter MP command mode using the Serial Console Port:

- 1. Connect the system to a remove device:
  - a. Connect the 25-pin end of a serial cable to the *MP card 25-pin Serial Port*, on the rear panel of the system.
  - b. Connect the console connector on the serial cable to your remote device.
- 2. Configure the terminal emulation software with these settings:
  - □ Terminal emulation: VT100+
  - □ Baud rate: 9600

NOTE: The EFI baud command does not change the MP card serial port speed.

- **D** Bits: 8
- □ Parity: None
- □ Stop Bits: 1 (one)
- □ Flow Control: None
- 3. Using the terminal emulation software, connect to the system with a *direct connection*.
- 4. Plug in the system. Do not turn it on. Wait for the MP login to display on the terminal screen.

## Accessing the MP Using the MP LAN Port

If you have not already configured your MP LAN port, do so now:

1. Using a telnet client, log on to the system with the hostname provided by your network administrator.

NOTE: All IP addresses and hostnames should be provided by your network administrator.

For example:

C:\> telnet MP\_Hostname

2. Wait for the MP login to display on the telnet screen.

### **Configuring the MP LAN Port**

Before you can execute MP commands via LAN connection, you must configure the LAN settings on the MP card using a Serial Console Port connection:

1. Enter MP command mode using a Serial Console Port (page 3-29).

W - Web Console Port Number : 2023

Execute the LAN configuration (**LC**) command. The LAN Configuration screen for your system's MP firmware revision displays.

□ *MP firmware E.02.10* — the screen includes a summary of your current LAN settings and a prompt:

```
LC
   This command allows you to modify the LAN configuration.
   Current configuration:
   IP Address
                             : 127.0.0.0
  IP Address
MP Host Name
Subnet Mask
                             : myhost
                             : 200.0.0.0
   Gateway
                            : 127.0.1.0
   Web Console Port Number : 2023
   Do you want to modify the LAN configuration? (Y/[N])
□ MP firmware E.02.20 or higher — the screen contains a menu including your current
   LAN configuration settings:
   LC
   At each prompt you may type DEFAULT to set default configuration
   or Q to Quit
   Current LAN Configuration:
   -- MAC Address
                                 : 0x00306e1ee0dd
   I - IP Address
                                 : 127.0.0.0
   H - MP Host Name
M - Subnet Mask
                                 : uninitialized
                                 : 255.255.255.0
  M - Subnet Mask
  G - Gateway Address
L - Link State
                                : Auto Negotiate
```

Enter Parameter(s) to change, A to modify All, or [Q] to Quit:

- 2. Follow the prompts on the screen to modify the LAN settings:
  - □ IP Address
  - □ MP Host name
  - Subnet, Gateway
  - □ Web Console Port Number
  - LAN hardware configuration (optional)

The *Link State* controls the speed at which the MP card communicates with the network.

- Select *auto-negotiate* to allow the system to make the fastest possible connection. The MP card will also negotiate to half or full duplex. This is the default, recommended in most cases.
- Select 10BaseT to force the MP card to operate at the slower 10BaseT speed if necessary for your network configuration. For example, if your network contains both 10BaseT and 100BaseT connections, and you want the system to communicate with the other 10BaseT connections, you must force it to operate at the slower speed.

**NOTE:** If you force the MP card to operate at 10BaseT speed, it also operates at half duplex. Make sure that your switch or hub is also in half duplex mode.

In all options, to:

- Change the setting, type the appropriate information, then press **Enter**.
- □ Confirm your selections, type **Y** then press **Enter** at the confirmation prompt.
- 3. Execute the **xd** command to reset the MP card. The following is displayed, depending on your system's MP firware revision.
  - $\square$  *MP firmware E.02.10*:

```
xd
Non destructive tests:
1. Parameters checksum
2. I2C access (get Power Monitor status)
3. LAN access (PING)
4. Modem selftests
5. Secondary I2C access (get System status)
Type R to reset the MP or [Q] to quit the diagnostic menu.
```

- -> Choice:
- □ *MP firmware E.02.20 or higher*:

```
XD
Diagnostics Menu:
Non destructive tests:
P - Parameter checksum
I - I2C access (get Power Monitor Status)
L - LAN access (PING)
M - Modem selftests
Destructive tests:
R - Restart the MP
Enter menu item or [Q] to Quit:
```

4. Select option **3** or **L** to ping the LAN and verify the LAN settings are correctly configured.

5. Type **R** and press **Enter** to reset the MP card. (If prompted, type **Y** and press **Enter** to confirm the reset.)

Wait for the status message to clear:

The MP is now being reset...

6. Close your terminal emulation program. You can now telnet to this system from another remote system.

### Accessing the MP Using a Modem

**NOTE:** To enable or disable the modem port, or give switch modem control between the MP and the OS:

- $\blacksquare MP firmware E.02.10 use the$ **ER**command
- *MP firmware E.02.20 or higher* use the **SA** command

To enter MP command mode using a modem:

- 1. Log into the MP using a serial or LAN connection and configure the modem using the **CA** command (page 3-40):
  - **D** Baud rates: Input and output data rates are the same.
  - □ Flow control: Hardware uses RTS/CTS; Software uses Xon/Xoff.
  - □ Terminal type: HPterm
  - □ Transmit configuration strings: Disable this setting whenever the modem being used is not compatible with the supported modem.
  - Modem presence: When the modem may not always be connected, set this parameter to "not always connected." For example: A modem attached through a switch. In this mode, no dial-out functions are allowed and paging is not possible.
  - □ Modem protocol: CCITT is a European standard; RTS/CTS signaling is used, as well as the Ring signal. Bell is a U.S. or simple mode.
- 2. Configure the modem and dial-up software on your remote computer to match the settings on the rx2600 and zx6000 MP card.
- 3. Dial-in using the procedures required by your dial-up software.
- 4. Wait for the MP login to display on the screen.

#### Logging In to the MP Card Interface

- 1. Access the MP login screen and take note of the firmware version number listed:
  - $\square$  MP firmware E.02.10 press Ctrl-B to access the MP login screen.

```
HP Management Processor
Firmware Revision E.02.10 Oct 1 2002,10:28:32
(c) Copyright Hewlett-Packard Company 1999-2002. All Rights Reserved.
```

Type Ctrl-B to activate the MP Command Interface

□ *MP firmware E.02.20 or higher* — the MP card boots directly to the MP command mode login screen.

```
HP Management Processor
Firmware Revision E.02.20 May 12 2003,12:26:25
(c) Copyright Hewlett-Packard Company 1999-2003. All Rights Reserved.
MP login:
```

NOTE: To switch between the MP card and EFI console with MP firmware E.02.20 or higher:

- If you are at the EFI console, press **Ctrl-B** to access the MP login screen.
- If you are at the MP command prompt, execute the **CO** command to enter EFI console mode.
- 2. Log in. The login options depend on your MP firmware revision:
  - □ *MP firmware E.02.10* there are no default MP users. If you have not yet created MP users, press **Enter** at the login and password prompts for initial access.
  - □ MP firmware E.02.20 or higher —two default users exist:
    - ◆ Administrator: login **Admin**, password **Admin**
    - Operator: login **Oper**, password **Oper**
- 3. If you have not yet created MP users, enter a default ID and password at the login and password prompts and press **Enter** for initial access.

```
HP Management Processor
Firmware Revision E.02.11 Feb 14 2003,9:38:32
(c) Copyright Hewlett-Packard Company 1999-2001. All Rights Reserved
MP login:
MP password:
```

NOTE: To ensure system security, the system administrator should do one of the following:

- Disable all remote access to the MP including telnet, web, and remote modem access using the sa command (page 3-40), or use the UC command to configure MP users:
  - □ *MP firmware E.02.10* Add a user with a unique password on systems
  - □ *MP firmware E.02.20 or higher* Add a user with a unique password on systems and delete the default users

4. The command prompt or menu displays, depending on your MP firmware revision:

```
□ MP firmware E.02.10 — the MP command mode prompt displays:
```

HP Management Processor Firmware Revision E.02.10 Oct 1 2002,10:28:32 (c) Copyright Hewlett-Packard Company 1999-2002. All Rights Reserved. System Name: fstl3a MP ACCESS IS NOT SECURE MP users are currently configured and remote access is enabled. Set up a user with a password (see SO command) OR Disable all types of remote access (see EL and ER commands) MP Host Name: fstl3a MP> □ *MP firmware E.02.20 or higher*, the main menu displays: Hewlett-Packard Management Processor (c) Copyright Hewlett-Packard Company 1999-2002. All Rights Reserved. MP Host Name: iaslhpfc Revision E.02.11 MP ACCESS IS NOT SECURE Default MP users are currently configured and remote access is enabled. Modify default users passwords or delete default users (see UC command) OR Disable all types of remote access (see SA command) MP MAIN MENU: CO: Consoles VFP: Virtual Front Panel CM: Command Menu CL: Console Logs SL: Show Event Logs CSP: Connect to Service Processor SE: Create Local Session HE: Main Help Menu X: Exit Connection MP Host Name: iaslhpfc MP>
- 5. You can now enter individual commands.
  - □ To run an individual command on systems with *MP firmware E.02.10*:
    - a. Type the command at the MP command prompt.
    - b. Press **Enter** to execute the command.
  - □ To run an individual command on systems with *MP firmware E.02.20 or higher*:
    - a. Execute the MP **CM** command, to access the command menu prompt.
    - b. Type the command at the prompt.
    - c. Press **Enter** to execute the command.

# Using the MP Commands

The following sections provide a brief overview of the available commands. For detailed information, execute the MP Help command (**he**).

The MP Help menu displays:

Enter a command name for syntax and options for that command.

## **Executing Commands from Menus**

To execute commands from the MP menus:

- 1. Type the letter designating the command on the menu, then press Enter.
- 2. Follow the prompts on the screen to complete the command.

For example, here is the menu for the LAN Configuration (**lc**) command:

```
LC
At each prompt you may type DEFAULT to set default configuration or
Q to Quit
Current LAN Configuration:
-- MAC Address : 0x00306e1ee0dd
I - IP Address : 127.0.0.0
H - MP Host Name : uninitialized
M - Subnet Mask : 255.255.0
G - Gateway Address :
L - Link State : Auto Negotiate
W - Web Console Port Number : 2023
```

Enter Parameter(s) to change, A to modify All, or [Q] to Quit:

#### **Executing Commands from the Command Line**

To execute a command from the command line:

1. Enter the command and any parameters at the prompt. For example:

```
MP> MPcommand -parameter1 value1 -parameter2 value2 ... [-nc]
```

2. Press **Enter** to execute the command.

#### **Command Syntax**

The MP command syntax is UNIX style; that is, each parameter starts with -. For example:

- -nc (no confirmation) is optional. If -nc is included at the end of the command line, the command is executed without asking for confirmation. If -nc is not included, a confirmation prompt is displayed.
- -? (MP command-specific help) is optional. If you type -? by itself with the command, help on the command displays. If you use the command incorrectly, the help displays in addition to an error message.

To set the default value of a parameter, a predefined value is used. This is the word **DEFAULT**.

■ To set all parameters to their default value, a special parameter -all is used. For example:

```
MPcommand -all DEFAULT
```

For multi-level commands with sub-menus, you can set a specific level to the default values. You must already be familiar with the operation of the commands and know the level you wish to skp to. For example:

MPcommand -level DEFAULT

where *-level* is the number of the level you wish to reset.

To determine if a given command is multilevel either:

- execute it from a command-menu interface, or
- review the command line help for that command

One example of a multilevel command is the **CA** serial-port configuration command:

#### MP:CM> ca

```
This command allows you to modify the local and remote modem serial
port configurations. Note that terminal type is set simultaneously
for all ports. At each prompt you may type DEFAULT to set default
configuration or Q to Quit
```

```
Local and Remote Serial Port Configuration Menu:

D - Display Local/Remote Serial Port Configuration

L - Modify Local Serial Port Configuration

R - Modify Remote/Modem Serial Port Configuration

T - Modify Terminal type

Enter menu item or [Q] to Quit: q
```

MP Host Name: gstlhpd6 MP:CM> ca -r default

```
New Remote/Modem Serial Port Configuration (* modified values):
* Bit Rate in bits/sec : 19200
* Flow Control : Software
* Modem Presence : Always connected
* Modem Protocol : CCITT
* Transmit Configuration Strings : Enabled
```

Confirm? (Y/[N]):

In this command (CA), to set:

- ♦ all parameters to the default settings, execute: CA -all default
- ◆ a specific "level," such as remote or local port configuration to the default, execute CA -remote default or CA -local default
- You also can set some parameters to defaults, and others to specified values. For example: MPcommand -parameter1 value -parameter2 DEFAULT

### **Command Descriptions**

#### **Main Menu Commands**

Main Menu commands are executed from:

- □ the MP command prompt with *MP firmware E.02.10*
- □ the Main Menu prompt of the MP interface with *MP firmware E.02.20 or higher*

| Command | Description                                            |
|---------|--------------------------------------------------------|
| СО      | Consoles                                               |
| VFP     | Virtual Front Panel                                    |
| СМ      | Command Menu                                           |
| CL      | Console Logs                                           |
| CSP     | Connect to Service Processor (local/remote ports only) |
| SE      | OS Session (local/remote ports only)                   |
| SL      | Show Event Logs                                        |
| HE      | MP Help Menu                                           |
| Х       | Exit MP Interface                                      |

#### **Command Categories**

There are six categories of MP commands:

- **ST** Status commands
- **SC** Server control commands
- **C** General MP configuration commands
- $\blacksquare$  **P** MP port configuration commands
- **Cx** Connections commands

The commands in these categories are described in the following sections.

### **Status Commands**

Status commands provide status on the system and on the MP card.

| Command      | Description                                |
|--------------|--------------------------------------------|
| DATE         | Display date                               |
| DF           | Display field replaceable unit information |
| LS           | LAN status                                 |
| MS           | Status of the modem                        |
| PS           | Power management module status             |
| SR or SYSREV | Display all firmware revisions             |
| SS           | System's processor status                  |

## **Server Control Commands**

These commands alter the state of the server.

| Command | Description                                           |
|---------|-------------------------------------------------------|
| BP      | Reset BMP passwords                                   |
| LOC     | Locator LED status                                    |
| MR      | Modem reset                                           |
| PC      | Remote power control                                  |
| PR      | Power restore policy configuration                    |
| RB      | Reset BMC                                             |
| RS      | System reset from RST signal                          |
| TC      | Transfer of control; system reset through INIT signal |

### **General MP Configuration Commands**

These commands allow you to perform general configuration tasks, such as configuring automatic system restart and setting the default configuration.

| Command | Description                                      |
|---------|--------------------------------------------------|
| CG      | Generate RSA key pair of self-signed certificate |
| DC      | Default configuration                            |
| FW      | Upgrade the MP firmware                          |
| ID      | System identification                            |
| IT      | Inactivity timeout settings                      |
| SO      | Configure security options                       |
| UC      | User configuration                               |
| XD      | Diagnostics or reset of MP                       |

### **MP Port Configuration Commands**

Port configuration commands allow you to configure LAN/WEB, remote/modem, and local ports.

NOTE: If you are not connecting anything to a port, hardware flow control should be off.

| Command         | Description                            |  |  |
|-----------------|----------------------------------------|--|--|
| Serial Port Con | Serial Port Configuration              |  |  |
| CA              | Configure serial ports                 |  |  |
| SA              | Enable/disable remote and modem access |  |  |
| PG              | Paging parameter setup                 |  |  |
| LAN Configura   | tion                                   |  |  |
| SA              | Enable/disable LAN and web access      |  |  |
| IC              | LAN configuration menu                 |  |  |

#### **Connections Commands**

Connections commands provide a means for examining and making connections or changing modes.

| Command | Description                         |
|---------|-------------------------------------|
| DI      | Disconnect remote or LAN connection |
| TE      | Send message to other user          |
| WHO     | Display a list of connected users43 |

# **Baseboard Management Controller (BMC)**

This section explains the BMC command-line interface. Topics include:

- "Accessing the BMC," page 3-42
- "Using the BMC Command Line Interface (CLI)," page 3-43
- "Simple Commands," page 3-44
- "IPMI Commands," page 3-45

# Accessing the BMC

To log in to the BMC command line interface, use a serial connection and terminal emulation software:

**NOTE:** The default terminal emulation type is VT100+. Terminal emulation for the BMC cannot be changed. The default baud rate is 9600. This setting can be changed from the EFI Boot Options Maintenance Menu.

- 1. With the system turned off, connect a null-modem cable to *Serial Port 1* on the rear panel of the system, and to your remote device.
- 2. Configure the terminal emulation software with these settings:
  - □ Baud rate: 9600
  - □ Bits: 8
  - Derity: None
  - □ Stop Bits: 1 (one)
  - □ Flow Control: XON/XOFF
- 3. Using the terminal emulation, connect to the system with a direct connection.
- 4. Turn on the system. The EFI menu displays in the terminal window.
- 5. To access the BMC command line interface, press: Esc (

For example, on a U.S. QWERTY keyboard, press **Esc**, then press **Shift** and **9** at the same time.

**NOTE:** If AC power is connected to the system, this command activates the BMC command line interface even if the system power is off.

6. If prompted, enter the user or admin password at the login prompt:

login>

(You are not prompted for a password if none has been defined.)

7. The BMC prompt displays. If you entered the admin password, you have full access. If you entered the user password, you have restricted access.

```
Admin Session Initiated cli>
```

or

```
User Session Initiated cli>
```

## Using the BMC Command Line Interface (CLI)

The Baseboard Management Controller supports the industry-standard Intelligent Platform Management Interface specification (IPMI 1.0 with Extensions). This specification describes the management features that have been built into the system board. These features include:

- diagnostics (local and remote)
- console support
- configuration management
- hardware management
- troubleshooting

There are two categories of BMC commands:

- Simple commands
- Intelligent Platform Management Interface (IPMI) commands

This section provides a brief overview of the available commands. For detailed information, see the Intel web site:

#### http://www.intel.com/design/servers/ipmi

#### **Executing BMC Commands**

To execute BMC commands at the command prompt:

1. Type the command and any required parameters after the cli> prompt.

Use the **Backspace** key to correct mistakes.

2. Press **Enter** to execute the command.

## Logging Out of the BMC Command Line Interface

When you are finished using the BMC CLI:

1. If you have a system password set, to log out of the BMC without returning to the system console, execute:

#### Q

The BMC login prompt displays:

login>

2. To log out of the BMC and return to the system console, press **Esc Q** (press **Esc**, then press **Shift** and **Q** at the same time).

## **Simple Commands**

Simple IPMI commands allow you to control the BMC interface, view logs, get help, and change your password.

To execute simple BMC commands:

- 1. Type the command followed by any required options. (The table below describes the simple commands.)
- 2. Press Enter.
- 3. If prompted for additional information, enter it, then press Enter. For example:

```
cli> c
Type the new password> ****
Retype the new password> ****
New password confirmed.
cli>
```

| <b>Command Syntax</b> | Options                       | Mode | Description                                                                                                    |
|-----------------------|-------------------------------|------|----------------------------------------------------------------------------------------------------|
| C                     | Prompts user for new password | User | Allows user to change the password.                                                                                                    |
| FPL                   | N/A                           | User | Reads the forward progress log. This log is<br>encoded and can be used by HP support<br>representatives. For additional information see<br>"SEL and FPL Log Entries" on page D-4.  |
| H                     | N/A                           | User | Displays list of BMC commands.                                                                                                    |
| INFO                  | N/A                           | User | Displays the BMC firmware revision.                                                                                                    |
| LOC [0, 1]            | 0=off<br>1=on                 | User | Turns the system locator LED on or off.                                                                                                    |
| P [0, 1]              | 0=off<br>1=on                 | User | Forces system power on or off; does not shut<br>down using OS procedures. If you do not enter a<br>parameter, displays the current power state.                                    |
| Q                     | N/A                           | User | Logs out user; does not close BMC session.                                                                                                    |
| RS                    | N/A                           | User | Resets the system.                                                                                                    |
| SD                    | N/A                           | User | Displays the SDR repository. This data is<br>encoded according to the IPMI spec and can be<br>used by HP support representatives.                                                  |
| SE                    | N/A                           | User | Displays system event log (SEL). This log is<br>encoded and can be used by HP support<br>representatives. For additional information see<br>"SEL and FPL Log Entries" on page D-4. |

### **IPMI Commands**

IPMI commands allow you to communicate with and configure various components of the system. IPMI commands are available only to users with Admin level access.

**CAUTION:** DO NOT run BMC IPMI commands unless you are experienced with the IPMI specification. If you make mistakes running these commands, you can accidentally delete or modify data and cause your system to operate unpredictably or fail to operate.

All IPMI commands require a sequence of hex codes used as parameters. Each command may include some or all of the following parameters:

- Network Function and Lun (NetFnLun). The NetFn parameter identifies the message category. The LUN value is always 0.
- *Command.* The messages specified in this document contain a one-byte command field. Commands within each category are unique. Command values can range from 00h through FDh. FEh is reserved for future extension of the specification, and FFh is reserved for message interface level error reporting on potential future interfaces.
- *Data*. The Data field carries the additional parameters for a request or a response, if any.

The IPMI commands can be entered in long or short forms. The associated response from the BMC matches the form of the command.

For example:

- Short format, or ipmi, command:
  - □ Syntax:

ipmi NetFnLun Cmd Datal Data2 ... DataN

□ Sample command and system response:

```
cli> ipmi 18 04
00 55 00
cli>
```

- Long format, or i, command:
  - □ Syntax:

i O NetFnLun O O O Cmd Data1 Data2 ... DataN O

□ Sample command and system response:

```
cli> i 20 18 C8 f0 04 04 08
F0 1C F4 20 04 04 00 55 00 83
cli>
```

Long format IPMI commands ("I") use an ASCII transcription of the IPMI data format. The following examples illustrate how IPMI commands and responses are structured.

**NOTE:** All non-command bytes can be replaced with 0.

| -            |              | -    |
|--------------|--------------|------|
| Bits         | 5            | Byte |
| 7-2          | 1-0          |      |
| rsSa = C     | )x20         | 0x20 |
| NetFn = 0x07 | rsLUN = 0x00 | 0x18 |
| Checksum :   | = 0xC8       | 0xC8 |
| rqSWID =     | • 0xF0       | 0xF0 |
| rqSeq = 0x01 | rqLUN = 0x00 | 0x04 |
| Cmd = 0      | )x04         | 0x04 |
| Checksum     | = 0x08       | 0x08 |

#### Long Format IPMI Command Data Structure Example

#### Long Format IPMI Response Data Structure Example

| Bits                                   |              | Byte |
|----------------------------------------|--------------|------|
| 7-2                                    | 1-0          |      |
| rqSWID =                               | = 0xF0       | 0xF0 |
| NetFn = 0x07                           | rsLUN = 0x00 | 0x1C |
| Checksum                               | = 0xF4       | 0xF4 |
| rsSA = 0                               | 0x20         | 0x20 |
| rqSeq = 0x01                           | rsLUN = 0x00 | 0x04 |
| Cmd = 0x04                             |              | 0x04 |
| Data byte 1 = 0x00 (completion code)   |              | 0x00 |
| Data byte 2 = 0x55 (result = no error) |              | 0x55 |
| Data byte 3 = 0x00 (details)           |              | 0x00 |
| Checksum = 0x83                        |              | 0x83 |

The BMC supports the version 1.0 IPMI categories and commands listed in the following tables. For detailed information on the IPMI specification and commands, see the Intel web site:

http://www.intel.com/design/servers/ipmi

### **Command Categories**

| NetFn  | NetFn << 2 | Description             |
|--------|------------|-------------------------|
| 00, 01 | 00, 04     | Chassis                 |
| 04, 05 | 10, 14     | Sensor/Event (S/E)      |
| 06, 07 | 18, 1C     | Application             |
| 0A, 0B | 28, 2C     | Storage                 |
| 32, 33 | C8, CC     | HP Custom (proprietary) |

### **Chassis Commands**

| Command Description |                                  |
|---------------------|----------------------------------|
| 01h                 | Get chassis status               |
| 02h                 | Chassis control                  |
| OFh                 | Get power-on hours (POH) counter |
| 06h                 | Set power restore policy         |

### Sensor/Event Commands

| Command Description |                                         |
|---------------------|-----------------------------------------|
| 01h                 | Get event receiver                      |
| 02h                 | Platform event (a.k.a. "Event Message") |
| 28h                 | Set sensor event enable                 |
| 29h                 | Get sensor event enable                 |
| 2Ah                 | Re-arm sensor events                    |
| 2Dh                 | Get sensor reading                      |

| Command                      | Description                    |
|------------------------------|--------------------------------|
| IPM Device "Global" Commands |                                |
| 01h                          | Get device ID                  |
| 02h                          | Cold reset                     |
| 03h                          | Warm reset                     |
| 04h                          | Get self test results          |
| Broadcast Commands           |                                |
| 01h                          | Broadcast 'Get Device ID'      |
| System Interface Commands    |                                |
| 2Eh                          | Set BMC global enables         |
| 2Fh                          | Get BMC global enables         |
| 30h                          | Clear message flags            |
| 31h                          | Get message flags              |
| 32h                          | Enable message channel receive |
| 33h                          | Get message                    |
| 34h                          | Send message                   |
| 35h                          | Read event message buffer      |
| 36h                          | Get BT interface capabilities  |

# **Application Commands**

| Command                     | Description          |  |  |
|-----------------------------|----------------------|--|--|
| BMC Watchdog Timer Commands |                      |  |  |
| 22h                         | Reset watchdog timer |  |  |
| 24h                         | Set watchdog timer   |  |  |
| 25h                         | Get watchdog timer   |  |  |

# **Storage Commands**

| Command                       | Description                        |
|-------------------------------|------------------------------------|
| SEL Commands                  |                                    |
| 40h                           | Get SEL info                       |
| 41h                           | Get SEL allocation info            |
| 42h                           | Reserve SEL                        |
| 43h                           | Get SEL entry                      |
| 44h                           | Add SEL entry                      |
| 47h                           | Clear SEL                          |
| 48h                           | Get SEL time                       |
| 49h                           | Set SEL time                       |
| SDR Repository Commands       |                                    |
| 20h                           | Get SDR repository info            |
| 21h                           | Get SDR repository allocation info |
| 22h                           | Reserve SDR repository             |
| 23h                           | Get SDR                            |
| 28h                           | Get SDR repository time            |
| 29h                           | Set SDR repository time            |
| FRU Inventory Device Commands |                                    |
| 10h                           | Get FRU inventory area info        |
| 11h                           | Read FRU inventory data            |
| 12h                           | Write FRU inventory data           |

# Firmware upgrades

To update the system and BMC firmware or the MP card firmware:

1. Download the firmware update from **http://www.hp.com/go/bizsupport**.

Follow the menu prompts to navigate to the support page:

- Select download drivers/software.
- Enter the product name in the search field (Integrity rx2600 server or zx6000 workstation).
- Select the search result.
- Choose the firmware release you need to download (system and BMC or MP card).
- Click the **i** information icon for instructions on how to download, unpack, and install the firmware upgrade:

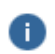

- 2. Download, unpack and install the firmware upgrade.
- 3. Execute the **info fw** EFI command to confirm that the upgrade was successful.

# Troubleshooting

This chapter contains the following sections, which describe how to identify and solve common problems you may encounter when using your HP Integrity rx2600 server and HP workstation zx6000:

- "Identifying and Diagnosing Hardware Problems" on page 4-1
- "Running Diagnostic Software Tools" on page 4-18

# **Identifying and Diagnosing Hardware Problems**

Should a hardware failure occur, the system LEDs and e-buzzer will help you identify the problem:

- System beeps and e-buzzer. The rx2600/zx6000 has an e-buzzer that beeps in specific patterns to identify errors when the system boots. The e-buzzer can also send encoded data over the phone to help support representatives identify more complex problems.
- LEDs. The lights on the front bezel of the system change color and blink in different patterns to help identify specific hardware problems. LEDs on the rear panel of the system display LAN status.
- The System Event Log (SEL) provides detailed information about the errors identified by the e-buzzer and LEDs. See see page 4-5 and page D-4.

If the LEDs and e-buzzer do not give you enough information for you to identify the problem you are experiencing, HP also provides diagnostic tools with each operating system.

# The System e-buzzer

If a problem is deteced at any time when the system is booting or running, the e-buzzer emits audible beeps and an encoded error message.

- The audible beeps consist of a modem-like sound repeated 3 times, followed by 0-7 beeps of a single frequency at 1-second durations, each separated by 1 second. The e-buzzer emits a different number of beeps for each type of error. More detailed information is provided by the LEDs.
- The electronic signal can be sent through a telephone line to an authorized help desk or HP Support. This signal can be decoded by help desk equipment to extract the system model, serial number and details about any faults. To send this signal to HP Support, hold your telephone next to the LED 1 on the system front bezel when the system is booting.
- The e-buzzer does **not** report all problems, only the problems listed below. If the e-buzzer indicates an error, check the SEL (see page 4-5 and page D-4) for a more detailed explanations of the failure.

| Number of<br>Beeps | Component                  | Description                                                                                                    |  |  |  |
|--------------------|----------------------------|----------------------------------------------------------------------------------------------------|--|--|--|
| 1                  | Processor                  | Processor absent or not correctly connected. Reseat or replace processor.                                                                                                    |  |  |  |
| 2                  | Power supply               | Power supply failure. Replace power supply.                                                                                                    |  |  |  |
| 3                  | Memory                     | No memory, bad memory modules or incompatible memory<br>module. Check memory module loading order. Reseat or<br>replace memory modules.                                                                                                    |  |  |  |
| 4                  | Graphics card              | Graphics card problem. Reseat or replace the graphics card.                                                                                                    |  |  |  |
| 5                  | PCI card                   | PCI card problem. Reseat or replace the PCI card.                                                                                                    |  |  |  |
| 6                  | Critical system<br>failure | <ul> <li>Contact support.</li> <li>System Fault caused by hardware failure or software fault.</li> <li>Two minutes has elapsed after the BMC starts system power<br/>and no BOOT_START event is logged in the SEL. Possible<br/>problems include: <ul> <li>Clock is bad</li> <li>System board problem</li> <li>CPU connection to the board bad</li> <li>CPU power pod failure</li> <li>CPU failure</li> <li>Corrupt Firmware (bad code, or improper update)</li> </ul> </li> </ul> |  |  |  |
| 7                  | System board               | Defective system board. Contact support.                                                                                                    |  |  |  |

**NOTE:** For detailed instructions on removing and replacing system components, see Chapter 2, "Installing or Replacing Parts and Accessories."

The e-Buzzer may also be activated by several other events:

- If the system firmware detects an error during system operation, the BMC will trigger the e-Buzzer to sound.
- If you miss the beep code count during the initial transmission sequence, trigger the sequence again by pressing and holding the system power button for 3-5 seconds and *release it as soon as the sound begins*.

The power button on the front panel operates differently depending on how long the button is pressed and whether or not the system was on or off when the button was pressed.

- When the system power is off:
  - □ 1-3 seconds. System power turns on. The e-buzzer will beep if an error is encountered.
  - □ 3-5 seconds. The e-buzzer will repeat the last stored error.
- When the system power is on and the system is at the EFI:
  - □ 1-3 seconds. System power turns off immediately.
  - □ 3-5 seconds. The e-buzzer will repeat the last stored error.
  - □ 5 seconds or longer. System power turns off immediately.
- When the system power is on and the OS is running:
  - □ 1-3 seconds. System power turns off via ACPI signal to OS (Soft power-down).
  - □ 3-5 seconds. The e-buzzer will repeat the last stored error.
  - □ 5 seconds or longer. System power turns off immediately (Hard power-down).

# The Diagnostic LEDs

Diagnostic LEDs are on the front panel of the system. The following sections describe their functions. (For the function of other LEDs, see the *HP Integrity rx2600 server and HP workstation zx6000 Getting Started Guide.*) Additional diagnostic LEDs are on the system board.

If the system has **no** MP card installed, the four diagnostic LEDs on the front panel warn of impending failures and allow you to take preventive action. For example, you may want to back up your data or replace a component before it fails.

- If **no** MP card is installed, the boot progress is monitored by Diagnostic LEDs 1-4. During the boot-up the LEDs will turn on in sequence until the EFI prompt is reached.
- If an MP card is installed, the boot process will be monitored by the MP card. The LEDs will be off.

## **Power and System LEDs**

The **Power and System LEDs** indicate the state of the system. When the System LED is blinking orange or red, a problem exists.

#### systems with MP card

The following system LED states exist for systems with an MP card. See the SL logs for additional information.

| System LED               | State                                                                                                    |  |  |  |  |
|--------------------------|----------------------------------------------------------------------------------------------------|--|--|--|--|
| Off                      | Off                                                                                                    |  |  |  |  |
| Solid green              | Running OS                                                                                                    |  |  |  |  |
| Blinking green           | Booting or running EFI                                                                                                    |  |  |  |  |
| Blinking orange (1/sec.) | Attention:<br>• Alerts of levels 3-5 detected in the MP logs.<br>• The LED will turn off once the event log has been read.                                                                                                    |  |  |  |  |
| Blinking red (2/sec.)    | <ul> <li>Fault:</li> <li>System Alert 7 Detected. LED blinks until the problem is resolved and the system boots successfully or until it is manually turned off with the MP dc command.</li> <li>Fatal hardware error detected by BMC. LED blinks until problem is corrected.</li> </ul> |  |  |  |  |

For system alerts of levels 3-5, the attention condition on the LED can be cleared by accessing the logs using the **sl** or **dc** command available in the MP command mode.

System alerts of level 7 indicate that the system cannot complete the power-on self test (POST). Refer to the SL error logs for additional error information. Once corrective action has been completed, the fault LED will turn off.

**NOTE:** Always check the MP Status Logs in the case of a blinking orange or red System LED before replacing any hardware.

#### System Logs (SL) Logs

To view the SL logs for detailed diagnostic information, use the **sl** MP command:

- 1. Access the MP command prompt (page 3-29).
- 2. Run the **sl** command. The Event Log Viewer menu displays:

```
SL
Event Log Viewer:
Log Name Entries % Full Latest Entry
E - System Event 9 1 % 29 Oct 2002 19:15:05
F - Forward Progress 129 3 %
B - Current Boot 82
P - Previous Boot 0
L - Live Events
C - Clear All Logs
```

Enter your choice or [Q] to Quit:

3. Select **e** to review the events. The Event Log Navigation menu displays:

```
Set up alert filter options on this buffer? (Y/[N])
```

Entries % Full Log Name Latest Entry \_\_\_\_\_ E - System Event 410 47 % 18 Feb 2003 09:38:10 Event Log Navigation Help: View next block (forward in time, e.g. from 3 to 4) View previous block (backward in time, e.g. from 3 to 2) + \_ < CR >Continue to the next or previous block D Dump the entire log for capture and analysis F First entry L Last entry J Jump to entry number View mode configuration (text, keyword, hex) V ? Display this Help menu

Ctrl-B Quit and return to the Main Menu

4. Select  $\mathbf{v}$ , then  $\mathbf{t}$  to change the display to text mode:

```
Display Mode Configuration:
H - Hex mode
Current -> K - Keyword mode
T - Text mode
Enter new value, or [Q] to Quit:
```

5. To decode the blinking state of System LED, review the entire SEL and look at events with alert level 3 and above.

For example:

Log Entry 24: 14 Feb 2003 15:27:02 Alert Level 3: Warning Keyword: Type-02 1b0800 1771520 Hot Swap Cage: SCSI cable removed Logged by: BMC; Sensor: Cable / Interconnect - SCSI ChExt Cable Data1: Device Removed/Device Absent 0x203E4D0AC6020220 FFFF0008F61B0300 Log Entry 73: 00:00:12 Alert Level 3: Warning Keyword: Type-02 050301 328449 The server's built-in sensors have detected an open chassis door. Logged by: BMC; Sensor: Physical Security - Chassis Open Data1: State Asserted 0x200000000020570 FFFF010302050300

#### Systems with no MP card

The following system LED states exist for systems **without MP card**. See the Diagnostic LEDs for additional information.

| Power LED  | System LED               | State     |
|------------|--------------------------|-----------|
| Off        | Off                      | Off       |
| On (green) | Solid green              | Running   |
| On (green) | Blinking green           | Booting   |
| On (green) | Blinking orange (1/sec.) | Attention |
| On (green) | Blinking red (2/sec.)    | Fault     |

#### **Diagnostic LEDs**

The four diagnostic LEDs on the front bezel of the system are used for diagnosing the health of the system. Refer to the SEL and FPL logs for specific information about the warning or failure indicated by the diagnostics LEDs.

These LEDs warn of impending hardware failures and allow you to take preventive action, such as making a system backup or replacing a component before it fails. These diagnostic LEDs are labeled 1, 2, 3 and 4.

The location of red LEDs can be used to identify the category of the fault or warning. For example, if LED one is red, there is a problem with memory. However, if LEDs one and two are both red, there is a problem with the system processor.

If the diagnostic LEDs indicate an error, check the SEL (see page 4-5 and page D-4) for a more detailed explanations of the failure.

The following symbols are used in the LED tables.

■ The System LED indicates the severity of the error. Check this LED before proceeding to analyze the sequence of diagnostic LEDs:

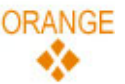

Blinking orange indicates a WARNING.

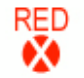

Blinking red indicates a FAULT.

■ The Diagnostic LEDs provide details about the specific error:

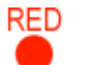

Solid red indicates the failing part or sub-system.

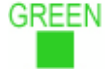

*Off or solid green* diagnostic LEDs provide additional details about the failure.

| LED1 | LED2 | LED3 | LED4 | Category     | e-buzzer<br>Beeps |
|------|------|------|------|--------------|-------------------|
| RED  |      |      |      | Memory       | 3                 |
|      |      |      |      | Firmware     | 6                 |
|      |      | RED  |      | System Board | 7                 |
|      |      |      | RED  | Fan          | None              |
| RED  | RED  |      |      | Processor    | 1                 |
| RED  |      | RED  |      | ВМС          | 7                 |
| RED  |      |      | RED  | Temperature  | None              |
|      | RED  |      | RED  | Power Supply | 2                 |
| RED  | RED  | RED  | RED  | Unknown      | None              |

The faults and warnings fall into several general categories.

## Warnings

The following tables provide additional information about each specific warning associated with the various possible LED lighting sequences **when the system LED is orange**.

| System<br>LED | LED1    | LED2    | LED3  | LED4  | Problem                                    | Solution                                                                                                    |
|---------------|---------|---------|-------|-------|--------------------------------------------|----------------------------------------------------------------------------------------------------|
| Unknow        | n Warni | ngs     |       |       |                                            |                                                                                                    |
|               | RED     | RED     | RED   | RED   | Unknown warning                            | View the SEL for<br>additional information<br>(page D-4). For futher<br>assistance, contact your<br>HP Support Engineer. |
| Memory        | Warning | gs      |       |       |                                            |                                                                                                    |
| ORANGE        | RED     | GREEN   |       |       | Mismatched memory<br>pairs                 | Use the memory<br>sequence diagram on<br>page 2-25.                                                                      |
|               | RED     |         | GREEN | GREEN | Memory thermal<br>load order               | Use the memory<br>sequence diagram on<br>page 2-25.                                                                      |
| ORANGE        | RED     | GREEN   | GREEN | GREEN | Bad SPD information<br>(can't detect type) | View the SEL for<br>additional information<br>(page D-4). For futher<br>assistance, contact your<br>HP Support Engineer. |
| System B      | oard W  | arnings |       |       |                                            |                                                                                                    |
|               | GREEN   | GREEN   | RED   |       | Battery voltage low                        | Replace the system board battery.                                                                                        |

| System<br>LED | LED1  | LED2  | LED3  | LED4 | Problem                                                 | Solution                                                                             |
|---------------|-------|-------|-------|------|---------------------------------------------------------|--------------------------------------------------------------------------------------|
| Fan War       | nings |       |       |      |                                                         |                                                                                      |
| ORANGE        | GREEN |       |       | RED  | Fan 1A not<br>functioning properly                      |                                                                                      |
|               |       | GREEN |       | RED  | Fan 1B not<br>functioning properly                      | -                                                                                    |
|               |       |       | GREEN | RED  | CPU fan 0 not<br>functioning properly                   | Replace the fan that is not functioning.                                             |
|               | GREEN | GREEN |       | RED  | CPU fan 1 not<br>functioning properly                   | <ul> <li>If a processor fan has<br/>failed, you must<br/>replace the CPU.</li> </ul> |
| ORANGE        |       | GREEN | GREEN | RED  | Fan module 2<br>(memory) not<br>functioning properly    | -                                                                                    |
|               | GREEN | GREEN | GREEN | RED  | Fan module 3<br>(Disks/PCI) not<br>functioning properly | -                                                                                    |

| System<br>LED | LED1     | LED2    | LED3  | LED4  | Problem                                     | Solution                                                                                                    |
|---------------|----------|---------|-------|-------|---------------------------------------------|----------------------------------------------------------------------------------------------------|
| Processo      | r Warnir | ngs     |       |       |                                             |                                                                                                    |
| ORANGE        | RED      | RED     | GREEN |       | Processor 0<br>temperature exceeds<br>limit | If a processor fan has                                                                                            |
|               | RED      | RED     |       | GREEN | Processor 1<br>temperature exceeds<br>limit | <ul> <li>failed, you must<br/>replace the CPU.</li> </ul>                                                         |
| Tempera       | ture Wa  | rnings  |       |       |                                             |                                                                                                    |
|               | RED      | GREEN   | GREEN | RED   | External air<br>temperature too<br>high     | Make sure nothing is<br>blocking the system's<br>airflow and locate your<br>system in an<br>air-conditioned room. |
| Video Wo      | arnings  |         |       |       |                                             |                                                                                                    |
|               |          | RED     | RED   |       | No video adapter<br>present                 | Install a video adapter.<br>See the installation<br>instructions shipped<br>with the video adapter.               |
| Power Su      | pply W   | arnings |       |       |                                             |                                                                                                    |
| ORANGE        | GREEN    | RED     |       | RED   | Power supply 1 fault                        | Paulana tha navyar                                                                                                |
|               |          | RED     | GREEN | RED   | Power supply 2 fault                        | supply.                                                                                                    |

### Faults

The following tables provide additional information about each specific fault associated with the various possible LED lighting sequences **when the system LED is red**.

| System<br>LED | LED1     | LED2  | LED3  | LED4  | Problem                                                            | Solution                                                                                                    |
|---------------|----------|-------|-------|-------|--------------------------------------------------------------------|----------------------------------------------------------------------------------------------------|
| Unknow        | n Faults |       |       |       |                                                                    |                                                                                                    |
| RED           | RED      | RED   | RED   | RED   | Unknown fault                                                      | View the SEL for<br>additional information<br>(page D-4). For futher<br>assistance, contact your<br>HP Support Engineer. |
| Memory        | Faults   |       |       |       |                                                                    |                                                                                                    |
| RED           | RED      | GREEN |       |       | Mismatched memory pairs                                            | Use the memory<br>sequence diagram on<br>page 2-25.                                                                      |
| RED           |          |       |       | GREEN | Uncorrectable memory error                                         | Replace memory.                                                                                                    |
| RED           | RED      | GREEN | GREEN |       | No memory installed                                                | Install memory.                                                                                                    |
| RED           | RED      | GREEN | GREEN | GREEN | Bad memory; one or more<br>DIMMs are bad or not seated<br>properly | Reseat the DIMMs. If the error persists, replace them.                                                                   |
| Firmwar       | e Errors |       |       |       |                                                                    |                                                                                                    |
| RED           |          | RED   |       |       | System firmware hang or system<br>fault                            | View the SEL for<br>additional information<br>(page D-4). For futher<br>assistance, contact your<br>HP Support Engineer. |

| System<br>LED | LED1      | LED2  | LED3  | LED4  | Problem                                                                                 | Solution                                                                                                    |
|---------------|-----------|-------|-------|-------|-----------------------------------------------------------------------------------------|----------------------------------------------------------------------------------------------------|
| System I      | Board Fa  | ults  |       |       |                                                                                         |                                                                                                    |
| RED           |           | GREEN | RED   |       | VRM overvoltage                                                                         | View the SEL for<br>additional information<br>(page D-4). For futher<br>assistance, contact your<br>HP Support Engineer. |
| RED           | GREEN     |       | RED   |       | VRM undervoltage                                                                        | View the SEL for<br>additional information<br>(page D-4). For futher<br>assistance, contact your<br>HP Support Engineer. |
| Fan Faul      | ts        |       |       |       |                                                                                         |                                                                                                    |
| RED           | GREEN     |       |       | RED   | rs2600: Cooling unit 1 fault<br>(power/CPU)<br>zx6000: Cooling unit 1 fault             |                                                                                                    |
| RED           |           | GREEN |       | RED   | rs2600: Cooling unit 2 fault<br>(memory)<br>zx6000: Cooling unit 2 fault<br>(disks/PCI) | Replace the failed fan.<br>If a processor fan has<br>failed, you must<br>replace the CPU.                                |
| RED           |           |       | GREEN | RED   | rs2600: Cooling unit 3 fault<br>(Disks/PCI)<br>zx6000: N/A                              |                                                                                                    |
| Processo      | or Faults |       |       |       |                                                                                         |                                                                                                    |
| RED           | RED       | RED   | GREEN |       | Processor 0 temperature<br>exceeds limit                                                |                                                                                                    |
| RED           | RED       | RED   |       | GREEN | Processor 1 temperature<br>exceeds limit                                                | If a processor fan has<br>failed, you must<br>replace the CPU.                                                           |
| RED           |           | RED   | GREEN | GREEN | No processor detected                                                                   |                                                                                                    |

| System<br>LED | LED1      | LED2  | LED3  | LED4  | Problem                                            | Solution                                                                                                    |  |
|---------------|-----------|-------|-------|-------|----------------------------------------------------|----------------------------------------------------------------------------------------------------|--|
| BMC Fau       | ults      |       |       |       |                                                    |                                                                                                    |  |
| RED           |           | GREEN |       |       | BMC firmware is damaged                            | Turn off and unplug the<br>system. Wait 20<br>seconds, then plug in<br>and restart the system. If<br>the error repeats,<br>replace the system<br>board. |  |
| RED           | RED       | GREEN | RED   | GREEN | System board FRU inventory<br>device inaccessible  | Replace the system<br>board.                                                                                                    |  |
| Tempero       | iture Fau | ults  |       |       |                                                    |                                                                                                    |  |
| RED           | RED       | GREEN | GREEN | RED   | External air temperature too<br>high               | Make sure nothing is<br>blocking the system's<br>airflow and locate your<br>system in an<br>air-conditioned room.                                       |  |
| Power S       | upply Er  | rors  |       |       |                                                    |                                                                                                    |  |
| RED           |           | RED   |       | RED   | VRM or power pod fault                             | View the SEL for<br>additional information<br>(page D-4). For more<br>help, contact your HP<br>Support Engineer.                                        |  |
| RED           | GREEN     | RED   |       | RED   | Power Supply 1 fault                               |                                                                                                    |  |
| RED           |           | RED   | GREEN | RED   | Power Supply 2 fault                               |                                                                                                    |  |
| RED           | GREEN     | RED   | GREEN | RED   | 12V out of range (power supply<br>interface fault) | <ul> <li>Replace the power<br/>supply.</li> </ul>                                                                                                    |  |

## LAN LEDs

The front panel **LAN LED** indicates the system is communicating over the Gigabit or System Management LAN:

- **blinking green**, the system is communicating over the LAN
- **solid green**, LAN link is established, no current LAN activity

**not green**, the system is off

Four Gigabit LAN LEDs are on the rear panel:

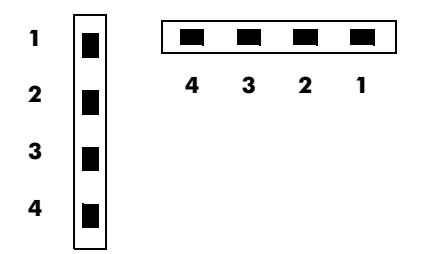

| LAN LED     | Location                      | Color | State                                                      |
|-------------|-------------------------------|-------|------------------------------------------------------------|
| 1. Gbit     | <i>Tower:</i> Right           | Off   | No 1000 Mbps link                                          |
|             | Rack-mounted: Top             | Green | Port linked at 1000 Mbps                                   |
| 2. 100mb    | Tower: 2nd from right         | Off   | No 100 Mbps link                                           |
|             | Rack-mounted: 2nd from top    | Green | Port linked at 100 Mbps                                    |
| 3. Link     | Tower: 2nd from left          | Off   | No 10 Mbps link                                            |
|             | Rack-mounted: 2nd from bottom | Green | Port linked at 10 Mbps                                     |
| 4. Activity | <i>Tower:</i> Left            | Off   | No LAN activity                                            |
|             | Rack-mounted: Bottom          | Green | Flashing or solid green LED indicates activity on LAN port |

Two System Management 10/100 LAN LEDs are on the rear panel:

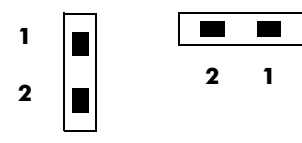

| LAN LED     | Location             | Color | State                   |
|-------------|----------------------|-------|-------------------------|
| 1. Speed    | <i>Tower:</i> Right  | On    | Port linked at 100 Mbps |
|             | Rack-mounted: Top    | Off   | Port linked at 10 Mbps  |
| 2. Activity | Tower: Left          | On    | Port linked             |
|             | Rack-mounted: Bottom | Off   | No link established     |

4

| LAN LED      | Location                      | Color          | State                         |
|--------------|-------------------------------|----------------|-------------------------------|
| 1. Self-test | <i>Tower:</i> Right           | Yellow         | MP running self test or error |
|              | Rack-mounted: Top             | Off            | MP has booted                 |
| 2. 10BT      | Tower: 2nd from right         | Green          | 10 Mb link established        |
|              | Rack-mounted: 2nd from top    | Blinking Green | 10 Mb activity                |
|              |                               | Off            | No link or 100 Mb link        |
| 3. 100BT     | Tower: 2nd from left          | Green          | 100 Mb link established       |
|              | Rack-mounted: 2nd from bottom | Blinking Green | 100 Mb activity               |
|              |                               | Off            | No link or 10 Mb link         |
| 4. Standby   | <i>Tower:</i> Left            | Green          | Standby power on              |
| Yower        | Rack-mounted: Bottom          | Off            | Standby power off             |

Four **MP LAN LEDs** are also on the rear panel if the system has a MP card installed:

# System Board Diagnostic LEDs

There are three additional LEDs that can help when troubleshooting the system. These LEDs are located on the system board close to the back of the system and can be viewed through the small cooling holes in the system case.

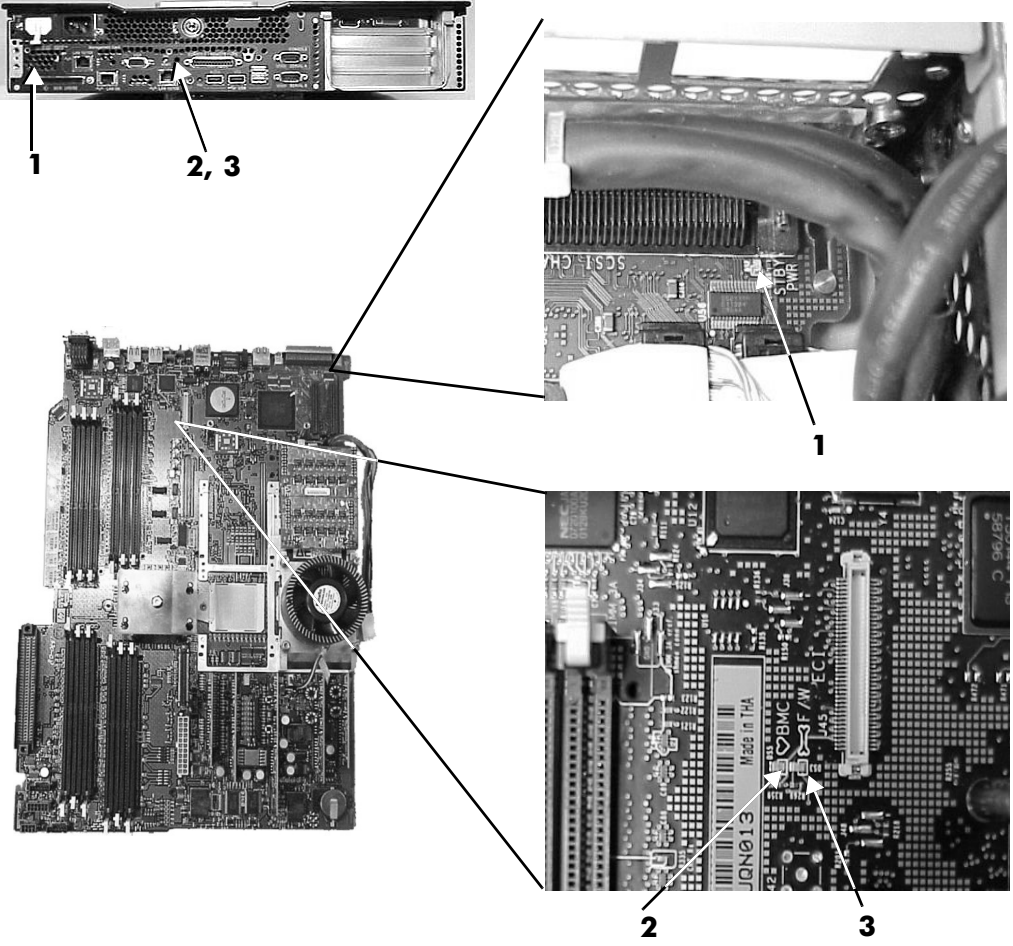

Location of the STBY LED, F/W LED and BMC LED

| LED          | Description                                                                                                    |
|--------------|----------------------------------------------------------------------------------------------------|
| 1 STBY       | This standby LED comes on as soon as the system power cord is plugged in.<br>If this light is off when you plug it in, reseat the power supply, and if this<br>does not work, replace the power supply. See Chapter 2 for instructions.                |
| <b>2</b> BMC | A few seconds after the system is plugged in this LED starts blinking, which<br>means that the Baseboard Management Controller is alive. If this LED is not<br>blinking and the STBY (standby) LED is on, you may have to replace the<br>system board. |
| <b>3</b> F/W | A few seconds after the power button is pressed in the system firmware<br>code fetch LED comes on indicating that the firmware has started the boot<br>process. If this LED does not come on, you may have to replace the system<br>board.             |

# **Running Diagnostic Software Tools**

This section includes information on the following diagnostic tools:

■ HP e-DiagTools Hardware Diagnostics

Before you run the HP diagnostic software, take note of any e-buzzer and LED error messages. To find out more about the error, note any event messages and use the tool appropriate for your system to determine what failed.

**NOTE**: Event messages are listed in Appendix D.

# **HP** e-DiagTools Hardware Diagnostics

Your system came with an *HP IPF Offline Diagnostics and Utilities* CD with HP e-DiagTools Hardware Diagnostics. These tools may be used to diagnose hardware-related problems on your HP system.

Run e-DiagTools before contacting HP for Warranty service. This is to obtain information that will be requested by a Support Agent.

With this utility you can:

- Check the hardware configuration and verify that it is functioning correctly.
- Test individual hardware components.
- Diagnose hardware-related problems.
- Obtain a complete hardware configuration.
- Provide precise information to an HP support agent so they can solve problems quickly and effectively.

HP e-DiagTools provides a user-friendly interface to the *Offline Diagnostics Environment* (*ODE*), that enables you to troubleshoot a system that is running without an OS or cannot be tested using the online tools. ODE can also be run separately using a command line interface, which allows the user to select specific tests and/or utilities to execute on a specific hardware module.

#### Starting HP e-DiagTools

- 1. Insert the *HP IPF Offline Diagnostics and Utilities* CD in the CD or DVD drive, or download and install the files from **www.hp.com/go/bizsupport**.
- 2. From the EFI shell (page 3-2), select the CD/DVD drive:
  - a. Use the **map** command to list the drives on your system. For example:

```
Shell> map
Device mapping table
fs0:Acpi(HWP0002,0)/Pci(2|0)/Ata(Primary,Master)/CDROM...
fs1:Acpi(HWP0002,100)/Pci(1|0)/Scsi(Pun0,Lun0)/HD(Part...
blk0:Acpi(HWP0002,0)/Pci(2|0)/Ata(Primary,Master)...
blk1:Acpi(HWP0002,0)/Pci(2|0)/Ata(Primary,Master)/CDROM...
```

NOTE: Lines are truncated to fit.

b. Change to the CD/DVD drive:

```
Shell> fs0:
```

fs0:>

- 3. Navigate to the EFI\BOOT directory on the CD:
  - a. Change to the EFI directory on the diagnostics CD.

fs0:> cd EFI
fs0\EFI:>

b. Execute the **Is** command to list the contents of the directory.

```
fs0:\EFI> ls
Directory of: fs1:\EFI
11/07/02 04:41p <DIR> 1,024 .
11/07/02 04:41p <DIR> 0 ..
11/07/02 04:41p <DIR> 1,024 HP
11/07/02 04:45p <DIR> 1,024 BOOT
0 File(s) 0 bytes
4 Dir(s)
```

c. Change to the BOOT subdirectory

fs0\EFI:> cd BOOT
fs0\EFI\BOOT:>

d. Execute the **Is** command to list the contents of the directory.

```
fs0:\EFI\BOOT> ls
Directory of: fs1:\EFI\BOOT
11/07/02 04:45p <DIR>
                                1,024 .
11/07/02
          04:45p <DIR>
                               1,024 ..
11/07/02
          01:54p
                              731,136 LaunchMenu.efi
11/07/02
          01:54p
                                2,763 IO.ini
11/07/02
         01:54p
                              731,136 BOOTIA64.EFI
11/07/02
          01:54p
                                2,995 LaunchMenu.ini
11/07/02
                                3,977 View_Doc.ini
         01:54p
5 File(s)
          1,472,007 bytes
2 Dir(s)
```
4. Execute the LaunchMenu command to reboot from the CD and launch eDiagTools:

fs0:\BOOT> launchmenu

- 5. If you are not familiar with e-DiagTools, review the documentation. From the main menu:
  - a. Select **View Release Notes and Documentation Menu** to view a list of available documentation.
  - b. Select View e-DiagTools Info to open the overview document.
- 6. If you are already familiar with e-DiagTools, select **Run e-DiagTools for IPF** from the main menu.

#### **Producing a Support Ticket**

To produce a complete record of your system's configuration and test results, you must create a Support Ticket. This is a simple text file that contains essential information and is designed to assist your local or HP Support Agent.

To produce a Support Ticket, from the **Welcome to e-DiagTools** Menu:

- 1. Start e-DiagTools and select Run eDiagTools for IPF from the main menu.
- 2. Select **2 Run e-DiagTools Basic System Test (BST)** to run the basic diagnostics on your system if you have not already done so.

e-DiagTools scans your system. The Configuration Description displays on the screen when the configuration detection phase is complete.

3. Select **2 - Continue Test** to run the rest of the basic diagnostics test. The results will display on the screen. For example:

\*\*\*\*\*

e-Diagtools for IPF rev. A.01.39 (c) Hewlett-Packard Company, 2002

Test Results

Tests passed. No errors found.

If you still experience problems with your system, try the following:

- 1. Power off and restart your system.
- 2. Update the system's firmware.
- 3. Back up your data and contact your HP Support Agent for more advice.

1-Help 2-Advanced 3-Exit 4-Support Ticket

4. After the test is complete, press **4**. The Support Ticket will display on the screen. For example:

```
HEWLETT-PACKARD e-Diagtools Support Ticket
Your system: HP - zx6000
Diagnostic: System Test Passed
Date/Time: 05/01/2003 14:37:41
```

- □ The Support Ticket is a screen that displays a complete record of the test results and the system's configuration. It is the most effective way of communicating this essential information to your support provider.
- □ The current Support Ticket is the one produced by the last execution of e-Diagtools. When running e-Diagtools, you can create a Support Ticket on demand in the Configuration Description Screen. When you run the basic system tests or advanced system tests, a Support Ticket is created automatically. Use the Support Ticket Screen to browse it for information that can help you troubleshoot your system.
- □ Have the support ticket on the screen when you contact customer support. (Use the arrow keys to scroll if necessary.) The support representative may ask you to read the information over the phone.
- 5. Press **3** to exit the Support Ticket tool.

#### **Offline Diagnostics Environment (ODE)**

The Offline Diagnostics Environment is an offline support tools platform that enables users to troubleshoot a system that cannot be tested using online tools. These may be accessed through the HP e-DiagTools Hardware Diagnostics menus or as separate applications. The offline environment is also useful for some types of testing in which it is not desirable to have to boot the system first.

#### **Tools Provided**

The ODE includes a variety of diagnostics tools. Depending on your system and configuration, these may include some or all of the following tools, plus additional system-specific tools:

- MAPPER is an offline system configuration mapping utility. It identifies and displays a list of system components including hardware modules and peripheral devices.
- CPUDIAG is a CPU diagnostics tool.
- MEMDIAG is a memory diagnostics tool.
- PERFVER is a utility for testing peripherals attached to the boot path.

To access a detailed list of tools provided on your system, from the ODE Main Menu:

#### 1. Select View Release Notes and Documentation Menu

2. Browse the documentation and release notes.

#### running ODE from the offline Diagnostics and Utilities CD

ODE uses a command line interface, which allows the user to select specific tests and/or utilities to execute on a specific hardware module.

To run ODE from the HP IPF Offline Diagnostics and Utilities CD:

- 1. Insert the CD into the CD/DVD drive and reset system power, the system should come up to the boot manager.
- 2. If the boot manager is already configured, and the CD/DVD drive is configured as one of the boot devices, you move the cursor to the line which shows the CD/DVD drive, and press **Enter**. The CD then will boot to the Launch Menu.
- 3. Select Run the Off-line Diagnostic Environment (ODE) from the launch menu.

**NOTE**: If you are unable to boot from your CD/DVD drive, restart your system and check the boot options from the **Boot Options Maintenance Menu** to ensure that your system is configured to boot from the CD/DVD drive.

For further information, see **http://docs.hp.com/hpux/diag** under the section titled "Offline Diagnostics." This site includes links to a FAQ, conceptual overview, and a quick reference guide to ODE. Also see the section titled "Diagnostics (Support Tools) General," especially the *SupportPlus: Diagnostic User's Guide*, Chapter 3. "Using the SupportPlus Media to Run Offline Diagnostics" is a useful chapter for more information on what ODE is, and how to run it.

**NOTE:** Ingnore references to the SupportPlus Media in the SupportPlus User's Guide, Chapter 3: they do not apply to zx6000 or rx2600 systems. However, the conceptual and procedural information still applies to IPF systems. Any discrepancies have been noted and explained in the *SupportPlus User's Guide*, and elsewhere, as appropriate.

# **System Accessories**

This appendix contains information about the graphics cards and mass storage devices supported on the HP Integrity rx2600 server and HP workstation zx6000:

- For photographs of internal system components, see Chapter 2.
- For a list of system components and part numbers, see Appendix C.
- For additional information on supported accessories and components, visit:

http://www.hp.com/go/bizsupport.

## **Graphics Cards**

HP Integrity rx2600 server and HP workstation zx6000 systems with Management Processor (MP) cards support a VGA monitor connected to the VGA port on the MP card.

zx6000 workstations with no MP cards are available with a range of AGP graphics cards:

- Graphics cards may include an 15-pin connector, an 18-pin connector, or both. Only one connecting cable is needed for each monitor.
- Some video cards are pre-installed in the system, while others are packaged separately and shipped with the system. If your system did not ship with a pre-installed graphics card, you must install the card and load the drivers. Refer to the documentation included with your graphics card for instructions.

**NOTE:** If you are running HP-UX or Linux with a graphics card but choose not to run X Server, there are several ways to prevent X Server from starting automatically. Refer to "Management Processor Card" in Chapter 3.

## Supported Graphics Cards for systems with no MP card

Depending on the OS on your system, you may have one of the following graphics cards. For a complete and current list of supported cards, see:

#### http://www.hp.com/go/bizsupport

| Type of Card    | HP-UX                              | Linux                                          | Windows                                                             |
|-----------------|------------------------------------|------------------------------------------------|---------------------------------------------------------------------|
| High End 3D     | ATI FIRE GL 4<br>ATI FIRE GL X1/Z1 | nVIDIA Quadro4 900XGL<br>nVIDIA Quadro4 980XGL | nVIDIA Quadro4 900XGL<br>nVIDIA Quadro4 980XGL<br>ATI FIRE GL X1/Z1 |
| Entry 3D        |                                    | nVIDIA Quadro2 EX                              |                                                                     |
| Professional 2D | ATI Radeon 7000                    | ATI Radeon 7000                                | ATI Radeon 7000                                                     |

■ For more detailed information about your graphics card, see the manufacturer's web site:

□ ATI: www.ati.com

□ NVIDIA: www.NVIDIA.com

#### **Selecting a Monitor**

Use the supported resolutions and frequencies to select the appropriate monitor for your graphics card. Frequencies of 75-85Hz and higher (depending on monitor size) provide ergonomic flicker-free viewing on analog CRT monitors. Displays using DVI never flicker; the refresh rate changes the speed at which the image is updated. Anything over 48 frames/sec. is considered "smooth motion."

If the monitor you select is DDC-2B or DDC-2B+ compliant, the graphics card automatically limits itself to the resolutions and frequencies supported by that monitor. In this case, you do not need to use the tables in this section to select your monitor. If the display mode you desire is supported by your video card and monitor, but not part of VESA or is not programmed into the monitor's DDC-ROM, you may override the defaults.

On the tables that follow:

- Only common resolutions are listed. Other intermediate resolutions are possible.
- High frequencies may not be available at all color depths.

**CAUTION:** To prevent possible damage to your monitor, make sure you select a monitor that supports the resolutions and frequencies you want to use.

#### **Supported Resolutions and Frequencies**

#### ATI FIRE GL 4

#### **Analog Monitor with DB-15 Connector**

| Display Resolution | Vertical Frequency (Hz) |  |
|--------------------|-------------------------|--|
| 1024×768           | 60, 75, 85, 100         |  |
| 1280×1024          | 60, 75, 85, 100         |  |
| 1600×1200          | 60, 75, 85, 100         |  |
| 1920×1200          | 60, 75, 85, 100         |  |

#### **Digital Monitor with DVI Connector**

| Display Resolution | Vertical Frequency (Hz) |
|--------------------|-------------------------|
| 1024×768           | 60, 75                  |
| 1280×1024          | 60, 75                  |
| 1600×1200          | 60                      |

#### ATI FIRE GL X1/Z1

**NOTE:** Support for two analog or digital monitors. You can set resolutions and refresh rates independently for two connected displays.

#### Analog or Digital Monitor with DB-15 Connector

| Display Resolution | Vertical Frequency (Hz) |  |
|--------------------|-------------------------|--|
| 800×600            | 60, 75, 85, 100         |  |
| 1024×768           | 60, 75, 85, 100         |  |
| 1280×1024          | 60, 75, 85, 100         |  |
| 1600×1200          | 60, 75, 85              |  |
| 1920×1200          | 60, 75                  |  |

#### **Digital Monitor with DVI Connector**

| Display Resolution | Vertical Frequency (Hz) |  |
|--------------------|-------------------------|--|
| 800×600            | 60, 75                  |  |
| 1024×768           | 60, 75                  |  |
| 1280×1024          | 60, 75                  |  |
| 1600×1200          | 60                      |  |

#### ATI RADEON 7000

#### Analog Monitor with DB-15 Connector

NOTE: Can operate with two analog monitors using included converter dongle

| Display Resolution | Vertical Frequency (Hz)                              |
|--------------------|------------------------------------------------------|
| 640×480            | 60, 72, 75, 85, 90, 100, 120, 160, 200               |
| 800×600            | 60, 70, 72, 75, 85, 90, 100, 120, 160, 200           |
| 1024×768           | 60, 70, 72, 75, 85, 90, 100, 120, 140, 150, 160, 200 |
| 1280×1024          | 60, 70, 75, 85, 90, 100, 125, 130, 140               |
| 1600×1200          | 60, 66, 70, 72, 75, 76, 85, 90, 100                  |
| 1920×1200          | 60, 72, 75, 76, 80, 85                               |
| 2048×1536          | 60, 66                                               |

#### **Digital Monitor with DVI Connector**

| Display Resolution | Vertical Frequency (Hz) |  |
|--------------------|-------------------------|--|
| 640×480            | 60, 75                  |  |
| 800×600            | 60, 75                  |  |
| 1024×768           | 60, 75                  |  |
| 1280×1024          | 60, 75                  |  |
| 1600×1200          | 60                      |  |

#### NVIDIA Quadro4 900XGL

#### Analog Monitor with DB-15 Connector

NOTE: Includes two built-in digital video ports with analog converter cables

| Display Resolution | Vertical Frequency (Hz)                                    |
|--------------------|------------------------------------------------------------|
| 640×480            | 60, 70, 72, 75, 85, 100, 120, 140, 144, 150, 170, 200, 240 |
| 800×600            | 60, 70, 72, 75, 85, 100, 120, 140, 144, 150, 170, 200, 240 |
| 1024×768           | 60, 70, 72, 75, 85, 100, 120, 140, 144, 150, 170, 200, 240 |
| 1280×1024          | 60, 70, 72, 75, 85, 100, 120, 140, 144, 150                |
| 1600×1200          | 60, 70, 72, 75, 85, 100, 120                               |
| 1920×1200          | 60, 70, 72, 75, 85, 100                                    |
| 2048×1536          | 60, 70, 72, 75, 85, 100                                    |

#### **Digital Monitor with DVI Connector**

| Display Resolution | Vertical Frequency (Hz) |  |
|--------------------|-------------------------|--|
| 640×480            | 60                      |  |
| 800×600            | 60                      |  |
| 1024×768           | 60                      |  |
| 1280×1024          | 60                      |  |
| 1600×1200          | 60                      |  |

#### NVIDIA Quadro4 980XGL

#### Analog Monitor with DB-15 Connector

| Display Resolution                                                    | Vertical Frequency (Hz)                                                                                                    |
|-----------------------------------------------------------------------|----------------------------------------------------------------------------------------------------|
| 640×480<br>800×600<br>1024×768<br>1280×1024<br>1600×1200<br>1920×1200 | 60, 70, 72, 75, 85, 100, 120, 140, 144, 150, 170, 200, 240<br>60, 70, 72, 75, 85, 100, 120, 140, 144, 150, 170, 200, 240<br>60, 70, 72, 75, 85, 100, 120, 140, 144, 150, 170, 200, 240<br>60, 70, 72, 75, 85, 100, 120, 140, 144, 150<br>60, 70, 72, 75, 85, 100, 120<br>60, 70, 72, 75, 85, 100, 120 |
| 2048×1536                                                             | 60, 70, 72, 75                                                                                                    |

#### **Digital Monitor with DVI Connector**

| Display Resolution | Vertical Frequency (Hz) |  |
|--------------------|-------------------------|--|
| 640×480            | 60                      |  |
| 800×600            | 60                      |  |
| 1024×768           | 60                      |  |
| 1280×1024          | 60                      |  |
| 1600×1200          | 60                      |  |

#### **NVIDIA Quadro2 EX**

#### **Display Resolution** Vertical Frequency (Hz) 60, 70, 72, 75, 85, 100, 120, 140, 144, 150, 170, 200, 240 640×480 800×600 60, 70, 72, 75, 85, 100, 120, 140, 144, 150, 170, 200, 240 1024×768 60, 70, 72, 75, 85, 100, 120, 140, 144, 150, 170, 200, 240 60, 70, 72, 75, 85, 100, 120, 140, 144, 150, 170 1280×1024 1600×1200 60, 70, 72, 75, 85, 100, 120 1920×1200 60, 70, 72, 75, 85, 100 60, 70, 72, 75 2048×1536

#### Analog Monitor with DB-15 Connector

## **Mass Storage**

## **Supported Hard Drives**

The system supports up to three 3.5-inch (1-inch high) hard disk that may be supplied with the system (type and quantity depends on model) on internal shelves, connected to the SCSI controller.

|                                 | SCSI (10 krpm)        | SCSI (15 krpm)   |
|---------------------------------|-----------------------|------------------|
| Capacity                        | 36.4GB, 73.4GB, 146GB | 36.4GB, 73.4GB   |
| Interface                       | Ultra 320 SCSI        | Ultra 320 SCSI   |
| Average seek time (read)        | 4.9ms                 | 3.8ms            |
| Track-to-Track Seek Time (read) | 0.55ms                | 0.4ms            |
| Full Stroke Seek Time (read)    | 9.2ms                 | 6.7ms            |
| Buffer size                     | 8 MB data buffer      | 8 MB data buffer |

## **Supported Optical Drives**

#### **CD-RW** drive

The CD-RW features include:

- CD-ROM data disk (Mode 1 and Mode 2)
- Photo-CD Multisession
- Video CD
- CD-DA
- CD-I FMW
- $\blacksquare CD-ROM XA Mode 2 (Form 1 \& 2)$
- Enhanced CD (CD-Plus, CD-Extra, Pre-gap, Mixed)
- MPC III compliant
- Interface type: E-IDE/ATAPI, supports Ultra DMA 33
- DVD-ROM

Readable disks:

- CD/CD-ROM (12cm, 8cm)
- CD-R
- CD-RW
- DVD-ROM
- DVD-R
- DVD-RW
- DVD+R
- DVD+RW

Writable disks:

- CD-R
- CD-RW

| Write/Read Speed       | Write (CD-R) $2 \times$ to $8 \times$                |
|------------------------|------------------------------------------------------|
| •                      | Write (CD-R/W) 2×                                    |
|                        | CD-ROM Read 24× (maximum)                            |
|                        | DVD Read 8× (read only)                              |
|                        | DVD-RAM 4× (read only)                               |
|                        | DVD+R 8× (read only)                                 |
|                        | DVD+RW 4× (read only)                                |
| Data capacity          | 650MB or up to 74 minutes of audio per disc          |
|                        | 700MB or up to 80 minutes of audio per extended disk |
|                        | 547MB in CD-UDF data format                          |
| Data transfer rate     | 600 KB/sec, 3600KB/sec (CD), 10,800KB (DVD)          |
| (max.)                 |                                                      |
| Access Time            | < 100ms                                              |
| Loading Type           | Manual tray                                          |
| Mounting Type          | Horizontal or Vertical                               |
| Data Buffer Capacity   | 2 MB                                                 |
| <b>Rotation Method</b> | Constant Angular Velocity (CAV)                      |
|                        | <ul> <li>Constant Linear Velocity</li> </ul>         |
| Reliability            | MTBF 60,000 POH                                      |

#### **DVD-ROM** drive

The DVD-ROM drive features include:

- Supported CD-ROM formats:
- CD-ROM Mode 1 and 2 data disk
- Photo-CD Multisession
- CD Audio disk
- Mixed mode CD-ROM disk (data and audio)
- CD-ROM XA, CD-I, CD-Extra, CD-R, CD-RW

Supported DVD-ROM formats:

- DVD-ROM
- DVD-R (4.7GB/3.9GB)
- DVD-RAM (4.7GB/2.6GB)
- DVD-RW
- DVD+RW

Interface: E-IDE/ATAPI, Support Ultra DMA 33.

| Data Capacity:            |                        |
|---------------------------|------------------------|
| DVD-ROM Up to 8.5 GB/side |                        |
| DVD-RAM                   | 4.7 GB/side            |
| DVD-R                     | 4.7 GB/side            |
| DVD+R                     | 4.7 GB/side            |
| DVD+RW                    | 4.7 GB/side            |
| CD                        | 650 MB                 |
| Data Transfer Rate        | 8× (maximum) DVD/DVD+R |
|                           | 24× (maximum) CD-ROM   |
|                           | 4× (maximum) DVD-RAM   |
|                           | 4× (maximum) DVD+RW    |
| Loading Type              | Manual tray            |
| Access Time               | 120ms (DVD)            |
|                           | 90ms (CD-ROM)          |
|                           | 210ms (DVD-RAM)        |
| Data Buffer Capacity      | 256 КВ                 |
| Acoustic Noise            | 45 dB                  |
| Reliability               | MTBF 60,000 POH        |

# System Board

This appendix provides an overview of the system board and describes key components (chips) on the board:

- Intel® Itanium® 2 Processor (one or two processors supported)
- ZX1 I/O and memory controller
- ZX1 AGP/PCI bus controller
- Processor-dependent hardware controller
- Dual serial controller
- Field processor gate array controller
- Baseboard Management Controller
- SCSI controller
- IDE controller
- USB controller
- 10/100BT Standard/Management LAN
- 10/100/1000 LAN

## System Board Overview

This section provides a block diagram of the system board. For a photograph of the system board connectors, "Location of Internal Components and Connectors" on page 2-2.

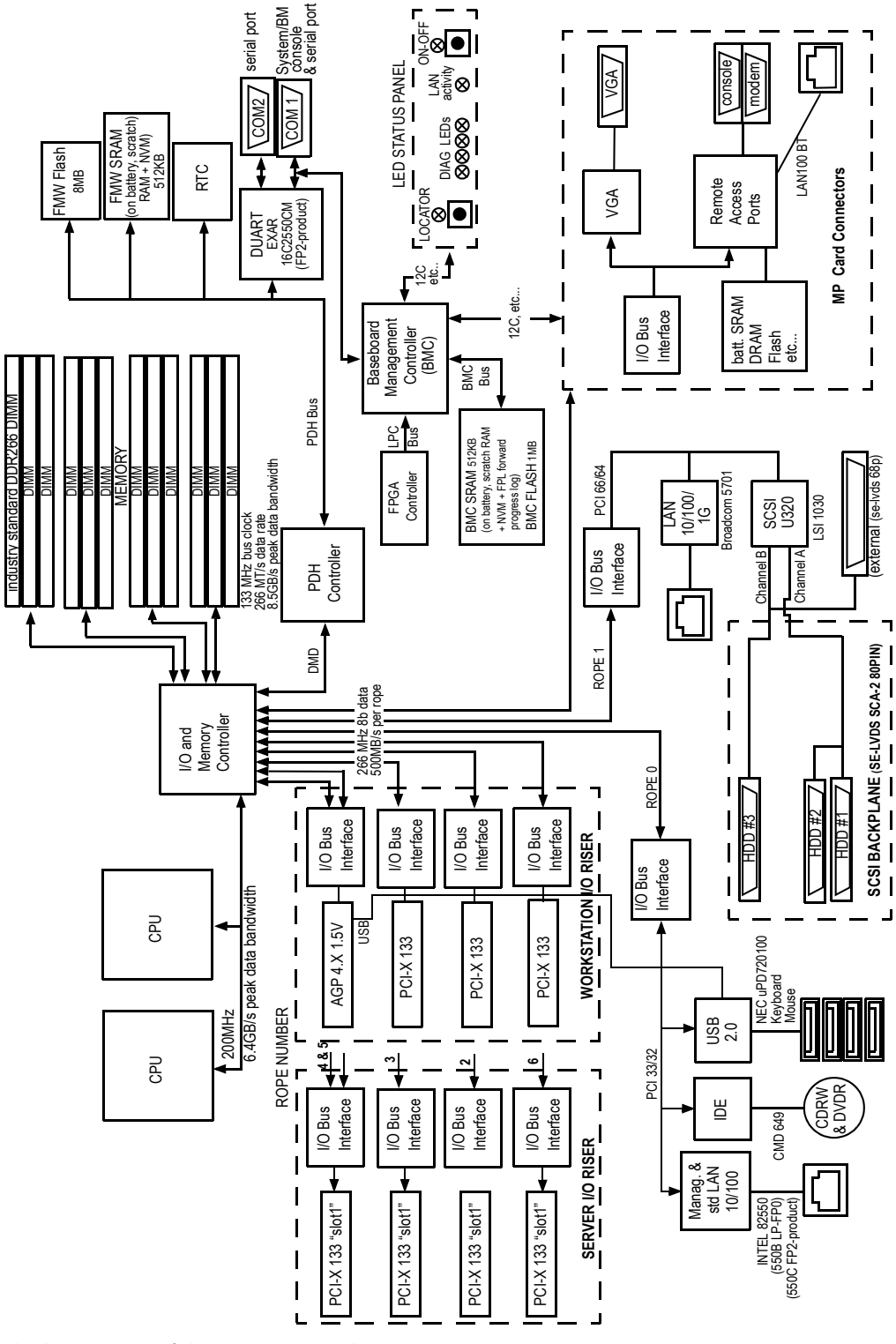

Block Diagram of the System Board

## Intel® Itanium® 2 Processor

The Intel® Itanium® 2 processor provides the following features:

- Eight-stage pipeline, six general-purpose ALUs, two integer units, one shift unit, four floating-point units
- Split L1 cache :
  - □ 16 KB, 4-way set associative data cache
  - □ 16 KB, 4-way set associative instruction cache
  - □ 64 byte line size
- Unified L2 cache:
  - □ 256 KB, 8-way set associative
  - □ 128 byte line size
- Unified L3 cache:
  - □ 1.5 MB, 6-way set associative (900 MHz)
  - □ 3MB, 12-way set associative (1 GHz)
  - □ 3MB, 12-way set associative (1.3 GHz)
  - □ 6MB, 24-way set associative (1.5 MHz)
  - □ 128 byte line size

#### **Processor Bus**

The Intel® Itanium® 2 processor bus (Front Side Bus, FSB) in this product runs at 200 MHz. Data on the FSB are transferred at a double data rate, which allows a peak FSB bandwidth of 6.4 GB/sec.

## ZX1 I/O and Memory Controller

The rx2600 and zx6000 support the following features of the ZX1 I/O and memory controller chip:

- 3.3 GB/s peak I/O bandwidth through 7 concurrent I/O links.
- Peak memory bandwidth of 8.5 GB/s.
- 2 memory cells, 144 data bits each.

## **ZX1 AGP/PCI Bus Interface**

The ZX1 AGP/PCI bus interface provides these features:

- Provides industry standard AGP 1× and 2× support for legacy graphics, and AGP 4× for current high performance graphics.
- Provides industry standard PCI 33MHz & 66MHz, PCI-X 66MHz to 133MHz, 32 or 64 data bit support.
- Supports AGP fast writes (only to addresses less than 4 GB).
- Supports 3.3V or Universal keyed PCI cards. 5V keyed PCI cards are not supported.
- Uses peer-to-peer (P2P) subset that is required by the AGP specification (write-only, PCI cycles).

## **Dual Serial Controller**

The dual serial controller is a dual universal asynchronous receiver and transmitter (DUART). This chip provides enhanced UART functions with 16-byte FIFOs, a modem control interface. Registers on this chip provide onboard error indications and operation status. An internal loopback capability provides onboard diagnostics.

Features include:

- Data rates up to 115.2kbps
- 16550A fully compatible controller
- A 16-byte transmit FIFO to reduce the bandwidth requirement of the external CPU
- A 16-byte receive FIFO with four selectable interrupt trigger levels and error flags to reduce the bandwidth requirement of the external CPU
- UART control that provides independent transmit and receive
- Modem control signals (-CTS, -RTS, -DSR, -DTR, -RI, -CD, and software controllable line break)
- Programmable character lengths (5, 6, 7, 8) with Even, Odd or No Parity
- A status report register

## **Field Programmable Gate Array**

The field programmable gate array (FPGA) provides ACPI and LPC support for HP Intel® Itanium® 2 platforms based on HP chipsets. This controller provides these features:

- ACPI 2.0 interface
- LPC bus interface to support BMC
- Decoding logic for PDH devices

## **Baseboard Management Controller**

The baseboard management controller supports the industry-standard Intelligent Platform Management Interface (IPMI) specification. This specification describes the management features that have been built into the system board. These features include: diagnostics (both local and remote) console support, configuration management, hardware management and troubleshooting.

The baseboard management controller provides the following:

- Compliance with Intelligent Platform Management Interface 1.0
- Tachometer inputs for fan speed monitoring
- Pulse width modulator outputs for fan speed control
- Push-button inputs for front panel buttons and switches
- One serial port, multiplexed with the system console port
- Remote access and intelligent chassis management bus (IC MB) support
- $\blacksquare \quad \text{Three I}^2\text{C master/slave ports (one the ports is used for IP MB)}$
- Low pin count (LPC) bus provides access to three keyboard controller style (KCS) and one-block transfer (BT) interface
- 32-bit ARM7 RISC processor
- 160-pin low profile flat pack (LQFP) package
- Firmware is provided for the following interfaces:
  - □ Intelligent platform management interface (IPMI)
  - □ Intelligent platform management bus (IP MB)

### **SCSI Controller**

The SCSI controller is an LSI Logic 53C1030 chip. This chip is fully compliant with the SCSI Peripheral Interface-4 Specification (SPI-4). It has two independent SCSI channels supporting devices at speeds up to 320 MB/sec each.

## **IDE Interface**

The IDE interface provides support for an internal CD-RW or a DVD reader through an internal IDE connector and cable. This interface supports the master capability.

The IDE controller (PCI649) supports the ATAPI zero (0) to five (5) modes (from 16 to 100 MB/s). The usable speed on this system is limited to 16MHz (ATA-33 mode, 33 MB/s) because the slimline CD/DVD devices do not support the ATA-66 and 100 modes.

The primary IDE channel is the only channel that is implemented. The IDE cable provides only one drive connector, of the Master type, for the optical storage peripheral.

## 10/100 BT Standard/Management LAN

The 10/100 BT LAN port provides:

- Basic remote manageability features on the core system.
- A management LAN interface for operating system level manageability applications such as Toptools.
- The LAN controller is an Intel® 82550 chip.
- Power-On-LAN is an additional feature that the LAN controller provides. Power-On-LAN allows you the ability to power up a system remotely through the LAN by sending special LAN packets to the system to be powered on.

## **1GB System LAN**

- Main system LAN
- 10/100/1000 Mb capable

## **USB Connectors**

- High speed 480 Mb/sec. capable
- Full speed 12 Mb/sec. and low speed 1.5 Mb/sec.
- Support for USB keyboard and mouse:
  - □ HP-UX supports HP USB keyboard and mouse
  - □ Linux supports all 1.1 USB devices
  - □ Windows supports USB keyboard and mouse

## Chip Spare Functionality (rx2600 Systems Only)

Chip spare enables an entire DDR SDRAM chip on a DIMM to be bypassed in the event that a multi-bit error is detected on the DDR SDRAM. In order to use the chip spare functionality on your system, only DIMMs built with ×4 DDR SDRAM parts can be used, and these DIMMs must be loaded in quads (see page 2-24).

# C

# **Part Numbers**

This appendix contains an overview of system accessories, an exploded view of HP Integrity rx2600 server and HP workstation zx6000 components, and a components parts list. For complete and current information on supported accessories and components, visit **http://partsurfer.hp.com**.

## zx6000 Workstation Parts

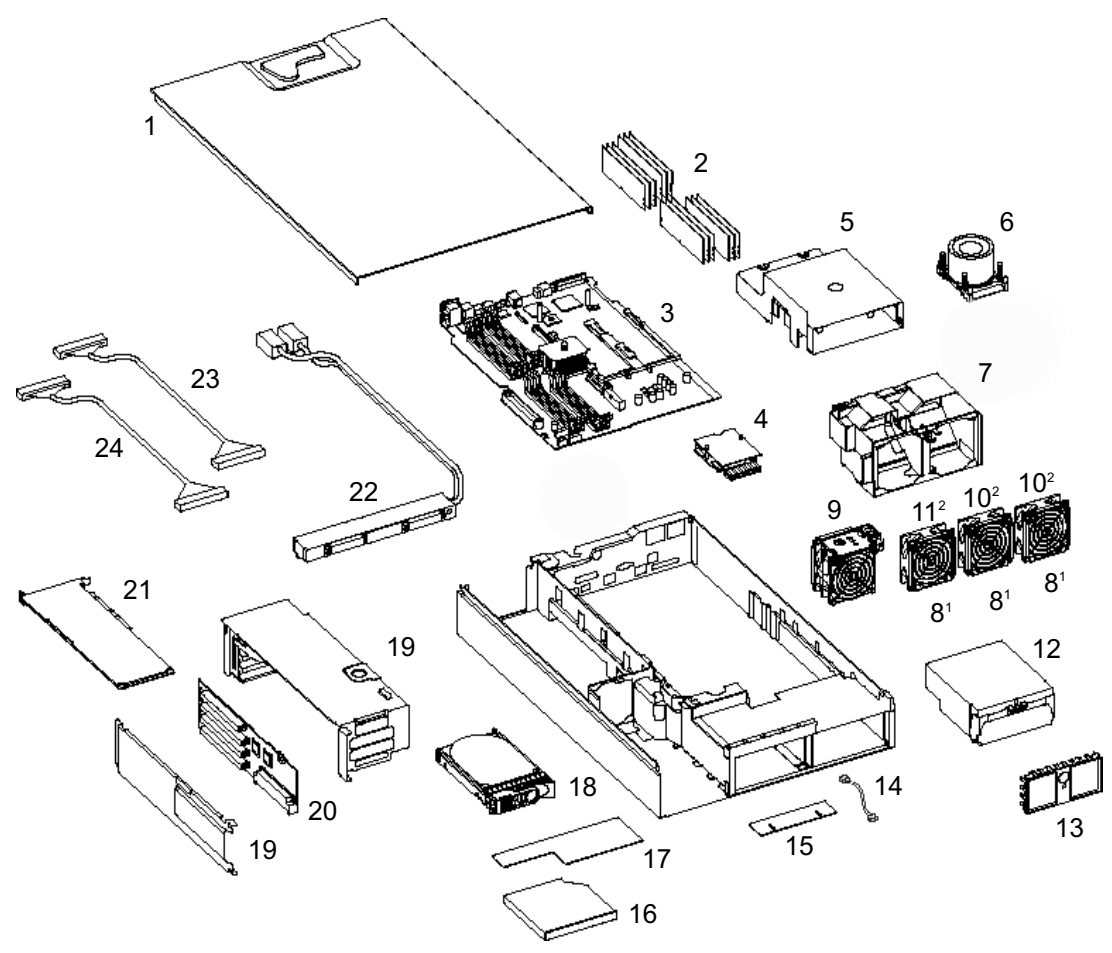

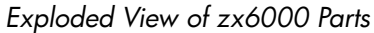

NOTE: Use the correct fans for your system, as shown by footnotes in the diagram above:

- 1. Tower system
- 2. Rack-mounted system

The following list is for reference only and is subject to change. For the latest parts information, visit:

| ltem  | Description                                 | Replacement | Exchange    |
|-------|---------------------------------------------|-------------|-------------|
| Syste | m Components                                |             |             |
| 3     | zx6000 workstation system board             | A7231-67510 | A7231-69510 |
| 20    | zx6000 workstation AGP board                | A7231-66540 | N/A         |
| 22    | Power supply interface module               | A7231-04018 | N/A         |
| N/A   | SCSI backplane                              | A7231-66520 | A7231-69520 |
| 15    | Status panel                                | A7231-66550 | N/A         |
| Proce | ssor                                        |             |             |
| 6     | Intel® Itanium® 2, 900 MHz                  | A7231-62039 | A7231-69039 |
| 6     | Intel® Itanium® 2, 1.0 GHz                  | A7231-62030 | A7231-69030 |
| 6     | Intel® Itanium® 2, 1.3 GHz                  | A9666-67010 | A9666-69010 |
| 6     | Intel® Itanium® 2, 1.5 GHz                  | A9667-67010 | A9667-69010 |
| N/A   | Processor Tool                              | A7231-67046 | N/A         |
| Hard  | Drives                                      |             |             |
| 18    | 36 GB 10 krpm, Ultra 160 SCSI, Carbon       | A7835-64001 | A7835-69001 |
| 18    | 36 GB 10 krpm, Ultra 320 SCSI, Carbon       | A7835-64002 | A7835-69002 |
| 18    | 36 GB, 10 krpm, Ultra 320 SCSI, Carbon/Port | A7835-64003 | A7835-69003 |
| 18    | 36GB,15 krpm, Ultra320 SCSI, Carbon         | A7836-64001 | A7836-69001 |
| 18    | 36 GB, 15 krpm, Ultra 320 SCSI, Carbon/Port | A9896-64001 | A9896-69001 |
| 18    | 73 GB 10 krpm, Ultra 160 SCSI, Carbon       | A7837-64001 | A7837-69001 |
| 18    | 73GB 15 krpm, Ultra 320 SCSI, Carbon        | A7838-64001 | A7838-69001 |
| 18    | 73 GB, 15 krpm, Ultra 320 SCSI, Carbon/Port | A9897-64001 | A9897-69001 |
| 18    | 146GB 10 krpm, Ultra320 SCSI, Carbon        | A7839-64001 | A7839-69001 |
| 18    | 146 GB, 10 krpm, Ultra320 SCSI, Carbon/Port | A9898-64001 | A9898-69001 |
| Memo  | ory                                         |             |             |
| 2     | 256MB PC2100 ECC registered DDR-SDRAM       | A6833-60001 | A6833-69001 |
| 2     | 512MB PC2100 ECC registered DDR-SDRAM       | A6746-60001 | A6746-69001 |
| 2     | 1.0GB PC2100 ECC registered DDR-SDRAM       | A6834-60001 | A6834-69001 |
| 2     | 2.0GB PC2100 ECC registered DDR-SDRAM       | A7843-67001 | A7843-69001 |

#### http://partsurfer.hp.com

| ltem  | Description                             | Replacement | Exchange    |  |
|-------|-----------------------------------------|-------------|-------------|--|
| Powe  | Power Supply                            |             |             |  |
| 12    | 600W power supply-AC                    | A6874-63000 | A6874-69000 |  |
| 4     | Processor power pod                     | 0950-4294   | N/A         |  |
| Grap  | hics Cards                              |             |             |  |
| 21    | ATI FireGL 4                            | A7226-60520 | A7226-69520 |  |
| 21    | ATI, Fire GLX1, AGP                     | 313287-001  | 312523-001  |  |
| 21    | ATI, Fire GLZ1, AGP                     | 313286-001  | N/A         |  |
| 21    | ATI Radeon 7000                         | A8049-60520 | A8049-69520 |  |
| 21    | nVIDIA Quatro2 EX                       | A7806-60510 | A7806-69510 |  |
| 21    | nVIDIA Quatro4 900XGL                   | A8064-60520 | A8064-69520 |  |
| 21    | nVIDIA Quadro4 980XGL                   | 308961-001  | 313285-001  |  |
| 21    | DVI-I to DB15 Cable                     | A6046-63001 | N/A         |  |
| I/O C | ards                                    |             |             |  |
| 21    | 10/100BT Ethernet                       | P3492-63000 | N/A         |  |
| 21    | 100BT Ethernet                          | B5509-66001 | N/A         |  |
| 21    | Single channel ultra 160 SCSI adapter   | A6829-60001 | N/A         |  |
| 21    | SCSI adapter, dual port HVD/FW, PCI bus | A5159-60001 | N/A         |  |
| 21    | LAN adapter, 1000 SX Gigabit            | A6847-67101 | N/A         |  |
| 21    | LAN adapter, 1000 SX Gigabit            | A6825-67001 | N/A         |  |
| 21    | Fibre channel card, 2Gb, single port    | A6795-62001 | A6795-69001 |  |
| 21    | 100BTX Four Port                        | A5506-60102 | A5506-69102 |  |
| 21    | 100BaseT PCI LAN adapter and L          | B5509-66001 | N/A         |  |
| 21    | FireWire                                | 5185-8203   | N/A         |  |
| 21    | Audio card                              | A7784-60501 | N/A         |  |
| 17    | Management Processor card               | A7231-66580 | A7231-69580 |  |

| ltem   | Description                             | Replacement | Exchange |
|--------|-----------------------------------------|-------------|----------|
| Fans   |                                         |             |          |
| 10     | Super 80mm fan (zx6000 rack)            | A7231-04014 | N/A      |
| 11     | Thin 80mm fan (zx6000 rack)             | A7231-04015 | N/A      |
| 9      | Dual fan (zx6000 tower and rack)        | A7231-04033 | N/A      |
| 8      | Standard 80mm fan (zx6000 tower)        | A7231-04017 | N/A      |
| Cable  | 25                                      |             |          |
| N/A    | IDE cable                               | A7231-63002 | N/A      |
| 23     | SCSI cable A                            | A7231-63017 | N/A      |
| 24     | SCSI cable B                            | A7231-63018 | N/A      |
| 14     | Status panel cable                      | A7231-63003 | N/A      |
| N/A    | Audio cable                             | 8121-0808   | N/A      |
| N/A    | Disk power cable                        | A7231-63004 | N/A      |
| N/A    | 80mm fan cable                          | A7231-63006 | N/A      |
| N/A    | Super 80mm fan cable                    | A7231-63005 | N/A      |
| N/A    | DVI-I to DB15, converter dongle         | A6064-63001 | N/A      |
| Plasti | c Covers/Metal Latches and Chassis      |             |          |
| N/A    | Right-side rack latch                   | A7231-04023 | N/A      |
| N/A    | Right-side rack bezel (carbon)          | A7231-04038 | N/A      |
| N/A    | Left-side rack bezel (carbon) and Latch | A7231-04039 | N/A      |
| N/A    | Optical drive blank (carbon)            | A7231-40027 | N/A      |
| N/A    | Hard disk drive blank (carbon)          | A6198-60003 | N/A      |
| 1      | System cover                            | A7231-04003 | N/A      |
| N/A    | Rack nameplate (zx6000 rack)            | A7231-40032 | N/A      |
| 5      | Main airflow guide (plastic)            | A7231-04034 | N/A      |
| 7      | Front half of the airflow guide (metal) | A7231-04004 | N/A      |
| 19     | PCI/AGP cage                            | A7231-04006 | N/A      |

| ltem               | Description                              | Replacement | Exchange    |  |
|--------------------|------------------------------------------|-------------|-------------|--|
| Towe               | Tower and Rack Kit                       |             |             |  |
| N/A                | Tower pedestal                           | A7231-04028 | N/A         |  |
| N/A                | Tower pedestal covers                    | A7231-04041 | N/A         |  |
| N/A                | Tower front panel                        | A7231-40040 | N/A         |  |
| N/A                | Tower top cover                          | A7231-40036 | N/A         |  |
| N/A                | Tower nameplate                          | A7231-40039 | N/A         |  |
| N/A                | Rack standard slide, middle weight       | 5064-9670   | N/A         |  |
| N/A                | Rack cable management arm                | 5065-5963   | N/A         |  |
| Optic              | al Devices                               |             |             |  |
| 16                 | DVD-ROM drive, Slimline, Carbon          | A7231-67012 | A7231-69012 |  |
| 16                 | CD-RW/DVD-ROM drive, Slimline, Carbon    | A7231-62014 | A7231-69014 |  |
| Keyboards and Mice |                                          |             |             |  |
| N/A                | KBD, USB, Trad. Chinese, PC-104, Quartz  | A7861-65323 | N/A         |  |
| N/A                | KBD, USB, Korean, PC-106, Quartz         | A7861-65321 | N/A         |  |
| N/A                | KBD, USB, US English, PC-104, Quartz     | A7861-65301 | N/A         |  |
| N/A                | KBD, USB, German, PC-105, Quartz         | A7861-65303 | N/A         |  |
| N/A                | KBD, USB, Spanish, PC-105, Quartz        | A7861-65304 | N/A         |  |
| N/A                | KBD, USB, French, PC-105, Quartz         | A7861-65305 | N/A         |  |
| N/A                | KBD, USB, Swiss, PC-105, Quartz          | A7861-65311 | N/A         |  |
| N/A                | KBD, USB, UK English, PC-105, Quartz     | A7861-65313 | N/A         |  |
| N/A                | KBD, USB, Japan, JIS-109, Quartz         | A7861-65324 | N/A         |  |
| N/A                | KBD, USB, Italian, PC-105, Quartz        | A7861-65317 | N/A         |  |
| N/A                | KBD, USB, Simple Chinese, PC-104, Quartz | A7861-65322 | N/A         |  |
| N/A                | KBD, USB, Intl. English, PC-104, Quartz  | A7861-65342 | N/A         |  |
| N/A                | 3-button scroll mouse, USB               | A4983-60101 | N/A         |  |
| N/A                | 3-button mouse, USB                      | A4983-60111 | N/A         |  |

## Integrity rx2600 Server Parts

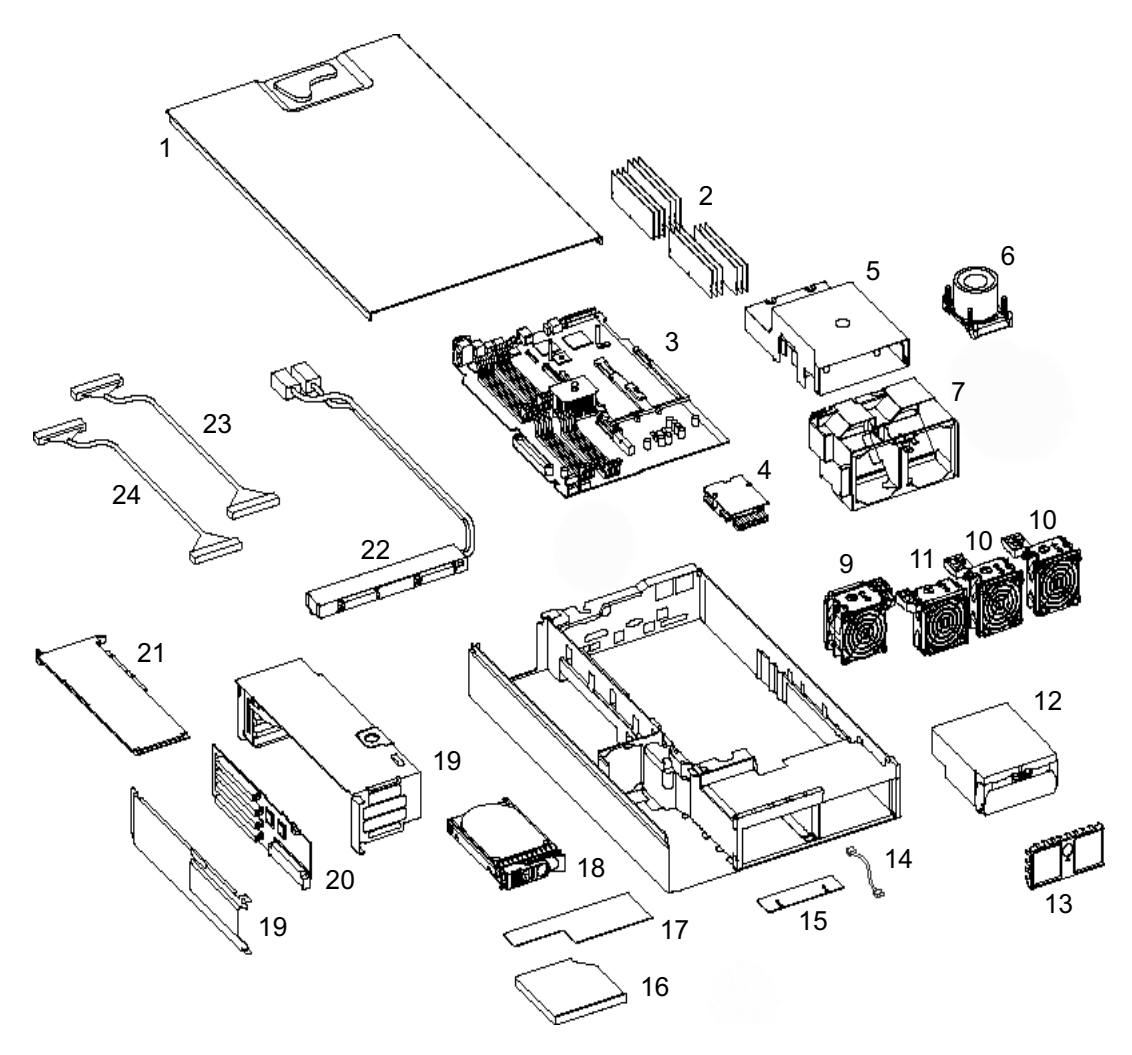

Exploded View of the rx2600 Parts

| ltem     | Description                                 | Replacement | Exchange    |
|----------|---------------------------------------------|-------------|-------------|
| System C | Components                                  |             |             |
| 3        | rx2600 system board                         | A7231-66010 | A7231-69010 |
| 20       | PCI board                                   | A7231-66530 | N/A         |
| 22       | Power supply interface module               | A7231-04018 | N/A         |
| N/A      | SCSI backplane                              | A7231-66520 | A7231-69520 |
| 15       | Status panel                                | A7231-66550 | N/A         |
| Processo | r                                           |             |             |
| 6        | Intel® Itanium® 2, 900 MHz                  | A7231-62034 | A7231-69034 |
| 6        | Intel® Itanium® 2, 1.0 GHz                  | A7231-62030 | A7231-69030 |
| 6        | Intel® Itanium® 2, 1.3 GHz                  | A9666-67010 | A9666-69010 |
| 6        | Intel® Itanium® 2, 1.5 GHz                  | A9667-67010 | A9667-69010 |
| N/A      | Processor Tool                              | A7231-67046 | N/A         |
| Hard Dri | ves                                         |             |             |
| 18       | 36 GB 10 krpm, Ultra 160 SCSI, Flint        | A6724-64001 | A6538-69001 |
| 18       | 36 GB 10 krpm, Ultra 160 SCSI, Flint        | N/A         | A6571-69001 |
| 18       | 36GB,15krpm, Ultra320 SCSI, Flint           | A6981-64001 | A7329-69001 |
| 18       | 36 GB, 15 krpm, Ultra 320 SCSI, Carbon/Port | A9896-64001 | A9896-69001 |
| 18       | 73 GB 10 krpm, Ultra 160 SCSI, Flint        | A6725-64001 | A6539-69001 |
| 18       | 73 GB 10 krpm, Ultra 160 SCSI, Flint        | N/A         | A7285-69001 |
| 18       | 73GB 15K Ultra 320 SCSI, Flint              | A6983-64001 | A7286-69001 |
| 18       | 73 GB, 15 krpm, Ultra 320 SCSI, Carbon/Port | A9897-64001 | A9897-69001 |
| 18       | 146GB 10K Ultra 320 SCSI, Flint             | A6984-64001 | A7287-69001 |
| 18       | 146 GB, 10 krpm, Ultra320 SCSI, Carbon/Port | A9898-64001 | A9898-69001 |
| Memory   |                                             |             |             |
| 2        | 256MB PC2100 ECC registered DDR-SDRAM       | A6833-60001 | A6833-69001 |
| 2        | 512MB PC2100 ECC registered DDR-SDRAM       | A6746-60001 | A6746-69001 |
| 2        | 1.0GB PC2100 ECC registered DDR-SDRAM       | A6834-60001 | A6834-69001 |
| 2        | 2.0GB PC2100 ECC registered DDR-SDRAM       | A7843-67001 | A7843-69001 |

The following list is for reference only and is subject to change. For the latest parts information, visit **http://partsurfer.hp.com**.

| ltem   | Description                                   | Replacement | Exchange    |
|--------|-----------------------------------------------|-------------|-------------|
| Power  | Supply                                        |             |             |
| 12     | 600W power supply-AC                          | A6874-63000 | A6874-69000 |
| 4      | Processor power pod                           | 0950-4294   | N/A         |
| I/O Ca | rds                                           |             |             |
| 21     | For supported I/O cards, visit: http://partsu | rfer.hp.com |             |
| 17     | Management Processor card                     | A7231-66580 | A7231-69580 |
| Fans   |                                               |             |             |
| 10     | Super 80mm fan (rx2600 tower and rack)        | A7231-04014 | N/A         |
| 11     | Thin 80mm fan (rx2600 tower and rack)         | A7231-04015 | N/A         |
| 9      | Dual fan (rx2600 tower and rack)              | A7231-04033 | N/A         |
| Cables |                                               |             |             |
| N/A    | IDE cable                                     | A7231-63002 | N/A         |
| 23     | SCSI cable A                                  | A7231-63017 | N/A         |
| 24     | SCSI cable B                                  | A7231-63018 | N/A         |
| 14     | Status panel cable                            | A7231-63003 | N/A         |
| N/A    | Audio cable                                   | 8121-4373   | N/A         |
| N/A    | Disk power cable                              | A7231-63004 | N/A         |
| N/A    | 80mm fan cable                                | A7231-63006 | N/A         |
| N/A    | Super 80mm fan cable                          | A7231-63005 | N/A         |
| N/A    | DVI-I to DB15, converter dongle               | A6064-63001 | N/A         |

| ltem    | Description                               | Replacement | Exchange    |
|---------|-------------------------------------------|-------------|-------------|
| Plastic | Covers/Metal Latches and Chassis          |             |             |
| N/A     | Right-side rack latch                     | A7231-04023 | N/A         |
| N/A     | Right-side rack bezel (grey)              | A7231-04025 | N/A         |
| N/A     | Right-side rack bezel (graphite)          | A7231-04053 | N/A         |
| N/A     | Left-side rack bezel (grey) and Latch     | A7231-04030 | N/A         |
| N/A     | Left-side rack bezel (graphite) and Latch | A7231-04055 | N/A         |
| N/A     | Optical drive blank (graphite)            | A7231-40027 | N/A         |
| N/A     | Hard drive blank (graphite)               | A6198-60003 | N/A         |
| N/A     | Optical drive blank (grey)                | A7231-40026 | N/A         |
| N/A     | Hard disk drive blank (grey)              | A6198-60002 | N/A         |
| 1       | System cover                              | A7231-04003 | N/A         |
| N/A     | Management cover plate                    | A7231-00072 | N/A         |
| 5       | Main airflow guide (plastic)              | A7231-04034 | N/A         |
| 7       | Front half of the airflow guide (metal)   | A7231-04004 | N/A         |
| 19      | PCI/AGP cage                              | A7231-04006 | N/A         |
| N/A     | Rack nameplate                            | A7231-40003 | N/A         |
| N/A     | Tower nameplate                           | A7231-40025 | N/A         |
| Tower   | and Rack Kit for the rx2600               |             |             |
| N/A     | Tower Pedestal                            | A7231-04028 | N/A         |
| N/A     | Tower covers                              | A7231-04036 | N/A         |
| N/A     | Tower front panel                         | A7231-40026 | N/A         |
| N/A     | Tower top cover                           | A7231-40021 | N/A         |
| N/A     | Rack standard slide, middle weight        | 5064-9670   | N/A         |
| N/A     | Rack cable management arm                 | 5065-5963   | N/A         |
| Optica  | Devices                                   |             |             |
| 16      | DVD-ROM drive, Slimline, Gray             | A7231-62011 | A7231-69011 |
| 16      | DVD-ROM drive, Slimline, Carbon           | A7231-67012 | A7231-69012 |
| 16      | CD-RW/DVD-ROM drive, Slimline, Gray       | A7851-62015 | A7851-69015 |
| 16      | CD-RW/DVD-ROM drive, Slimline, Carbon     | A7231-62024 | A7231-69024 |

| ltem  | Description                              | Replacement Exchange |
|-------|------------------------------------------|----------------------|
| Keybo | ards and Mice                            |                      |
| N/A   | KBD, USB, Trad. Chinese, PC-104, Quartz  | A7861-65323 N/A      |
| N/A   | KBD, USB, Korean, PC-106, Quartz         | A7861-65321 N/A      |
| N/A   | KBD, USB, US English, PC-104, Quartz     | A7861-65301 N/A      |
| N/A   | KBD, USB, German, PC-105, Quartz         | A7861-65303 N/A      |
| N/A   | KBD, USB, Spanish, PC-105, Quartz        | A7861-65304 N/A      |
| N/A   | KBD, USB, French, PC-105, Quartz         | A7861-65305 N/A      |
| N/A   | KBD, USB, Swiss, PC-105, Quartz          | A7861-65311 N/A      |
| N/A   | KBD, USB, UK English, PC-105, Quartz     | A7861-65313 N/A      |
| N/A   | KBD, USB, Japan, JIS-109, Quartz         | A7861-65324 N/A      |
| N/A   | KBD, USB, Italian, PC-105, Quartz        | A7861-65317 N/A      |
| N/A   | KBD, USB, Simple Chinese, PC-104, Quartz | A7861-65322 N/A      |
| N/A   | KBD, USB, Intl. English, PC-104, Quartz  | A7861-65342 N/A      |
| N/A   | 3-button scroll mouse, USB               | A4983-60101 N/A      |
| N/A   | 3-button mouse, USB                      | A4983-60111 N/A      |

# **Event, Error and Warning Messages**

This appendix contains event, error and warning information for the rx2600 and zx6000 systems:

- "EFI Error and Warning Messages" on page D-1
- "SEL and FPL Log Entries" on page D-4

## **EFI Error and Warning Messages**

EFI error and warning messages are displayed on the console as part of the boot process. They can also be retrieved via the **info warnings** EFI command.

| Error Number | Error/Warning Message                                       | Solution                                                |
|--------------|-------------------------------------------------------------|---------------------------------------------------------|
| 2            | Insufficient resources to assign to one or more I/O devices | _                                                       |
| 3            | Failed I/O socket(s) deconfiguration                        | —                                                       |
| 4            | Unexpected hardware I/O configuration                       | _                                                       |
| 7            | No BMC installed in platform                                | Ensure the BMC ROM is installed;<br>update BMC firmware |
| 8            | BMC cannot be accessed                                      | Check BMC logs for errors                               |
| 9            | One or more BMC ports failed                                | _                                                       |
| 10           | BMC system event log is full                                | Clear SEL                                               |
| 11           | Platform SCR is bad                                         | Call support center                                     |
| 12           | Set time to BMC SEL failed                                  | _                                                       |
| 13           | SEL get info failed                                         | _                                                       |
| 14           | Initial BMC SEL event failed                                | _                                                       |
| 15           | Update of BMC buffered data failed                          | _                                                       |
| 16           | All ACPI BMC ports bad                                      | _                                                       |
| 17           | Read error on BMC token                                     | —                                                       |
| 18           | BMC token transmit checksum error                           | _                                                       |
| 19           | Error writing BMC token on download                         | _                                                       |
| 20           | NVM token access error                                      | —                                                       |
| 21           | BMC token write error during NVM write through              | _                                                       |

| Error Number | Error/Warning Message                                   | Solution                                               |
|--------------|---------------------------------------------------------|--------------------------------------------------------|
| 22           | Error reading BMC token on upload to NVM                | _                                                      |
| 23           | Error reading BMC first boot token                      | _                                                      |
| 24           | Primary FIT failed                                      | Reflash firmware                                       |
| 25           | Secondary FIT failed                                    | Reflash firmware                                       |
| 26           | PAL_A warning. One copy of PAL is bad                   | Reflash firmware                                       |
| 27           | PAL_B warning. Not compatible with at least one CPU     | Update firmware                                        |
| 28           | Memory errors detected and PDT is disabled              | Reseat DIMMs, if error persists replace bad DIMMs      |
| 30           | Memory required reinterleave to get a good page 0       | _                                                      |
| 31           | One or more ranks have chipspare disabled               | _                                                      |
| 33           | One or more memory ranks are mismatched and deallocated | Fix memory loading order<br>(page 2-25)                |
| 34           | Memory deallocated because of a loading error           | Fix memory loading order<br>(page 2-25)                |
| 35           | Memory is not loaded recommended loading order          | Fix memory loading order<br>(page 2-25)                |
| 36           | The PDT is full                                         | Clear with pdt clear command in EFI shell              |
| 37           | At least one (1) CPU has bad fixed core ratio           | _                                                      |
| 38           | All CPUs were slated for compatibility deconfig         | _                                                      |
| 39           | Incompatible CPUs detected                              | Call support center                                    |
| 40           | CPUs installed with mixed cache sizes                   | This will always cause a stopboot                      |
| 41           | CPUs installed with mixed steppings                     | _                                                      |
| 42           | All CPUs are over clocked                               | _                                                      |
| 43           | At least one (1) CPU is over clocked                    | _                                                      |
| 44           | Monarch changed to lowest stepping CPU                  | Only seen once after monarch is set to lowest stepping |
| 46           | CPUs loaded in wrong order                              | _                                                      |
| 48           | SAL NVM cleared                                         | Information only, no action required                   |

| Error Number | Error/Warning Message                                   | Solution                                                                             |
|--------------|---------------------------------------------------------|--------------------------------------------------------------------------------------|
| 49           | EFI NVM cleared                                         | Information only, no action<br>required                                              |
| 50           | EFI NVM failed                                          | _                                                                                    |
| 51           | CPU deconfigured by SAL_B                               | _                                                                                    |
| 52           | A ROM revision is inconsistent with FIT or<br>REVBLOCK  | One or more firmware components<br>(fw, bmc, mp) is out of date.<br>Update Firmware. |
| 53           | Error building SMBIOS                                   | Call Support Center                                                                  |
| 54           | Failure constructing the EFI Memory Data<br>Table (MDT) | Call Support Center                                                                  |
| 55           | UUID error                                              | Call Support Center                                                                  |
| 56           | Error reading CPU SMBUS information<br>ROM              | _                                                                                    |
| 57           | Error accessing FRU information                         | _                                                                                    |
| 58           | Checksum error accessing FRU information                | _                                                                                    |
| 59           | FRU information version error                           | _                                                                                    |

## **SEL and FPL Log Entries**

This section is a quick reference for the IPMI events recorded in the SEL and FPL files. These logs are available via the MP card interface or the BMC CLI.

- All entries from the SEL are forwarded to the FPL. The FPL is a circular log so the newest entries replace the oldest. The FPL contains forward progress messages from the BMC, System firmware, EFI, and the OS.
- The SEL will not accept new entries once it is full and contains only those events considered of major importance to system operation.
- Both contain type 02 and E0 messages.
- A triplet is formed from the **SensorType**, **EventType**, and the lower nibble of the **Data1** fields of Type 02 events. MP firmware displays the triplet in the *Keyword* field.

**NOTE:** Systems with with Firmware version 2.0 or higher also have a **clearlogs** command that will clear out the log files should they become full.

#### Accessing the Logs with BMC CLI Commands

The **fpl** command displays the *forward progress log*. For example:

```
1
       2
          3
                   4
                         5
                               6
                                     7
0000000E - Pwr Spply 1 Ctrl Enabled 44-08:09:01 2003-02-28 16:41:46
0000000F 2 CPU0 Boot start 00063 DT 06 00000000000000
00000010 2 CPU0 Boot start 00063 Time 2003-02-28 16:41:46
00000011 0 CPU0 00020 DT 00 00000000000000
00000012 0 CPU0 0000E DT 06 000000000010000
00000013 1 CPU0 CPU monarch 0000C DT 06 00000000000000
00000014 1 CPU0 CPU present 00261 DT 06 000000000000000
00000015 0 CPU0 00008 DT 00 00000000000000
00000016 0 CPU0 0024B DT 00 00000000000000
00000017 0 CPU0 00006 DT 03 00000000000000
00000018 0 CPU0 00044 DT 06 0200000002C0400
00000019- BMC LPC reset 00-12:70:02 2003-02-28 16:41:47
```

The **sel** command displays the *system event log*. For example:

```
1 2 3 4 5 6 7

00E0 - Pwr Spply 1 Ctrl Enabled 44-08:09:01 2003-02-28 16:41:46

00F0 2 CPU0 Boot start 00063 DT 06 0000000000000

0100 2 CPU0 Boot start 00063 Time 2003-02-28 16:41:46

0110 - BMC LPC reset 00-12:70:02 2003-02-28 16:41:47
```

Each column in the log contains a different data field:

- 1. Record ID.
- 2. Severity for E0 messages.
- 3. Generator id or sensor reporting the event.
- 4. Text description of events.
- 5. Sensor number-Sensor Type:Event Type:Data1 fields for type 02 msgs (triplet) event id for E0 msgs.
- 6. Data2 and Data3 for type 02 msgs (if applicable) or Data type for E0 messages.
- 7. Timestamp or extended data specific to the event.

#### Accessing the Logs with MP Commands

The SEL and FPL data can also be accessed from the MP logs using the MP card **SL** command. Logs can be displayed in three modes: *raw hex, text* or *keyword*.

- *MP firmware E.02.10* The **SDM** (set display mode) command determines the format of the display.
- MP firmware E.02.20 or higher Output mode is selected from a menu when the log is displayed.

Hex Mode Example:

- 13 0x203E5F914A0200E0 FFFF010944080300
- 14 0x5680006300E000F0 010000003E5F914A
- 14 0x5680006300E000F0 00000000000000
- 15 0x203E5F914B020110 FFFF027000120300

#### Text Mode Example:

Log Entry 13: 28 Feb 2003 16:41:46 Alert Level 2: Informational Keyword: Type-02 080901 526593 Power supply turned on Logged by: BMC; Sensor: Power Supply - Pwr Spply 1 Ctrl Data1: Device Enabled 0x203E5F914A0200E0 FFFF010944080300

Log Entry 14: 28 Feb 2003 16:41:46 Alert Level 2: Informational Keyword: BOOT\_START CPU starting boot Logged by: System Firmware 0 Data: Implementation dependent data field 0x5680006300E000F0 00000000000000

Log Entry 15: 28 Feb 2003 16:41:47 Alert Level 2: Informational Keyword: Type-02 127002 1208322 Soft Reset Logged by: BMC; Sensor: System Event 0x203E5F914B020110 FFFF027000120300
### Keyword mode example:

| 13 | BMC |   | 2 | 0x203E5F914A0200E  | ) FFFF010944080300                      | Type-02 | 080901 526593  |
|----|-----|---|---|--------------------|-----------------------------------------|---------|----------------|
|    |     |   |   |                    |                                         | 28 Feb  | 2003 16:41:46  |
| 14 | SFW | 0 | 2 | 0x5680006300E000F  | 0 0000000000000000000000000000000000000 | BOOT_ST | TART           |
|    |     |   |   |                    |                                         | 28 Feb  | 2003 16:41:46  |
| 15 | BMC |   | 2 | 0x203E5F914B020110 | FFFF027000120300                        | Type-02 | 127002 1208322 |
|    |     |   |   |                    |                                         | 28 Feb  | 2003 16:41:47  |

# System Specific Events

### OEM SensorType 12, EventType 71

**Missing Components** are determined at the time of a power-on request, cause a failure in the request, and cause the event to be logged.

| Data2   | Data3 | <b>Missing Component</b> |
|---------|-------|--------------------------|
| 0x0C-0F |       | Power Pod 0-3            |
| 0x20-23 |       | CPU 0-3                  |
| 0x1E    | 0x01  | Cooling Unit 1           |
| 0x1E    | 0x01  | Cooling Unit 3           |
| 0x1E    | 0x03  | Cooling Unit 3           |

### **Chassis Control Event Codes**

For BMC rev 1.41+, an SEL event will be logged for each ChassisControl event, whether it's generated by an IPMI request, or a sensor event.

Later revisions of MP firmware recognize the triplet (12:70:A3) as Chassis Control.

The EventData fields are:

- Data1: 0xA3 (indicating OEM data in Data2 and Data3, and OEM offset 3)
- Data2:
  - $\Box$  [7] 0 = Request generated by a Sensor Event
  - $\Box$  1 = IPMI request
  - □ [6-4] Reserved
  - □ [3-0] ChassisControl command
- Data3: Sensor Number or IPMI Request Origin

| Command | Description               |  |  |  |
|---------|---------------------------|--|--|--|
| 0x00    | Hard Power Down           |  |  |  |
| 0x01    | Power Up                  |  |  |  |
| 0x03    | Hard Reset                |  |  |  |
| 0x04    | NMI/TOC/INIT              |  |  |  |
| 0x0D    | Soft Shutdown and Restart |  |  |  |
| 0x0E    | Soft Shutdown             |  |  |  |

### **Chassis Control Commands**

### **Sensor Numbers**

| Sensor Number    | Description     |
|------------------|-----------------|
| 0x04             | Power Button    |
| OxOE             | Wake on Lan     |
| 0x11-13          | Cooling Units   |
| 0x40-41          | Power Supplies  |
| 0xCD-D3, 0xD5-D6 | Voltage Sensors |
| 0xD8             | Ambient Temp    |
| 0xD9-DA          | CPU Temps       |
| 0xFA             | ACPI            |

### **IPMI Origins**

| Number | Source                                                |
|--------|-------------------------------------------------------|
| 0x01   | BT                                                    |
| 0x03   | CLI                                                   |
| 0x07   | IP MB                                                 |
| 0x08   | I2C1                                                  |
| 0x09   | I2C2                                                  |
| OxOF   | KCS0                                                  |
| 0x10   | KCS1                                                  |
| 0x11   | KCS2                                                  |
| 0x1F   | System Power Thread<br>(Used by Power Restore Policy) |

For example:

Data2 Data3
80 03 ipmi req from the CLI thd for CHASSIS\_CONTROL\_POWER\_DOWN ("p 0")
81 03 ipmi req from the CLI thd for CHASSIS\_CONTROL\_POWER\_UP ("p 1")
80 01 ipmi req from via BT for CHASSIS\_CONTROL\_POWER\_DOWN
83 03 ipmi/RS req from the CLI thd for CHASSIS\_CONTROL\_HARD\_RESET
00 FA CHASSIS\_CONTROL\_POWER\_DOWN req from the ACPI sensor (S5)
00 D9 CHASSIS\_CONTROL\_POWER\_DOWN req from CPU0 temp sensor
01 0E CHASSIS\_CONTROL\_POWER\_UP req from WakeOnLan sensor

# **Events Without Sensors**

The BMC logs these events with a "sensor number" of 0; there is no matching SDR entry.

| Triplet  | Event                                             | data2           | data3           | Notes                                                                                                    |
|----------|---------------------------------------------------|-----------------|-----------------|----------------------------------------------------------------------------------------------------|
| 10:70:64 | SEL almost full                                   | 1F              | %full           | The BMC logs this when the SEL is 75% full                                                                                                    |
| 12:70:04 | BMC entering firmware<br>update mode              |                 |                 |                                                                                                    |
| 12:70:05 | SFW flash Inlock                                  |                 |                 | System firmware update in progress                                                                                                    |
| 12:70:06 | Front panel lock                                  |                 |                 | Disables all power and reset requests from ipmi or sensors                                                                                             |
| 12:F0:06 | Front panel unlock                                |                 |                 |                                                                                                    |
| 12:70:07 | Firmware update app:<br>starting component cpdate |                 |                 |                                                                                                    |
| 12:F0:07 | Firmware update app:<br>ending comionent update   |                 |                 |                                                                                                    |
| 12:70:80 | BMC entering special mode                         | Mode            | _               | Mode is a bit-map:<br>Bit 0: Shmoo<br>Bit 1: MfgTest<br>Bit 2: Shutdown override<br>Bit 3: Fixed fan speed<br>Bit 4: Mfg<br>Bits 7-5: unused, set to 0 |
| 12:70:A1 | BMC firmware initializing                         | Major FW<br>rev | Minor<br>FW rev |                                                                                                    |
| 1D:70:00 | BMC cold reset                                    |                 |                 |                                                                                                    |
| 1D:70:01 | BMC warm reset                                    |                 |                 |                                                                                                    |
| 1D:70:02 | BMC cold reset after SDRR<br>update               |                 |                 |                                                                                                    |

# Index

# A

Accessory card sockets 1–4 Accessory cards 2–27 Administrator 3–22 Advanced System Configuration Menu 3–23 Advanced System Information Menu 3–22 AGP 1–4, 2–28, 2–31, 3–13, 3–18, B–4 Airflow guides 2–20 Altitude 1–7

### B

Baseboard management controller B–5 Battery 2–50 Bezel 2–6, 2–9, 2–12 BMC 3–41, B–5 BMC CLI D–4 BMC commands 3–43 Boot 3–24 Boot Option Maintenance Menu 3–12 Bootable Devices 3–23

## С

Cache 3–23, B–3 CD 1–3, 2–32, 3–13, A–9, B–5 Chip Revision 3–24 Chip spare B–6 commands 3–35 Configurations 1–1 connectors 1–9 Console 3–18, 3–29 Cover 2–10 Covers 2–6

### D

Date 3–22 Default 3–22 diagnostic 4–18 Diagnostic LEDs 1–8, 4–4 Dimensions 1–5 DIMMs 2–24 Disk Activity LEDs 1–8 Dual serial controller B–4 DVD 1-3, 2-32, 3-13, A-9, A-10, B-5

### E

e-buzzer 1–8, 4–1, 4–2 e-DiagTools 4–18, 4–23 EFI 3–1 EFI commands 3–5, 3–7 EFI editor 3–10 EFI error and warning messages D–1 EFI scripts 3–10 EFI shell 3–1, 3–4 Electrostatic discharge 2–5 EMI 2–5 Environmental specifications 1–7 Error D–1 ESD 2–5 Event D–1 Extensible Firmware Interface 3–1

### F

Field programmable gate array B–4 Firmware 1–2, 3–24 Firmware upgrades 3–50 firmware version 1.x 3–1 firmware version 2.0 3–1 Footprint 1–5 FPGA B–4 FPL D–4 Frequency A–4 Front panel 1–8 Front Side Bus B–3 FSB B–3

### G

Gigabit LAN 1–9, 4–15 Graphics 1–3, 2–27, 2–31, 3–18, A–1 Graphics card 4–2

### Н

Hard drive backplane 2–54 Hard drives 1–3, 2–13, 2–18, 3–13, A–8 help 3–22 Hot-plug 2–13 Hot-pluggable 2–18 Hot-swappable 2–13, 2–18 HP e-DiagTools 4–18, 4–23 HP IPF Offline Diagnostics and Utilities CD 4–19 HP-UX 1–2 Humidity 1–7

I/O bus interface B-4 I/O controller B-3 IDE 1-3, 2-32, B-5 Install parts 2-1 Intelligent Platform Management Interface 3-43 IPMI 3-43, 3-45, B-5, D-4 IPMI commands 3-45 Itanium B-3

### J

Jumper 3–26

### Κ

Keyboard 1-9

### L

LAN 1–4, 1–9, 4–15 LAN LED 1–8, 1–9 LAN LEDs 4–15 LED status panel 2–37 LEDs 4–1, 4–4 Linux 1–2 Locator button 1–8, 1–9 Locator LED 1–8, 1–9 lock 1–9

### M

Management Processor 1–9, 2–34, 3–27, A–1 Management Processor Card 1–4 Matched quads 2–25 Memory 1–2, 2–24, 3–23, 4–2 Memory airflow guide 2–20, 2–21 Memory controller B–3 Memory loading order 2–25 Monitor 1–9, A–3 Mouse 1–9 MP 1–9, 2–34, 2–50, 3–27, 4–16, A–1 MP card 1–4 MP command prompt 3–35 MP commands 3–38 MP LAN 1–9, 3–30, 4–16

### 0

ODE 4–19, 4–23 Offline Diagnostics Environment 4–19, 4–23 Operating system 1–2 Optical drive 1–3, 2–32, 3–13, A–9 OS 1–2

### Ρ

Part numbers C-1, C-2, C-7 password 3-1 Passwords 3–1, 3–22, 3–33 Paths 3-13 PCI 1-4, 2-28, 2-31, 3-13 PCI Cards 4–2 ports 1-9 Power 1–6, 1–8, 1–9, 4–2, 4–4 Power and system LEDs 4-4 Power supplies 2–13, 2–16 Power supply interface 2–52 Processor 1-2, 2-39, 3-23, 4-2, B-3 Processor airflow guide 2–22 Processor bus B-3 Product information 1–1 PSI 2–52

### R

Rack-mount 1–1, 1–8, 2–10 Rear panel 1–9 Remote access 3–3 reset 1–9 Reset Configuration to Default 3–22 Resolution A–4

### S

Safety i-iii scripts 3–10 SCSI 1-3, 1-4, 1-9, 3-13, A-8, B-5 security 3–1, 3–22 Security/Password Menu 3–1, 3–22, 3–25 SEL 4–1, D–4 Serial 1-9, 3-29 Serial ports 1–4 Server 1-1 Set System Date 3–22 Set System Time 3–22 SL 4-5 startup.nsh 3-10 Support 4-21 Support ticket 4–21 System accessories A–1

System board 2–3, 2–46, 4–2, 4–17, B–1, B–2 System configuration 3–1 System Configuration Menu 3–22 System Event Log 4–1 System fans 2–13, 2–14 System LED 1–8, 4–4 System Management 10/100 LAN 1–9, 4–15

### T

Temperature 1–7 Terminal emulation 3–3, 3–29, 3–42 Time 3–22 TOC button 1–9 Tools 2–5 Tower 1–1, 1–8, 2–6 Troubleshooting 4–1, 4–4

### U

USB 1-4, 1-9 User 3-22

### V

VGA 1-3, 1-9, 3-18, A-1 Video 1-3, 2-27, 2-31, 3-18, A-1

### W

Warnings D–1 Weight 1–5 Windows 1–2 Workstation 1–1

### Z

ZX1 I/O B-3